### Cizí jazyky interaktivně v podmínkách Společného evropského referenčního rámce pro jazyky

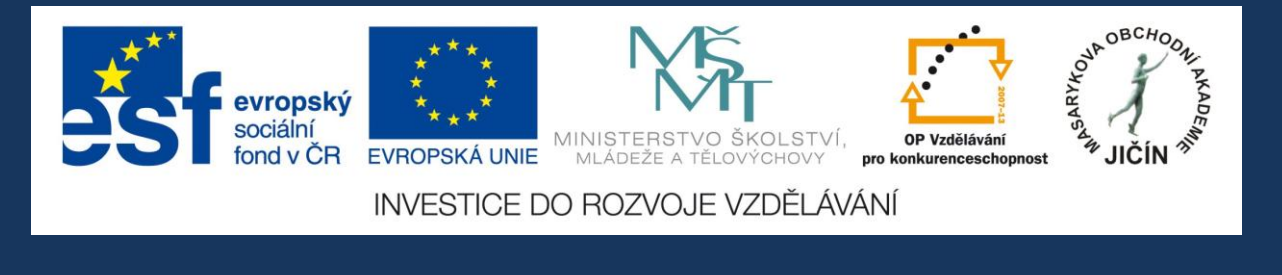

# Metodická příručka

### pro práci s interaktivními výukovými materiály ruského jazyka

### s využitím programu ActivInspire

JazykyInteraktivne.cz

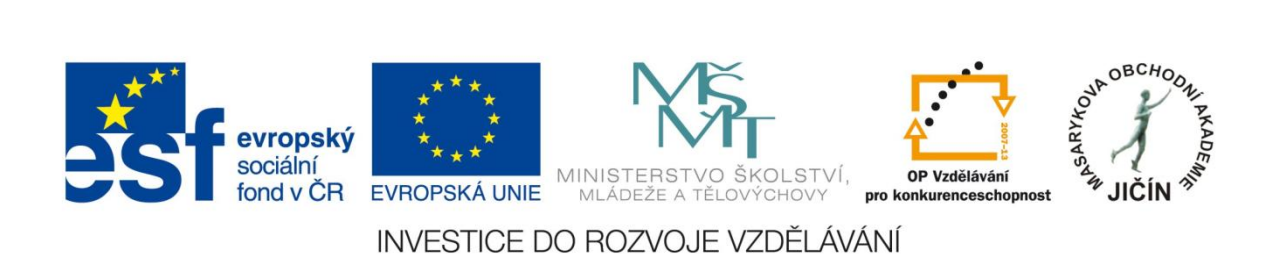

#### O projektu

"Cizí jazyky interaktivně v podmínkách Společného evropského referenčního rámce pro jazyky" je projekt, který realizovala Masarykova obchodní akademie Jičín v rámci Operačního programu Vzdělávání pro konkurenceschopnost, který je spolufinancován Evropským sociálním fondem a státním rozpočtem České republiky, ve spolupráci s 26 partnerskými středními školami České republiky.

Bylo vytvořeno odborné partnerství - síť zapojených škol při vytváření a sdílení výukových prezentací. V rámci projektu se uskutečnila regionální školení a semináře tvůrců prezentací a členů odborných předmětových komisí, kteří hodnotili a schvalovali interaktivní výukové materiály dle stanovených kritérií. Partnerské školy byly vybaveny moderními informačními, komunikačními a interaktivními technologiemi, které využívají k zefektivnění a zkvalitnění výuky cizích jazyků.

V období od března 2010 do února 2013 vytvořilo více než 100 učitelů - tvůrců zúčastněných škol 3180 interaktivních výukových materiálů pro anglický, německý, ruský, francouzský, španělský a latinský jazyk. Výukové prezentace jsou volně dostupné ke stažení na webových stránkách www.jazykyinteraktivne.cz. Ke vstupu na webové stránky projektu slouží jednoduchá a bezplatná registrace. V současné době je na stránkách zaregistrováno více než 4000 uživatelů, většinou učitelů cizích jazyků středních škol.

Vytvořené výukové prezentace byly ověřovány v průběhu tříletého období realizace projektu při výuce cizích jazyků žáky pod vedením učitelů partnerských škol. Kladná zpětná vazba byla zaznamenána nejen z řad partnerský škol, ale i dalších středních škol České republiky a v dalších zemích Evropské unie. Projekt byl prezentován v rámci mezinárodního projektu partnerství škol ve Finsku a na Slovensku, na Pedagogické fakultě Univerzity Hradec Králové a na celostátní konferenci Počítač ve škole 2012 v Novém Městě na Moravě.

Interaktivní materiály vytvořeny v programu ActivInspire společnosti Promethean. Aplikace ActivInspire je základem pro moderní výukové aktivity, je určena k použití ve třídě, takže učitelům umožňuje vést vyučovací hodinu prostřednictvím interaktivní tabule.

Vytvořené výukové materiály se zabývají tématy konverzačními, reáliemi zemí příslušných jazykových regionů, tématy odbornými, gramatickými, literárními i z oblasti umění, historie, hudby, filmu a další tematikou s využitím a prohloubením mezipředmětových vztahů. Výukové prezentace jsou zpracovány na různých stupních obtížnosti úrovní podle Společného evropského referenčního rámce pro jazyky, jsou v souladu se vzdělávacími programy zúčastněných středních škol.

Tato příručka pomůže uživatelům a zájemcům o využití projektových výukových materiálů vyhledávat požadované prezentace na webových stránkách, poskytuje praktický návod pro práci s aplikací ActivInspire a s vytvořenými výukovými materiály.

#### Vazba výukových materiálů na Společný evropský referenční rámec pro jazyky

Interaktivní výukové materiály vytvořené v rámci projektu mají přímou vazbu na dokument Rady Evropy Společný evropský referenční rámec pro jazyky (SERRJ), který poskytuje základ pro vypracovávání jazykových učebnic, testů, zkušebních a dalších materiálů. Dokument podrobně popisuje, jakým způsobem musí studenti ovládat daný jazyk, aby své znalosti mohli prakticky využívat. Jazykové dovednosti jsou hodnoceny pomocí tří základních úrovní, rozdělených vždy do dvou stupňů:

| А<br>Элементарное<br>владение<br>(Basic User)       | A1<br>Уровень выживания<br>(Breakthrough)<br>A2<br>Предпороговый уровень<br>(Waystage)                                                |
|-----------------------------------------------------|----------------------------------------------------------------------------------------------------|
| В<br>Самостоятельное владение<br>(Independent User) | B1<br>Пороговый уровень<br>(Threshold)<br>B2<br>Пороговый продвинутый уровень<br>(Vantage)                                            |
| С<br>Свободное владение<br>(Proficient User)        | C1<br>Уровень профессионального владения<br>(Effective Operational Proficiency)<br>C2<br>Уровень владения в совершенстве<br>(Mastery) |

Při určení obsahu znalostí, které jsou potřebné pro dosažení jednotlivých stupňů, brali tvůrci stupnice do úvahy řadu kritérií. Kromě lingvistických znalostí, tj. gramatiky, slovní zásoby, syntaktických znalostí apod., sem včlenili také požadavky z oblasti sociální, tj. vnímavost studenta ke společenským konvencím a zvyklostem, a všímali si také úrovně využití jazykových znalostí v každodenních situacích.

Popis jednotlivých stupňů jazykových znalostí v ruském jazyce:

|                       | A2 | Понимаю отдельные предложения и часто встречающиеся выражения<br>связанные с основными сферами жизни (например, основные сведения о<br>себе и членах своей семьи, покупках, устройстве на работу и т.п.). Могу<br>выполнить задачи, связанные с простым обменом информации на<br>знакомые или бытовые темы. В простых выражениях могу рассказать о<br>себе, своих родных и близких, описать основные аспекты повседневной<br>жизни.                                       |
|-----------------------|----|----------------------------------------------------------------------------------------------------|
| Самостоят.            | B1 | Понимаю основные идеи четких сообщений, сделанных на литературном<br>языке на разные темы, типично возникающие на работе, учебе, досуге и<br>т.д. Умею общаться в большинстве ситуаций, которые могут возникнуть<br>во время пребывания в стране изучаемого языка. Могу составить связное<br>сообщение на известные или особо интересующие меня темы. Могу<br>описать впечатления, события, надежды, стремления, изложить и<br>обосновать свое мнение и планы на будущее. |
| владение              | B2 | Понимаю общее содержание сложных текстов на абстрактные и<br>конкретные темы, в том числе узкоспециальные тексты. Говорю<br>достаточно быстро и спонтанно, чтобы постоянно общаться с носителями<br>языка без особых затруднений для любой из сторон. Я умею делать<br>четкие, подробные сообщения на различные темы и изложить свой<br>взгляд на основную проблему, показать преимущество и недостатки<br>разных мнений.                                                 |
| Свободное<br>владение | C1 | Понимаю объемные сложные тексты на различную тематику, распознаю<br>скрытое значение. Говорю спонтанно в быстром темпе, не испытывая<br>затруднений с подбором слов и выражений. Гибко и эффективно<br>использую язык для общения в научной и профессиональной<br>деятельности. Могу создать точное, детальное, хорошо выстроенное<br>сообщение на сложные темы, демонстрируя владение моделями<br>организации текста, средствами связи и объединением его элементов.     |
|                       | C2 | Понимаю практически любое устное или письменное сообщение, могу составить связный текст, опираясь на несколько устных и письменных источников. Говорю спонтанно с высоким темпом и высокой степенью точности, подчеркивая оттенки значений даже в самых сложных случаях.                                                                                                    |

V podmínkách středních škol, které byly zapojeny do projektu, se stanovení úrovně interaktivních výukových materiálů pro cizí jazyky týkalo prvních dvou úrovní (začátečník a středně pokročilý), stupňů A1, A2, B1 a B2 s přímou vazbou na učební osnovy cizích jazyků školních vzdělávacích programů.

Interaktivní prezentace v ruském jazyce jsou vypracovány v A1, A2 a B1. Další 3 stupně, a to B2, C1 a C2, nebyly v projektu v ruském jazyce použity. Důvodem je fakt, že žáci, kteří na

škole studují, se v prvním roce s ruským jazykem teprve seznamují. Dalším důvodem je také to, že se ruský jazyk vyučuje v zapojených školách ve většině případů jako druhý cizí jazyk.

Některá témata jsou zpracována v různých úrovních SERRJ, a právě na základě těchto úrovní se od sebe odlišují. Jednak rozsahem a složitostí slovní zásoby, jednak gramatikou a stavbou věty. Jako příklad Česká a ruská kuchyně A1 a A2, Divadlo, film, kino, televize A1 a A2, Dovolená v létě a v zimě A1 a A2.

Z hlediska množství v prezentacích ruského jazyka převládá úroveň A1 a A2. Pro tyto úrovně a stupně bylo vytvořeno nejvíce výukových materiálů - 43 materiálů pro A1 a 127 pro A2 z celkového počtu 202.

SERRJ zavádí jednotlivé úrovně znalostí cizího jazyka. V každé úrovni se znalosti a dovednosti uživatele cizího jazyka zvyšují, při čemž se vychází z dovedností v oblasti mluvené konverzace, čtení, porozumění poslechu či mluvčímu daného jazyka a psaní textu, přičemž se bere v úvahu i rozsah slovní zásoby.

Výukové materiály z ruského jazyka se zaměřují především na slovní zásobu, její procvičení a osvojení a také na gramatická pravidla. Vedou žáky k porozumění textu, schopnosti ho přeložit a dále s ním pracovat. Zaměřují se také na schopnost žáků reagovat a vyjadřovat se k dané tématice.

Specifickou skupinu výukových materiálů ruského jazyka tvoří materiály, které jsou věnovány nácviku čtení a psaní azbuky, jejíž zvládnutí je nutností pro další úspěšné studium ruského jazyka. Tyto materiály jsou určeny pouze pro začátečníky, proto jsou v úrovni A1.

Pro úroveň A1 jsou dále vytvořeny materiály, věnované základní gramatice (Časování sloves, Předložky, Skloňování podstatných jmen).

Materiály určené pro mírně pokročilé A2 rozvíjejí základní gramatiku (Časování sloves, Číslovky základní a řadové, Přídavná jména, Slovesné vazby, Zájmena). Jejich slovní zásoba je také na vyšší úrovni.

Velká část materiálů je zaměřena na reálie Ruska a České republiky. Tyto materiály mohou být v upravené podobě použity jak pro začátečníky, tak pro pokročilé s přidáním další slovní zásoby.

Materiály na úrovni B1 (31 VM) jsou již složitější jak z hlediska gramatiky, tak slovní zásoby, protože jsou určené žákům, kteří se připravují k vykonání maturitní zkoušky z ruského jazyka. Mezi těmito materiály jsou materiály odborné (Počítač a jeho části, Reklamace – dopis, Sociální sítě) a materiály literární (F. M. Dostojevský, Puškin).

#### Webové stránky projektu - www.JazykyInteraktivne.cz

| JAZYRYINTERAKTIVNE CZ                                                                                                    | sociálni<br>fond v CR                                                                                                    | EVROPSKÁ UNIE<br>EVROPSKÁ UNIE<br>MINISTERSTVO ŠKOLSTVÍ,<br>MIADEŽE A TELOVÝCHOVÝ<br>STICE DO ROZVOJE VZDĚLÁVÁNÍ                                                                                                    |
|----------------------------------------------------------------------------------------------------|----------------------------------------------------------------------------------------------------|----------------------------------------------------------------------------------------------------|
| OBCHOONER     SI       OBCHOONER     Ciz       POINT     SI       OPOINT     SI       ÚVODNÍ STRÁNKA     JičíN       PŘEDMĚTY     Kontakty       NÁPOVĚDA     Př       PARTNEŘI     Če       KONTAKTY     Si       uživatelské     jnéno | LOVO ÚVODEM<br>zí jazyky interakti vně v<br>odmínkách Společného<br>rropského referenčního rámce<br>o jazyky<br>projekt, kteř realizuje<br>asanykova obchodní akademie<br>čín v rámci Operačního programu<br>dělávání pro<br>nkurenceschopnost, který je<br>olutinancován Evropským<br>ciálním fondem a státním<br>zpočtem České republiky.<br>ojekt je realizován ve spolupráci s<br>) partnerskými středními školami<br>ské republiky.<br>vlo vytvořeno odborné partnerství -<br>č zapojených škol při vytváření a<br>(lení výukových prezentací. V<br>mci projektu probíhají regionální<br>olení a semináře tvůrců<br>ezentací a členů odborných<br>edmětových komisí. | NEJNOVĚJŠÍ SOUBORY         ANGLICKÝ JAZYK       FRANCOUZSKÝ JAZYK         27.12. Ne/formální dopis, e-mail       13.12. Historie Prahy         NĚMECKÝ JAZYK       ŠPANĚLSKÝ JAZYK         19.12. Výjádření neporozumění       05.12. Dny v týdnu         RUSKÝ JAZYK       JE         17.12. Způsob dopravy       10.12. Opakovací test |

Úvodní strana webových stránek projektu.

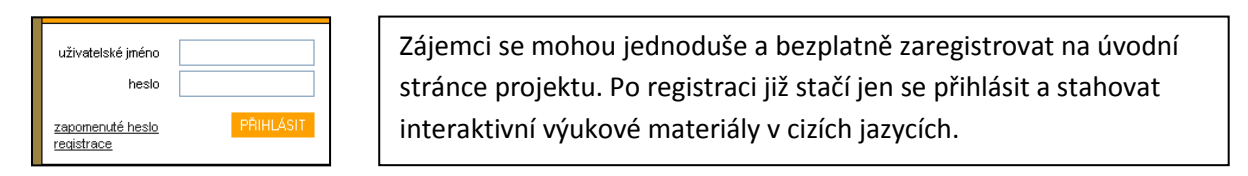

| JAZYKYINTERAKTIVNE CZ                      | evropský<br>sociální<br>fond v ČR EVROPSKÁ UNIE<br>INVESTICE DO ROZVO | USTERSTVO ŠKOLSTVI.<br>LADEŽE A TELOVYCHOVY<br>JE VZDĚLÁVÁNÍ |
|--------------------------------------------|-----------------------------------------------------------------------|--------------------------------------------------------------|
| OBCHOONI AKADEN                            | Jazykyinteraktivne.oz > předměty<br>ANGLICKÝ JAZYK<br>1696 souborů    | FRANCOUZSKÝ JAZYK<br>213 souborů                             |
| ÚVODNÍ STRÁNKA<br>PŘEDMĚTY<br>PŘISPĚVATELÉ | 953 souborů                                                           | <u>ŠPANĚLSKÝ JAZYK</u><br>30 souborů                         |
| NÁPOVĚDA<br>PARTNEŘI<br>KONTAKTY           | RUSKÝ JAZYK<br>197 souborů                                            | 30 souborů                                                   |
| PŘIHLÁŠENÍ<br>uživatelské                  | @ 2013 jazykyinteraktivne.cz   info@jazykyinteraktivne.cz             | Ø HUMLNET GREATIVE                                           |

#### Vyhledávání na webových stránkách projektu

Po zvolení požadovaného jazyka se objeví nabídka pro vyhledávání prezentací podle autora, úrovně SERRJ a tematického zaměření.

|                          | sociální<br>fond v ČR                          | MINISTERSTVO ŠKOLSTVÍ,<br>MLÁDEŽE A TĚLOVÝCHOVY                                  |
|--------------------------|------------------------------------------------|----------------------------------------------------------------------------------|
| JAZYKYINTERAKTIVNE.CZ    | INVESTICE DO RO                                | DZVOJE VZDĚLÁVÁNÍ                                                                |
| DBCHOONI AKADEM          | jezykyinteraktivne.cz > předměty > Ruský jazyk | Autor: -všichni- ♥<br>Úroveň: -všechny- ♥<br>Téma: -všechny- ♥<br>Řadit: název ♥ |
| ÚVODNÍ STRÁNKA           |                                                | Proved'                                                                          |
| předměty<br>přispěvatelé | MATERIÁLY KE STAŽENÍ                           |                                                                                  |

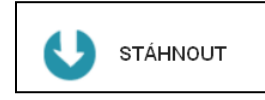

Výukový materiál stáhneme a uložíme do svého počítače. Abychom mohli se staženou prezentací pracovat, je nezbytná instalace aplikace ActivInspire, můžeme stáhnout na adrese společnosti Promethean:

#### http://support.prometheanplanet.com/server.php?show=nav.21793

#### Webové stránky poskytují u jednotlivých výukových materiálů následující informace:

- datum vytvoření
- název
- úroveň obtížnosti podle SERRJ
- tematické zaměření
- popis prezentace
- odkaz na soubor
- velikost souboru v MB
- počet stáhnutí souboru
- další materiály autora

| Moje | Moje odučené hodiny |       |            |
|------|---------------------|-------|------------|
|      | Datum               | Třída | Počet žáků |
|      | Přidat novou hodinu |       |            |
|      | Datum:              |       | ]          |
|      | Třída:              |       | ]          |
|      | Počet žáků:         |       | ]          |
|      | Přidat              |       |            |

Tabulka je určena k záznamu ověřování, testování a statistice četnosti využití výukových materiálů pro realizátora projektu.

Popis dalších sekcí navigačního panelu webových stránek

| ÚVODNÍ STRÁNKA | úvodní strana webových stránek       |
|----------------|--------------------------------------|
| PŘEDMĚTY       | předměty s uvedením počtu prezentací |
| PŘISPĚVATELÉ   | seznam tvůrců výukových materiálů    |
| O PROJEKTU     | informace o projektu                 |
| NÁPOVĚDA       | návod k používání webových stránek   |
| PARTNEŘI       | seznam zúčastněných škol             |
| KONTAKTY       | kontakty na členy projektového týmu  |

| Nastavení uživate | elského účtu | Přihlašovací údaje    |          |
|-------------------|--------------|-----------------------|----------|
| Osobní údaje      |              | Přihlašovací jméno *: | uzivatel |
| Titul :           |              | Změna hesla           |          |
| Jméno *:          |              | Staré heslo:          |          |
| Příjmení *:       |              | Nové heslo:           |          |
| Škola *:          |              | Zopakovat nové heslo: |          |
| Kraj *:           |              |                       |          |
| Aprobace:         |              | * Povinné údaje.      |          |
| E-mail *:         |              | Uložit změny          |          |
| Telefon:          |              |                       |          |
| Rok narození:     |              |                       |          |

V sekci "nastavení" lze upravit osobní údaje uvedené při registraci a údaje přihlašovací, kromě zvoleného přihlašovacího jména. Pole označená hvězdičkou jsou povinná. V případě technických problému lze kontaktovat administrátora projektu, jehož adresa je uvedena v kontaktech.

Webové stránky budou i po ukončení projektu plně funkční, účastníci projektu budou své prezentace dle potřeby aktualizovat a doplňovat.

Prostřednictvím emailové adresy, uvedené na závěrečné straně výukových materiálů, lze kontaktovat i autory jednotlivých prezentací.

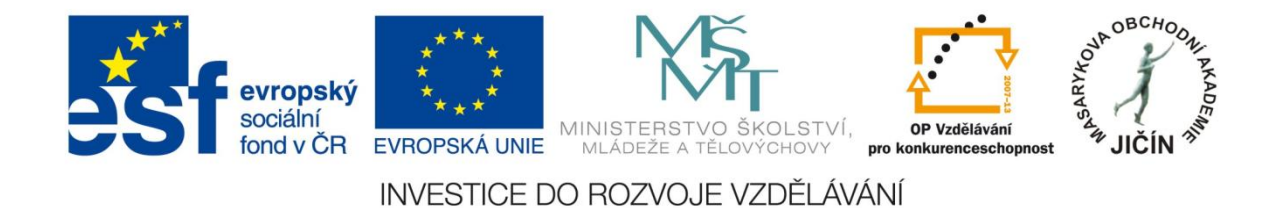

#### O aplikaci ActivInspire

Aplikace ActivInspire je základem pro moderní výukové aktivity. Je určena k použití ve třídě, takže učitelům umožňuje vést hodinu prostřednictvím interaktivní tabule. Poskytuje možnost vytvořit nové hodiny plné rozmanitých a účinných aktivit a zaměřit se na hodnocení získaných znalostí u studentů, skupin i celé třídy.

Prostřednictvím výběru rozhraní odpovídajících věku poskytuje aplikace ActivInspire učitelům přístup k velkému množství výukových aktivit, nástrojů, obrázků, zvuků, šablon a k dalším prostředkům.

#### Popis panelu nástrojů

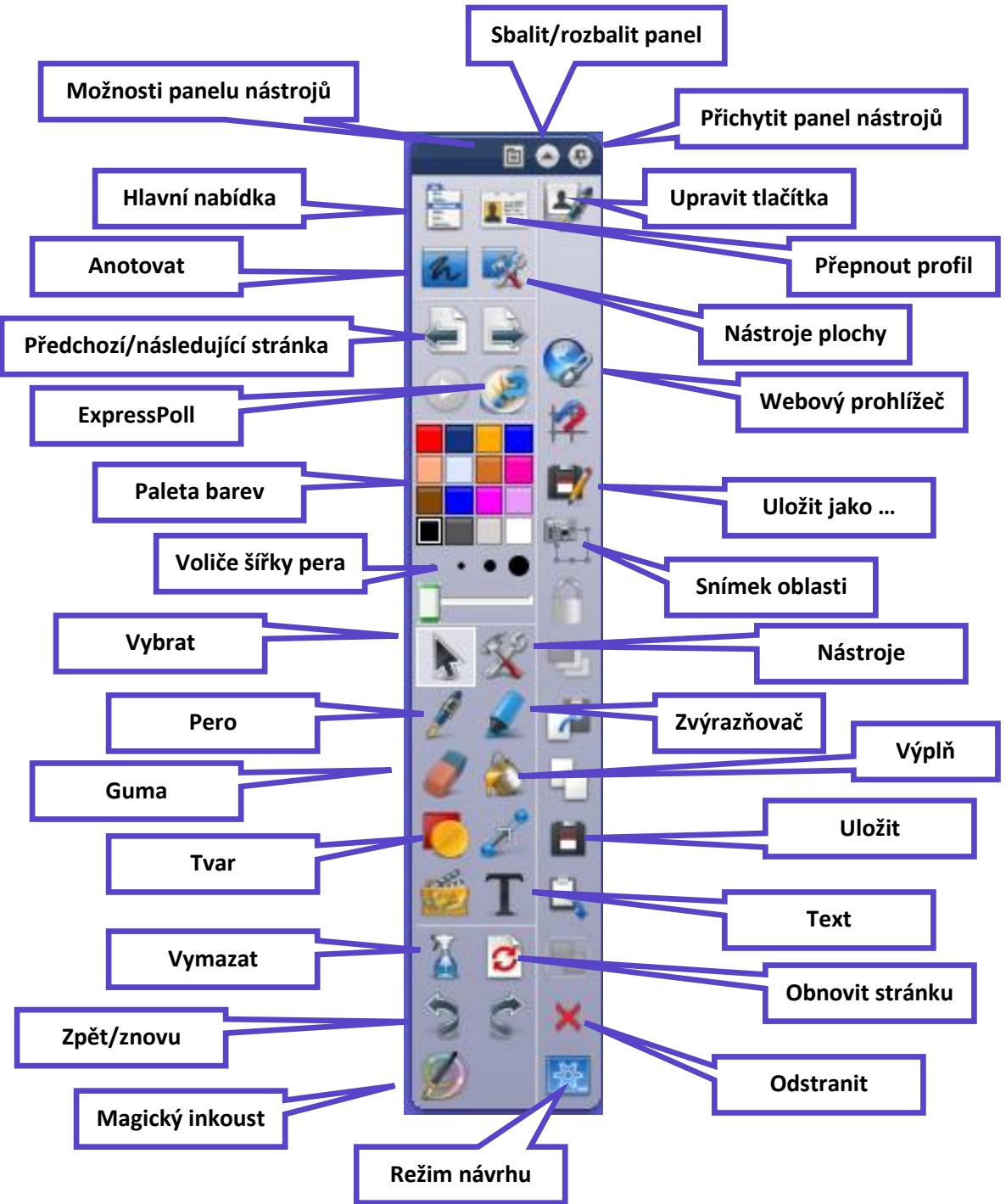

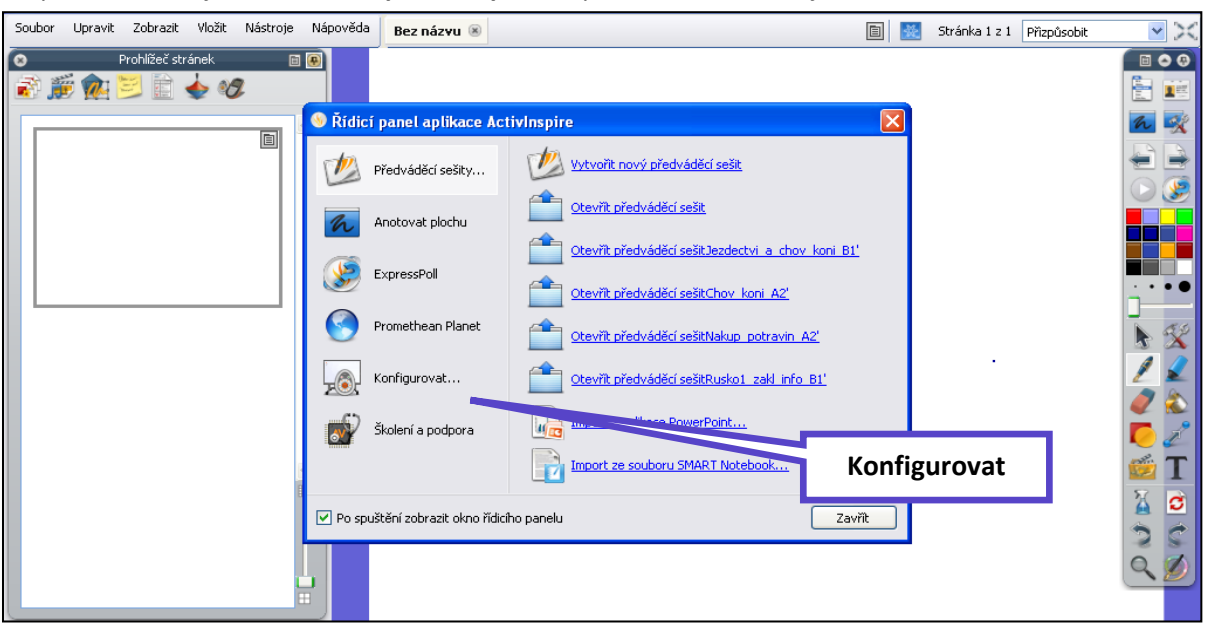

Do panelu nástrojů lze v řídícím panelu aplikace přidat i další nástroje, nebo méně užívané odebrat.

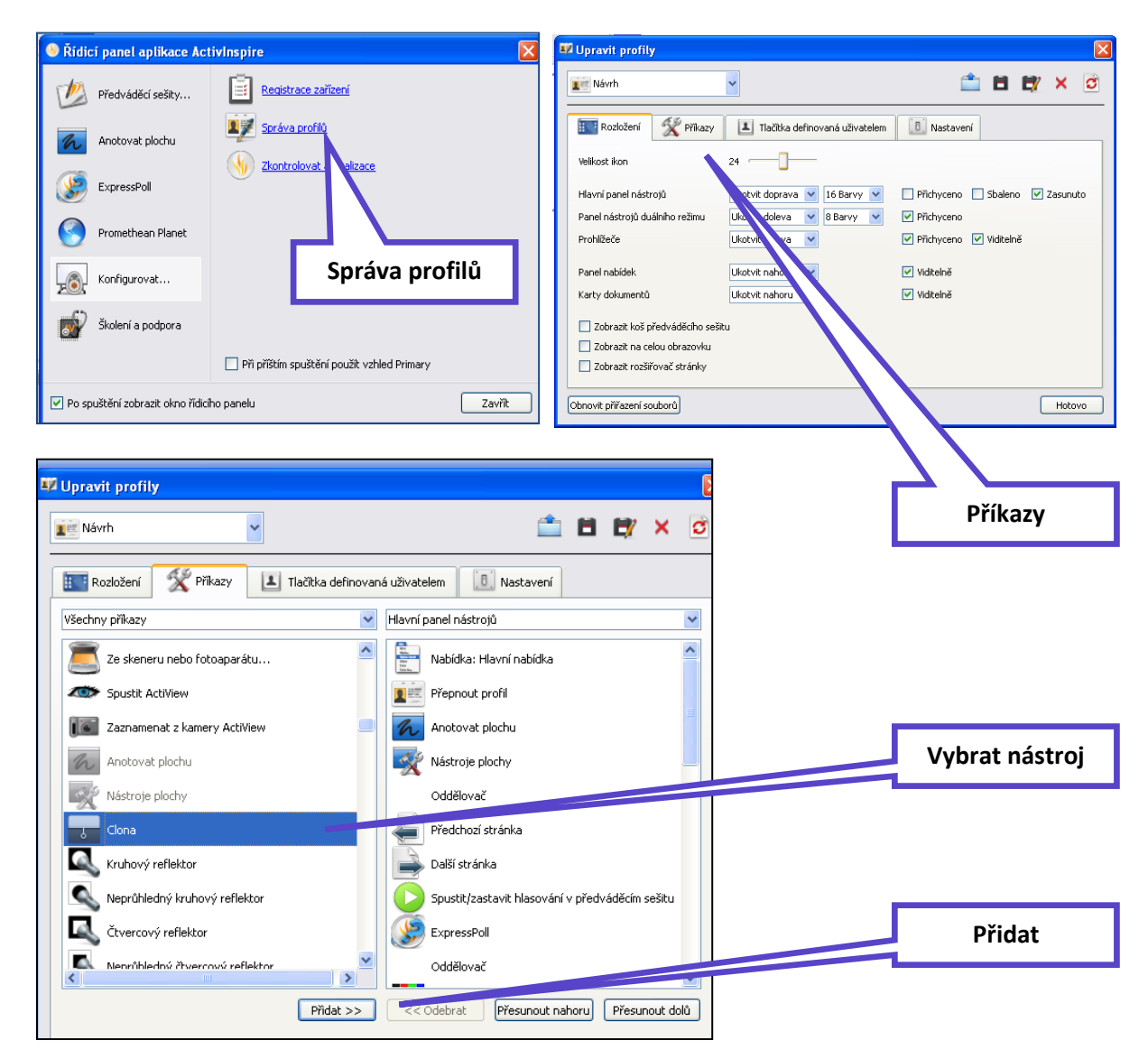

#### Funkce a nástroje aplikace ActivInspire

Všechny funkce, nástroje a další možnosti jsou přehledně a podrobně popsány v sekci "nápověda" aplikace: <u>ActivInspirefile:///C:/Program%20Files/Activ%20Software/Inspire/help/cs/help\_cs.htm</u>

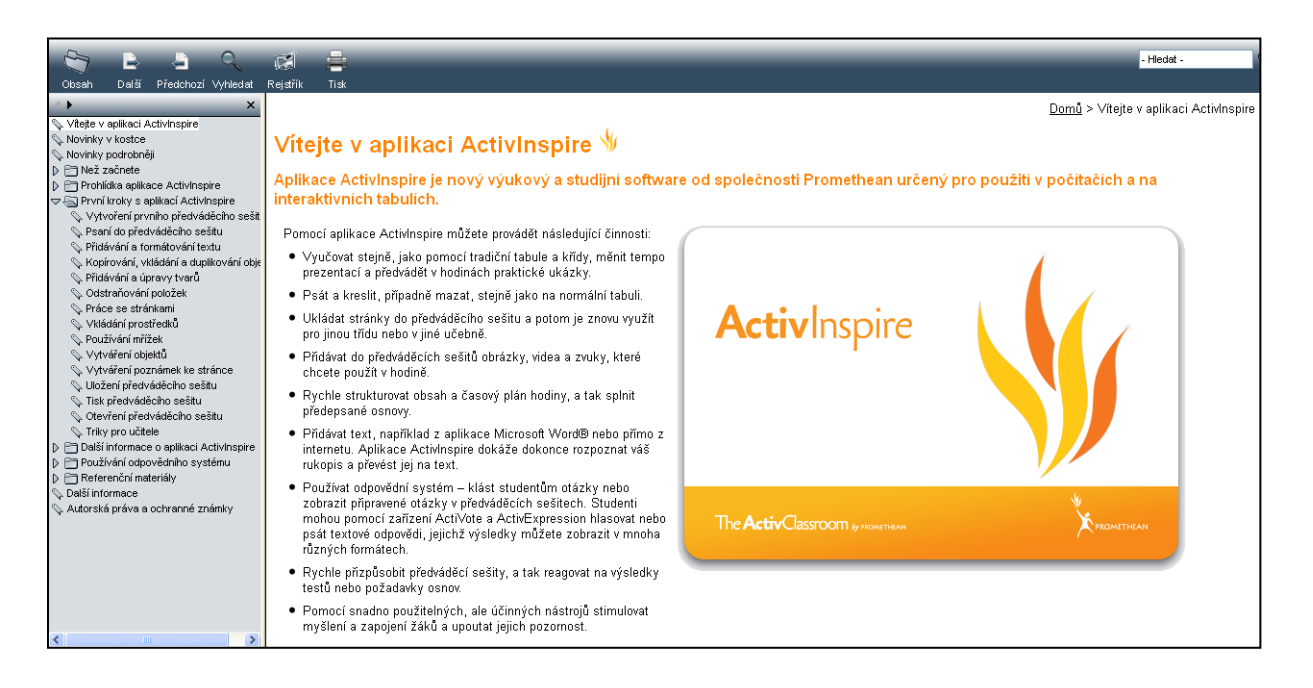

#### Prohlížeče

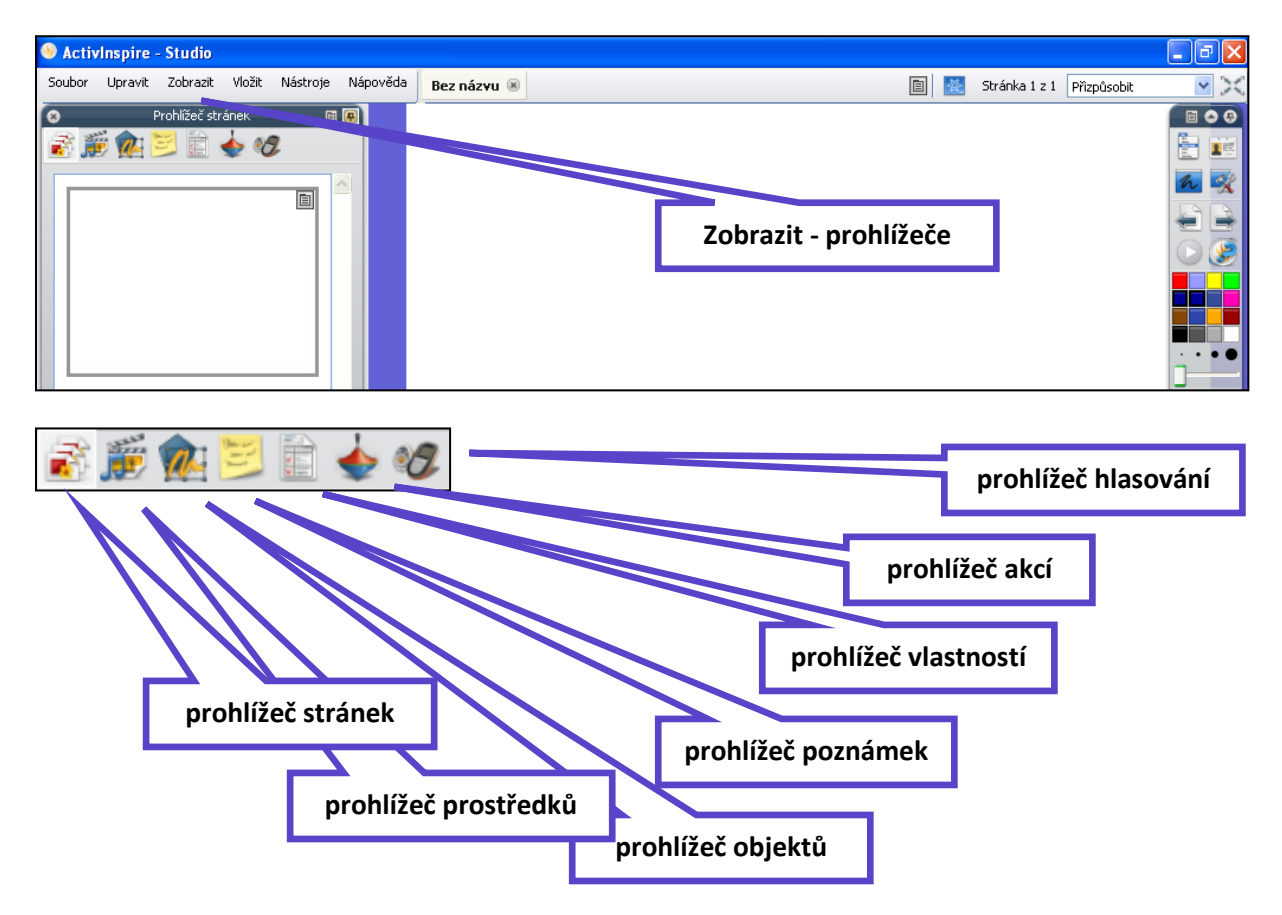

#### Nástroje aplikace ActivInspire

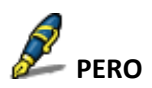

| Kde?                         | <ul> <li>Nástroje &gt; Pero</li> <li>Hlavní panel nástrojů</li> <li>Panel nástrojů duálního režimu</li> </ul>              |
|------------------------------|----------------------------------------------------------------------------------------------------|
| Klávesová zkratka?           | CTRL+Shift+P (Windows™ a Linux™)<br>Cmd+Shift+P(Mac <sup>®</sup> )                                                         |
| Jak?                         | Kreslete a pište pomalu, snažte se docílit nepřerušovaného tahu, abyste nevytvořili<br>množství malých anotací.            |
| Kde lze nástroj přizpůsobit? | Barvu a šířku lze nastavit v hlavním panelu nástrojů (ActivInspire Studio) nebo v<br>zásobníku per (ActivInspire Primary). |

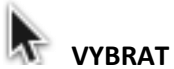

| Co?                | Výběr a úpravy různých položek v předváděcím sešitu.                                                                                 |
|--------------------|----------------------------------------------------------------------------------------------------|
| Kde?               | Nástroje > ∀ybrat<br>Hlavní panel nástrojů                                                                                           |
| Klávesová zkratka? | Esc (všechny platformy)                                                                                                    |
| Jak?               | Vyberte nástroj a potom klikněte na položku nebo přetáhněte kurzorem přes jednu<br>nebo více položek, a tak je vyberte jako skupinu. |

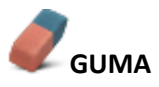

| Co?                | Trvale vymaže nebo rozdělí anotace vytvořené pomocí nástrojů Pero, Zvýrazňovač<br>nebo Magický inkoust.       |
|--------------------|----------------------------------------------------------------------------------------------------|
| Kde?               | <ul> <li>Nástroje &gt; Guma</li> <li>Hlavní panel nástrojů</li> <li>Panel nástrojů duálního režimu</li> </ul> |
| Klávesová zkratka? | CTRL+E (Windows™ a Linux™)<br>Cmd+E (Mac <sup>®</sup> )                                                       |
| Jak?               | Vyberte šířku nástroje a potom lehce vygumujte anotaci.                                                       |

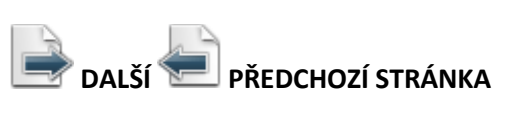

| Jak? | Opakovaným klikáním můžete po jedné stránce listovat předváděcím sešitem<br>dopředu nebo dozadu.                                                          |
|------|----------------------------------------------------------------------------------------------------|
|      | Pokud se nacházíte na poslední stránce předváděcího sešitu a kliknete na tlačítko<br><mark>Další stránka</mark> , vloží se prázdná <mark>stránka</mark> . |

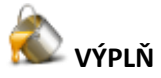

| Co?                | Slouží k vyplnění:<br>• Tvarů jednotnou nebo přechodovou barvou (barevný přechod můžete nastavit v prohlížeči<br>vlastnosti)<br>• Průniku tvarů různými barvami<br>• Stránek<br>Změní barvu ohraničení objektu. |
|--------------------|----------------------------------------------------------------------------------------------------|
| Kde?               | <ul> <li>Hlavní panel nástrojů</li> <li>Nástroje &gt; Výplň</li> <li>Panel nástrojů duálního režimu</li> </ul>                                                                                                  |
| Klávesová zkratka? | CTRL+F (Mindows™ a Linux™)<br>Cmd+F (Mac <sup>®</sup> )                                                                                                    |
| Jak?               | Klikněte na položku <mark>Výplň</mark> , změřite podle potřeby požadovanou barvu a potom klikněte na příslušný<br>objekt, stránku nebo ohraničení.                                                              |

### $\mathbf{T}_{\text{text}}$

| Co?                | Umožňuje přidávat nebo upravovat formátované textové objekty na stránky předváděcího sešitu.                                                                                                    |
|--------------------|----------------------------------------------------------------------------------------------------|
| Kde?               | Hlavní nabídka > Nástroje > <mark>Text</mark><br>Hlavní panel nástrojů                                                                                                    |
| Klávesová zkratka? | CTRL+T (Windows <sup>™</sup> a Linux <sup>™</sup> )<br>Cmd+T (Mac <sup>®</sup> )                                                                                                    |
| Jak?               | Vyberte nástroj Text a potom klikněte na stránku předváděcího sešitu, a tak vložte nový t <mark>exto</mark> vý objekt.<br>Případně klikněte na existující textový objekt a upravte jej.<br>V režimu úprav textu se v horní části obrazovky zobrazí panel nástrojů Formát, který obsahuje celou řadu<br>funkcí pro úpravy textu, včetně výběru písma, jeho velikosti, vlastností a symbolů. Chcete-li text z pole pro<br>úpravy textu vložit na stránku, klikněte mimo pole nebo vyberte jiný nástroj. |

### C TVAR

| Co?                | Nástroj <mark>Tvar</mark> poskytuje přístup k panelu nástrojů <mark>Tvar</mark> , který obsahuje řadu předem zadaných objektů <mark>tvar</mark> ů a<br>čar, jež lze přidat na stránku předváděcího sešitu.                                                                                                    |
|--------------------|----------------------------------------------------------------------------------------------------|
| Kde?               | <ul> <li>Hlavní panel nástrojů</li> <li>Hlavní nabídka &gt; Vložit &gt; Tvary</li> </ul>                                                                                                    |
| Klávesová zkratka? | CTRL+Shift+S (/Vindows™ a Linux™)                                                                                                    |
| Jak?               | Kliknutím na nástroj <mark>Tvar</mark> zobrazíte panel nástrojů <mark>Tvar</mark> . Na panelu nástrojů <mark>Tvar</mark> klikněte na konkrétní tvar<br>(nebo čáru), který chcete přidat na stránku. Přesuňte kurzor na místo na stránce, kde chcete nakreslit tvar.<br>Potom klikněte a přetáhněte kurzor napříč přes stránku, a tak na ni přidejte nový objekt <mark>tvaru</mark> požadované<br>velikosti. |

## OBNOVIT STRÁNKU

Obnoví aktuální stránku do stavu, v němž byla při posledním uložení.

V nových, dosud neuložených předváděcích sešitech vymaže aktuální stránku.

| 💟 zpět ຶ znovu     |                                                                                                    |
|--------------------|----------------------------------------------------------------------------------------------------|
| Co?                | Vrátí <mark>zpět</mark> nebo znovu provede poslední akci, například použití nástroje <b>Výplň </b> .                                         |
| Kde?               | <ul> <li>Upravit &gt; Zpět</li> <li>Upravit &gt; Znovu</li> <li>Hlavní panel nástrojů</li> </ul>                                             |
| Klávesová zkratka? | Zpět:<br>CTRL+Z (Windows™ a Linux™)<br>Cmd+Z (Mac <sup>®</sup> )<br>Znovu:<br>CTRL+Y (Windows™ a Linux™)<br>Cmd+Shift +Z (Mac <sup>®</sup> ) |
| Jak?               | Můžete kliknout opakovaně, a tak vrátit zpět nebo znovu provést tolik akcí, kolik potřebujete.                                               |

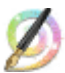

### 

| Co?                | Zneviditelní objekty (nebo jejich části) v horní vrstvě, aby bylo možné vidět objekty v nižších vrstvách.                                                   |
|--------------------|----------------------------------------------------------------------------------------------------|
| Kde?               | Nástroje > Magický inkoust                                                                                                    |
| Klávesová zkratka? | CTRL+Shift+M (//indows <sup>™</sup> a Linux <sup>™</sup> )<br>Cmd+Shift+M (Mac <sup>®</sup> )                                                               |
| Jak?               | Magický inkoust se chová jako pero, pomocí nějž lze nakreslit průhlednou anotaci v horní vrstvě, a tak v<br>objektech horní vrstvy vytvořit průhledná okna. |

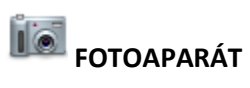

| Co?                | Pořízení snímku obrazovky – může se například jednat o obrázek webové stránky nebo předváděcího sešitu.                |                                                                                                    |
|--------------------|----------------------------------------------------------------------------------------------------|----------------------------------------------------------------------------------------------------|
| Kde?               | ● Nástroje > <mark>Fotoaparát</mark><br>● Nástroje plochy                                                              |                                                                                                    |
| Klávesová zkratka? | Snímek oblasti (viz popis níže):<br>CTRL+Shift+K (Windows™ a Linux™)<br>Cmd+Shift+K (Mac <sup>®</sup> )                |                                                                                                    |
| Jak?               | Zvolte typ snímku z rozbalovací nabídky a potom v poli Snímek <mark>fotoaparátu</mark> vyberte cílové umístění snímku. |                                                                                                    |
|                    | Snímek oblasti                                                                                                    | Zobrazí se zvýrazněné pole. Klikněte dovnitř pole a přetáhněte je na<br>požadované místo – pomocí úchytů nůžete také změnit jeho rozměry. Pro<br>upřesnění všech nastavení použijte ovládací prvek Pozice v poli Snímek<br>fotoaparátu.                                                                             |
|                    | Snímek oblasti mezi spojnicemi<br>bodů                                                                                 | Klikněte a přetáhněte ukazatel, a tak nakreslete úsečky, kterými ohraničíte<br>zvýrazněnou oblast na ztmavené obrazovce. Oblast snímku nelze<br>přesunout ani upravit – pokud se vám snímek nepodaří, stačí pole Snímek<br>fotoaparátu zavřít a zkusit to znovu. Fotoaparát se aktivuje po dokončení<br>ohraničení. |
|                    | Snímek od ruky                                                                                                    | Klikněte a přetáhněte ukazatel, a tak nakreslete volný tvar, kterým ohraničíte<br>zvýrazněnou oblast na ztmavené obrazovce. Oblast snímku nelze<br>přesunout ani upravit – pokud se vám snímek nepodaří, stačí pole Snímek<br>fotoaparátu zavřít a zkusit to znovu.                                                 |
|                    | Snímek okna                                                                                                    | Snímá dialogové pole nebo okno aplikace ActivInspire.                                                                                                    |
|                    | Snímek celé obrazovky                                                                                                  | Snímá celou obrazovku.                                                                                                    |
|                    | Zvolte umístění:                                                                                                    |                                                                                                    |
|                    | Aktuální stránka                                                                                                    |                                                                                                    |
|                    | Nová stránka                                                                                                    | Za aktuální stránku se vloží nová stránka.                                                                                                    |

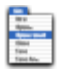

1

#### HLAVNÍ NABÍDKA

Zobrazí se hlavní nabídka. Ta umožňuje přístup ke stejným nabídkám jako panel nabídek.

#### PŘEPNOUT PROFIL

Zobrazí se živá plocha počítače jako pozadí předváděcího sešitu. Umožňuje anotovat pracovní plochu a interaktivně pracovat s dalšími aplikacemi.

#### ANOTOVAT PLOCHU

Zobrazí se živá plocha počítače jako pozadí předváděcího sešitu. Umožňuje anotovat pracovní plochu a interaktivně pracovat s dalšími aplikacemi.

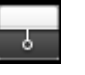

#### CLONA

Clonu si můžeme představit jako žaluzii nebo záslepku. Stránka předváděcího sešitu se skryje a pomocí kurzoru lze clonu odhrnout. Tímto způsobem můžete postupně odhalit stránku přesunutím kurzoru z libovolné strany směrem do středu stránky. Pokud clonu aktivujete, budou ve výchozím nastavení zakryté všechny stránky předváděcího sešitu.

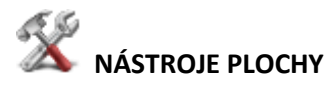

Aplikace ActivInspire se minimalizuje a zobrazí se nástroje plochy:

| Nástroj                          | Studio   | Primary   | Popis                                                                                            |
|----------------------------------|----------|-----------|--------------------------------------------------------------------------------------------------|
| Obnovit aplikaci<br>Activinspire | 1        | 2         | Aplikace ActivInspire se maximalizuje a <mark>nástroje</mark> plochy se<br>zavřou.               |
| ExpressPoll                      | <u>@</u> | <u></u>   | Umožňuje položit studentům rychlou otázku a ihned zobrazit<br>výsledky hlasování.                |
| Promethean<br>Planet             | 0        | ٢         | Ve webovém prohlížeči se otevřou webové stránky portálu<br>Promethean Planet.                    |
| Klávesnice na<br>obrazovce       |          | <b>89</b> | Během práce na tabuli umožňuje přidat strojový text do<br>předváděcího sešitu.                   |
| Fotoaparát                       | í.       | 6         | Umožňuje pořídit snímek obrazovky, například obrázek<br>webové stránky nebo předváděcího sešitu. |
| Rotující text                    |          | () Color  | Umožňuje vytvořit zprávy, které se trvale pohybují po<br>obrazovce.                              |

| Hodiny                 | ٩ | Ô        | Umožňuje zvolit mezi analogovými a digitálními hodinami.<br>Můžete nastavit jejich zobrazení a podle potřeby zvolit<br>odpočítávání nebo připočítávání času:               |
|------------------------|---|----------|----------------------------------------------------------------------------------------------------|
| Nahrávání<br>obrazovky | 1 | 3        | Umožňuje nahrát akce prováděné v předváděcím sešitu,<br>předváděcím sešitu plochy, na ploše nebo v jiné aplikaci,<br>uložit je do souboru a potom je přehrát jako animaci. |
| Nahrávání zvuku        | ٨ | <i>Q</i> | Pokud máte potřebné hardwarové vybavení, můžete nahrát<br>záznam zvuku.                                                                                                    |
| Kalkulačka             |   |          | Slouží k provádění matematických výpočtů na tabuli.                                                                                                    |
| Kostky                 | 3 | Ŷ        | Umožňuje hodit až pět kostek.                                                                                                    |

#### **ODPOVĚDNÍ SYSTÉM**

#### Spustit/zastavit hlasování v předváděcím sešitu

Zobrazí se pole Souhrn hlasování. Lze použít pouze v případě, že aktuální stránka obsahuje připravenou hlasovací otázku (zobrazí se zeleně).

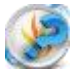

#### Express Poll

Umožňuje položit studentům rychlou otázku a ihned zobrazit výsledky hlasování

Rychlé otázky a ExpressPoll Kdykoli během hodiny můžete svým studentům položit otázku kliknutím

na tlačítko **ExpressPoll** . Zobrazí se hlasovací kolo.

Po několika použitích vám bude zřejmý jeho název. Návrh hlasovacího kola pomáhá srozumitelně formulovat otázky, aby bylo studentům jasné, jakou odpověď od nich očekáváte.

#### Postup

| <ol> <li>Umístěte pero na hlasovací kolo a zvýrazněte styl otáz</li> <li>Přesuňte pero paprskovitě směrem ven, a tak zobrazíte</li></ol>                                                                                    | ky.                     |
|----------------------------------------------------------------------------------------------------|-------------------------|
| možnosti právě zvýrazněného stylu. <li>Kliknutím vyberte jednu z možností.</li>                                                                                                    | e                       |
| Obrázek vpravo zobrazuje hlasovací kolo pro zařízení Acti<br>Zvýrazněný styl otázky je "Pravda/nepravda". Tento styl otázl<br>čtyři možnosti odpovědi. Zvolená možnost umožňuje<br>odpovědi "Pravda", "Nepravda" a "Nevím". | Vote.<br>cy má<br>zadat |

#### Tyto možné odpovědi vidíte v zobrazeném poli Souhrn hlasování.

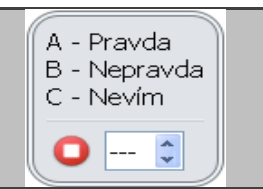

Vedle červeného tlačítka Zastavit hlasování můžete nastavit časový limit, a to zadáním číslic nebo pomocí šipek. Pokud je již v profilu nastaven časový limit pro nástroj ExpressPoll, spustí se odpočítávání ihned po zobrazení pole souhrnu. V případě použití časového limitu můžete také použít tlačítko Pozastavit hlasování, budete-li potřebovat přesněji řídit hlasovací relaci.

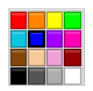

#### Paleta barev

V aplikaci ActivInspire Studio si můžete vybrat barvu textu, zvýrazňovače, čar, tvarů, výplně objektů a dalších položek. Pokud chcete vybrat barvu, která není součástí palety barev, klikněte pravým tlačítkem na barvu, kterou chcete změnit, a vyberte jinou barvu nebo si vytvořte barvu vlastní.

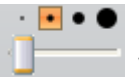

Voliče šířky

V aplikaci ActivInspire Studio můžete vybrat různé velikosti nástrojů Guma, Zvýrazňovač nebo Pero.

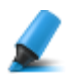

#### Zvýrazňovač

| Co?                | Zvýrazní oblast v předváděcím sešitu pomocí průsvitné barvy.                                                                                      |
|--------------------|----------------------------------------------------------------------------------------------------|
| Kde?               | <ul> <li>Nástroje &gt; Zvýrazňovač</li> <li>Hlavní panel nástrojů Panel nástrojů duálního režimu</li> <li>Zásobník per duálního režimu</li> </ul> |
| Klávesová zkratka? | CTRL+H (Windows <sup>™</sup> a Linux <sup>™</sup> )<br>Cmd+H (Mac <sup>°</sup> )                                                                  |
| Jak?               | Přetáhněte kurzor přes oblast, kterou chcete zvýraznit.                                                                                           |

| Propojka           |                                                                                                    |
|--------------------|----------------------------------------------------------------------------------------------------|
| Co?                | Kreslení propojek mezi objekty, například při vytváření<br>pojmových map. Spojovací čára se při přesunutí jednoho z<br>objektů automaticky přizpůsobí. |
| Kde?               | <ul> <li>Nástroje &gt; Propojka</li> <li>Hlavní panel nástrojů</li> <li>Panel nástrojů duálního režimu</li> </ul>                                      |
| Klávesová zkratka? | CTRL+Shift+C (Windows <sup>™</sup> a Linux <sup>™</sup> )<br>Cmd+Shift+C (Mac <sup>®</sup> )                                                           |
| Jak?               | Klikněte a přetažením spojte objekty.                                                                                                    |

#### Přidávání a odebírání odkazů na soubory a webové stránky

V předváděcích sešitech můžete k obohacení výuky, změně tempa hodiny nebo zaujetí pozornosti studentů používat odkazy na soubory nebo webové stránky.

Budete-li chtít otevřít soubor nebo přejít na webovou stránku, stačí kliknout ve vhodném okamžiku hodiny na připravený odkaz.

#### Vytvoření odkazu na soubor

Při vytváření odkazu na soubor máte následující možnosti nastavení vzhledu odkazu na stránce a umístění souboru:

| Možnost                                            | Akce                                                                                                    |
|----------------------------------------------------|----------------------------------------------------------------------------------------------------|
| Přidat odkaz jako                                  |                                                                                                    |
| Text                                               | Přidá odkaz jako textový řetězec.                                                                                                    |
| Ikona obrázku                                      | Přidá na stránku odkaz v podobě ikony obrázku 🚬.                                                                                                   |
| Objekt akce                                        | Přidá odkaz jako objekt akce.                                                                                                    |
| Existující objekt                                  | Přiřadí odkaz k existujícímu objektu na stránce.                                                                                                   |
| Zástupce                                           | Vloží zástupce (určeno pro multimediální soubory). Pokud chcete,<br>můžete změnit obrázek zástupce                                                 |
| Uložit jako                                        |                                                                                                    |
| Uložit soubor do externího umístění                | Uloží soubor mimo předváděcí sešit.                                                                                                    |
| Uložit soubor do předváděcího sešitu               | Zahrne soubor do předváděcího sešitu. V závislosti na velikosti a<br>typu souboru může dojít k výraznému zvětšení velikosti souboru<br>.flipchart. |
| Uložit soubor do předváděcího sešitu +<br>adresáře | Zahrne soubor do předváděcího sešitu i adresáře podle vaší volby.                                                                                  |
| Multimediální soubory                              | Následující možnosti se týkají pouze multimediálních souborů:                                                                                      |
| Automatické přehrávání                             | Po otevření předváděcího sešitu přehraje automaticky soubor.                                                                                       |
| Smyčka                                             | Přehraje soubor v nekonečné smyčce.                                                                                                    |
| Ovladač                                            | Zobrazí multimediální ovladač umožňující zastavit a spustit přehrávání.                                                                            |
| Zástupce                                           | Přidá odkaz jako obrázek zástupce. Můžete použít výchozí obrázek nebo vyhledat a vybrat obrázek vlastní.                                           |

| Soubor Upravit Zobrazit | Vložit | Nástroje Nápověda        | Bez názyu 🛞  |          | 1. Vložit      |
|-------------------------|--------|--------------------------|--------------|----------|----------------|
| 😵 Prohlížeč s           | 1      | Stránka                  | •            |          |                |
| 🗟 ّ 🕵 🐋 🗟               | 2      | Otázky                   | Ctrl+Q       |          | 2. Odkaz       |
|                         |        | Multimédia               | Ctrl+M       |          |                |
|                         | ð      | Odkaz                    | •            | Soubor.  | . Ctrl+L       |
|                         | 2      | Ze skeneru nebo fotoapar | átu          | Webové   | stránky        |
|                         | 1      | Spustit ActiView         |              | Vk. dani | é HTML         |
|                         | Τ      | Text                     | Ctrl+T       |          |                |
|                         | ٥      | Tvary                    | Ctrl+Shift+S |          |                |
|                         | π      | Rovnice                  |              |          | Soubor /       |
|                         | Ľ      | Propojky                 | Ctrl+Shift+C |          | Webové stránky |
|                         | 1215   | Časové razítko           |              |          |                |
|                         |        |                          |              | a        |                |

Následující postup popisuje, jak u existujícího objektu vytvořit odkaz na soubor, který po kliknutí na objekt otevře daný soubor.

- 1. V nabídce Vložit klikněte na položku **Odkaz > Soubor**. Zobrazí se dialogové okno Vybrat soubor.
- 2. Vyhledejte složku, která obsahuje soubor, na který chcete vložit odkaz.
- 3. Na soubor dvakrát klikněte nebo jej vyberte a klikněte na tlačítko **Otevřít**. Zobrazí se dialogové okno Vložit soubor.
- 4. Vyberte možnost Existující objekt, jak vidíte na obrázku.

| -Zadejte cestu a název                                 | v souboru, na který cho | ete odkázat                 |                                       |                             |
|--------------------------------------------------------|-------------------------|-----------------------------|---------------------------------------|-----------------------------|
| 7ActivExpressions.pr                                   | ng                      |                             |                                       |                             |
| Parametry příkazovéh                                   | no řádku                |                             |                                       |                             |
| -Přidat odkaz jako                                     |                         |                             |                                       |                             |
| 🔿 Text                                                 | 🔘 Ikona obrázk          | u 🕓 Objekt akce             | <ul> <li>Existující objekt</li> </ul> | 🔘 Zástupce                  |
|                                                        |                         |                             |                                       |                             |
| - Uložit jeko                                          |                         |                             |                                       |                             |
| <ul> <li>Uložit soubor do s</li> </ul>                 | externího umístění 🔿    | Uložit coubor do předváděcí | bo sečitu 🔿 Uložit soubor e edr       | ecéř do předváděcího cečitu |
|                                                        |                         | olozic sodbor do predvadeci |                                       | esar do predvadecino sesica |
| Adresář                                                |                         |                             |                                       |                             |
| Adresář                                                |                         |                             |                                       |                             |
| Adresář                                                |                         |                             |                                       |                             |
| Adresář                                                | rávání                  | Smyčka                      | Ovladač                               |                             |
| Adresář<br>Multimédia<br>Automatické přeh<br>Zástupce  | rávání                  | Smyčka                      | 🗌 Ovladač                             |                             |
| Adresář<br>Multimédia<br>Automatické přeh<br>-Zástupce | rávání                  | Smyčka                      | Ovladač                               |                             |
| Adresář<br>Multimédia<br>Automatické přeh<br>Zástupce  | rávání                  | Smyčka                      | Ovladač<br>stupce                     |                             |

#### Vytvoření odkazu na webovou stránku

Vytvoření odkazu na webovou stránku je velmi podobné vytvoření odkazu na soubor. Odkaz můžete přidat jako:

- Text
- Ikonu obrázku
- Objekt akce
- Existující objekt

Následující postup popisuje přidání odkazu jako ikony obrázku, na kterou kliknete a internetový prohlížeč vašeho operačního systému otevře vybranou adresu URL.

- 1. V nabídce Vložit klikněte na položku **Odkaz > Webové stránky**. Zobrazí se dialogové okno Vložit webovou stránku.
- 2. Zadejte adresu URL webové stránky, na kterou chcete vložit odkaz.
- 3. Vyberte možnost Ikona obrázku.
- 4. Klikněte na tlačítko **OK**.

| 🔲 Vložit webo          | vou stránku 🛛 🔀                                             |
|------------------------|-------------------------------------------------------------|
| -Zadejte webov         | ou stránku, na kterou chcete odkázat, např. www.google.com. |
|                        |                                                             |
| ⊢<br>⊂Přidat odkaz jał |                                                             |
| 💿 Text                 | 🔘 Ikona obrázku 🔵 Objekt akce 🛛 🔵 Existující objekt         |
|                        |                                                             |
|                        | OK Zrušit                                                   |
|                        |                                                             |

Aplikace ActivInspire nabízí další možnosti použití různých frukcí a nástrojů. Ovládání aplikace je intuitivní, i bez návodu lze ovládnout základní funkce a nástroje.

Když si nevíme rady, můžeme jednoduše vyhledat v "Nápovědě" to, co potřebujeme:

| Cleash Delli Předchozí Vyřástel                                                                                                    | Rejafik Tak                                                                                                    | - Hedd -                                                                                                    |                                                                              |
|----------------------------------------------------------------------------------------------------|----------------------------------------------------------------------------------------------------|----------------------------------------------------------------------------------------------------|------------------------------------------------------------------------------|
| Video v editori Activitate     Noncrie v testes     Noncrie v testestes     Noncri v testestes     Noncri v testestes     Noncrie | Vitejte v aplikaci<br>Aplikace Activinspire je i<br>použiti v počitačich a na<br>Pomoci aplikace<br>Activinspire možete<br>provledini standajici<br>e vynočrav stojači jako<br>pomoci tradčini tabula s<br>kifoj, mali tempo<br>prezertaci a pledvádt v<br>bodnich praktické                                            | ActivInspire V<br>ovy vyukovy a studijni software od společnosti Promethean určeny p<br>interaktivnich tabulich. | ro                                                                           |
| ter III- Property Peril-CTV Schware Dros                                                                                                    | <ul> <li>Pešt a knesit, připadně<br/>mazat, stejně jako na<br/>normáni takut.</li> <li>Ukládat stránky do<br/>předváděcho sešitu a<br/>potom je znou vys2ž<br/>pro jnou učebně.</li> <li>Přidávat jido nebo v<br/>jiné učebně.</li> <li>Přidávat kole šitů<br/>obrázky, víde a zruky, které chotele použít v</li> </ul> | The Activ Classroom generator                                                                                    | Obrázky na následující<br>stránce - obsah nápovědy<br>aplikace ActivInspire. |

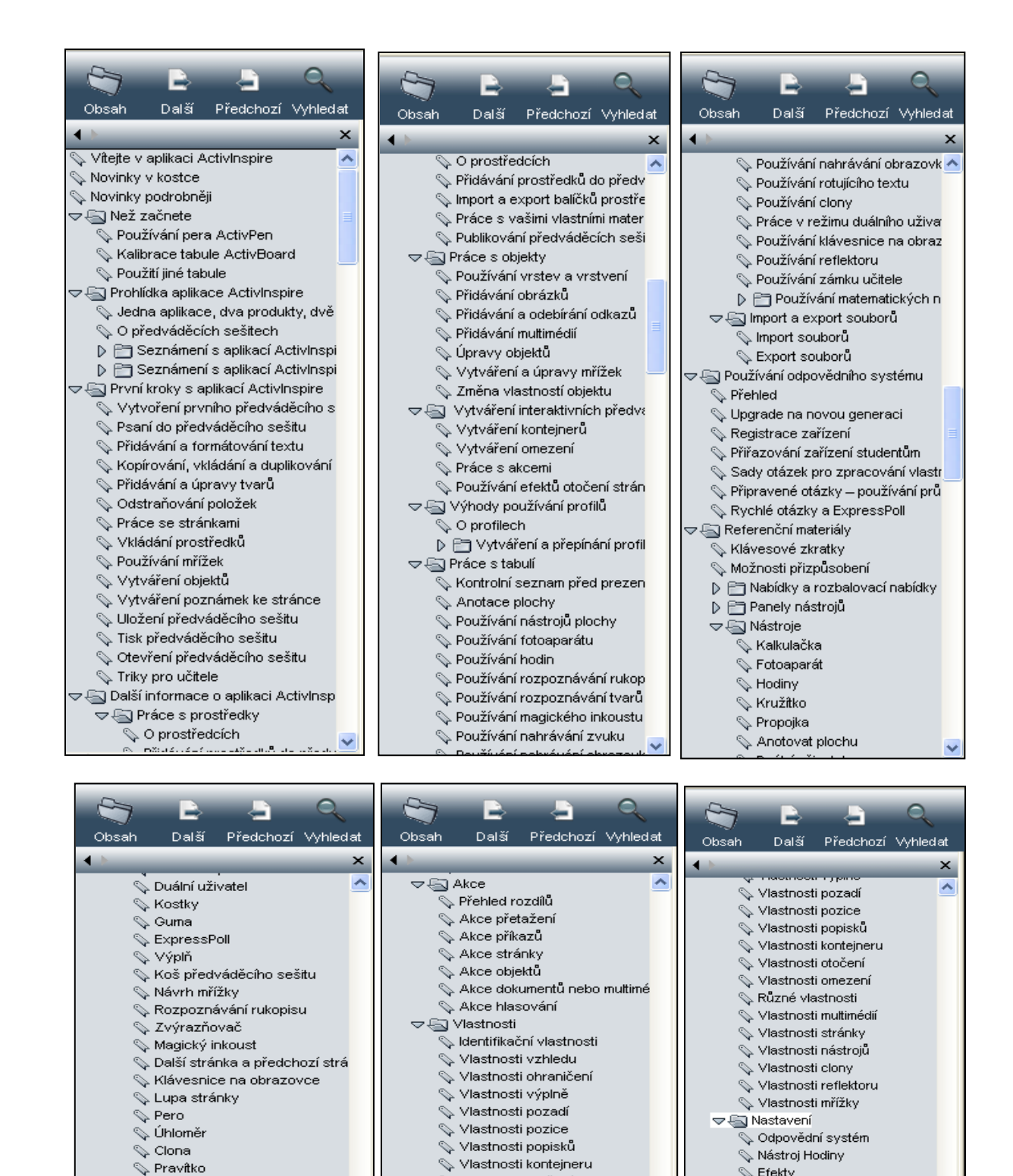

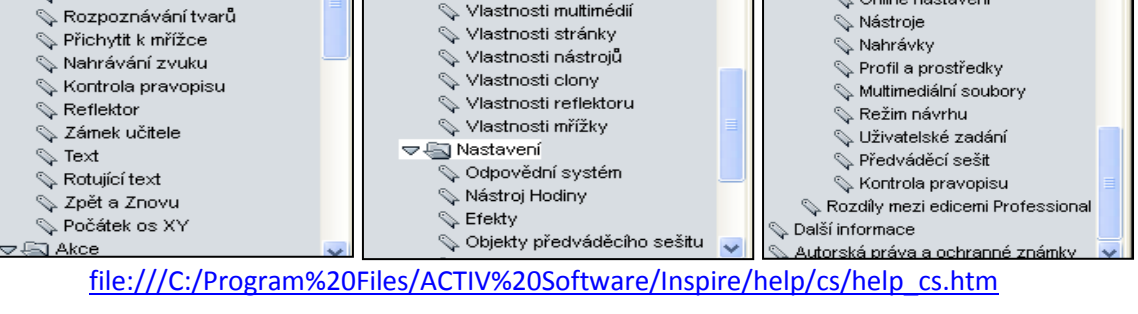

💊 Vlastnosti otočení

💊 Různé vlastnosti

🔖 Vlastnosti omezení

💊 Nahrávání obrazovky

💊 Vybrat

💊 Tvar

📎 Efektv

💊 Jazyk

🗞 Online nastavení

🛇 Objekty předváděcího sešitu

#### Využití interaktivních materiálů ve výuce ruského jazyka

Interaktivní tabule si v posledních letech dobývá své místo vedle tabule klasické při výuce cizích jazyků na našich školách. Umožňuje spojení promítacího plátna a klasické tabule, přináší do výuky další dimenzi a výrazně ji činí atraktivnější. Je však potřeba naučit se tabuli ovládat ve všech jejích funkcích a skutečně je využívat.

Kladnou stránkou každé interaktivní tabule je to, že je sjednocujícím elementem celé třídy nebo výukové skupiny. Soustředí na sebe pozornost a přitom může být využita mnoha různými způsoby. Sjednocuje pozornost skupiny, ale umožňuje zároveň individualizovat výuku, protože každý může s tabulí pracovat. Je v zájmu učitele, aby nebral tabuli jako pouze svou pomůcku, ale umožnil práci s ní co možná nejvíce studentům nebo žákům. Tabule je důležitým pomocníkem, ale v žádném případě nesmí zastínit interakci mezi učitelem a žáky.

Tabule v podstatě umožňuje zefektivnit přípravu na hodiny a oprostit ji od všemožného kopírování nebo jiné unavující činnosti. Vše si připravíte na PC a pak už jen pohodlně měníte a přizpůsobujete podle momentálních potřeb dané výuky. Nemusíte nic tisknout, nikdy vám nechybí exemplář kopie, práci žáka si můžete okamžitě uložit do PC. Dnešní generace žáků má ráda cokoliv elektronického, tabule je výbornou pomůckou k tomu, jak dětem ukázat, že elektronika není jen k hraní různých her, ale že může být efektivním nástrojem k učení.

Interaktivní tabule má velmi mnoho využití - funguje jako klasická tabule (i když tento způsob doporučujeme využívat co možná nejméně), jako monitor, promítací plátno, můžete na ní surfovat po internetu, vyplňovat online testy, atd. Všechny připravené materiály lze měnit, kopírovat, zvýrazňovat, spojovat, přehrávat a znovu a znovu opakovaně používat. Je-li ozvučená, mění se třída v poslechovou kabinu nebo kinosál. Ovládání elektronickým perem je velmi jednoduché.

Stále častěji se můžeme setkat s interaktivními výukovými materiály a učebnicemi, případně interaktivními materiály k tištěným učebnicím. Jejich výhodou je, že učitelům velmi usnadní práci. Pro výuku ruského jazyka dosud neexistovaly žádné interaktivní učebnice, ani jiné interaktivní materiály. V roce 2012 se objevila první interaktivní učebnice ruského jazyka v nabídce nakladatelství Fraus. Vytvoření interaktivních výukových materiálů k výuce ruského jazyka v rámci projektu Cizí jazyky interaktivně v podmínkách Společného evropského referenčního rámce pro jazyky je tak velkým přínosem jak pro učitele – ruštináře, kterým usnadní přípravu na vyučování, tak i pro žáky, kterým výrazně zpestří hodiny ruštiny. V nabídce výukových materiálů je více než 200 zpracovaných témat ruského jazyka, což je sice vzhledem k celkovému počtu prezentací vytvořených v rámci projektu jen

malá část, pro výuku ruského jazyka to však představuje krok kupředu, přínos k modernizaci výuky i v rámci ruského jazyka, který se vyučuje většinou jako druhý cizí jazyk.

Interaktivní tabule je silným motivačním nástrojem ve vzdělávacím procesu. Tabule sama o sobě neposkytuje žádné zázračné řešení, ale pomáhá učitelům novým způsobem prezentovat učivo. Není ji třeba používat v průběhu celé hodiny ani v každé hodině, někdy je výhodná na úvod do problematiky, jindy pro závěrečné shrnutí. Umožňuje probíranou látku rozšířit o informace s použitím nejrůznějších zdrojů, které lze propojit vzájemnými odkazy, např. na zvukový nebo video soubor i internetovou stránku. To má zásadní význam pro výuku jazyků, kde je potřeba, aby žáci mohli ukázky vidět a slyšet.

Tabule umožňuje žákům přímý styk s daným učivem, vtáhne je do řešeného problému. I když je ze začátku u tabule na řešení problému žák sám, ostatní se postupně zapojují, pracují s ním. Dochází zde ke konfrontaci názorů, diskuzi, na jejímž konci by mělo být vyřešení daného problému.

Programové vybavení interaktivní tabule nám umožňuje kdykoli změnit formát textu. S pomocí interaktivního softwaru tabule lze podle potřeby přesouvat jednotlivé objekty, opatřovat text, obrázky a diagramy poznámkami, podtrhávat, kroužkovat, označovat klíčové oblasti a vybarvovat je. Navíc lze určité partie textu, obrázky, tabulky i diagramy na počátku hodiny skrýt a během výkladu je postupně odkrývat. Díky odkazům lze v případě potřeby jediným kliknutím přejít na webovou stránku či jiný soubor, získat potřebné informace, vyplnit test a vrátit zpět atd.

#### Ruská fonetická klávesnice

Při přípravě textů v prezentacích pro výuku ruského jazyka doporučujeme používat ruskou fonetickou klávesnici. Standardní rozložení ruské klávesnice (ruské psací stroje nebo klávesnice) neodpovídá klávesnicím s českým rozložením (viz obr. 1). Na internetu lze najít a zdarma nainstalovat verze, které co nejvíce foneticky odpovídají českému rozložení (б=b, r=g, д=d, atd.).

| Ë            | $\begin{array}{cccccccccccccccccccccccccccccccccccc$ |
|--------------|------------------------------------------------------|
| Tab          | ЙЦУКЕНГШЩЗХЪ                                         |
| Caps<br>Lock |                                                      |
| Shift        | Я Ч С М И Т Ь Б Ю <u>'</u> shift                     |

Obr. 1 Tradiční rozložení ruské klávesnice

http://ru.wikipedia.org/wiki/%D0%99%D0%A6%D0%A3%D0%9A%D0%95%D0%9D

| 🖮 Klávesnice  | CzRu 🔽  | ×           |
|---------------|---------|-------------|
| `1ёшч         | )       | - = BkSp    |
| Тар 🛛 С       | ртыуиоп |             |
| Lock a C A    | )фгхйкл | ; ь Enter   |
| 🗘 Shift 🛛 з Ю | цвбнм,. | ] / l⇔shift |
|               | Alt Gr  |             |

#### Obr. 2 Ruská fonetická klávesnice - české rozložení

http://www.lingea.cz/elektronicke-slovniky.asp?p=Lexicon5dalsi

#### Dodržování autorských práv - praktická doporučení:

- Systematicky si vytvářet vlastní zásobu materiálů.
- Vyměňovat a získávat takovéto materiály od kolegů a z dalších škol, např. v rámci projektů a grantů (v podmínkách grantů je bezplatné šíření vzniklých materiálů).
- Stáhnout obrázky, prezentace a další materiály ze speciálních serverů, webů a portálů k tomu speciálně určených (kde je jasně napsáno, že lze tyto materiály volně stáhnout a používat).
   Většinou se smí volně používat, ale nikoliv vydávat za svá, je tedy nutná citace.
- Uzavřít dohodu s autorem (vlastníkem autorských práv). Dohodu je nutné uzavřít písemně, i při bezplatném poskytování práv k užívání. Takováto dohoda by měla obsahovat název díla, jméno autora, rozsah práv, délku trvání smlouvy, jmenovitě komu jsou práva vyhrazena a za jakým účelem. U literárních děl jako jsou básně, povídky, próza i texty lze použít jen část díla bez souhlasu vlastníka, ale musí se uvést přesný název díla a jméno autora.
- Používat díla, na která se nevztahují autorská práva (lidová tvorba, neznámý autor, politické a úřední dokumenty, apod.). Přesně určuje autorský zákon.
- Je třeba zajistit i vlastní autorská práva. Materiály jsou určeny pro bezplatné používání pro potřeby výuky a vzdělávání na všech typech škol a školských zařízení. Jakékoliv další využití podléhá Autorskému zákonu. Je dobré uvést celý kontakt osoby, na kterou se mohou obrátit. Tuto informaci lze uvést na konci prezentace nebo u souboru materiálů jako přiložený textový soubor.

#### Konkrétní zdroje, podmínky použití

- Knihovny ActivInspire součást SW ActivInspire bez nutnosti řešit autorský zákon, licence, umožňující další volné šíření, byla zakoupena společně s SW. Na instalačním mediu jsou k dispozici i další jazykové mutace knihoven.
- Resources Packs zdrojové balíčky, určené zejména k tematickému rozšíření knihoven, volně ke stažení na: <u>http://www.prometheanplanet.com/server.php?show=nav.1138</u>, kde je nutná bezplatná registrace.
- Vlastní materiály a materiály vyměněné s kolegy vždy se jménem autora a jeho souhlasem s dalším šířením děl.
- Hypertextové odkazy (videa, hudba, flash a další)
- Výtvory tradiční lidové kultury
- Otevřené galerie
- Public Domain nebo Creative Commons autor díla se rozhodl, že dovolí svoje dílo volně užívat, bez nároku na další ochranu (PD), nebo materiály lze použít za přesně stanovených podmínek (CC).

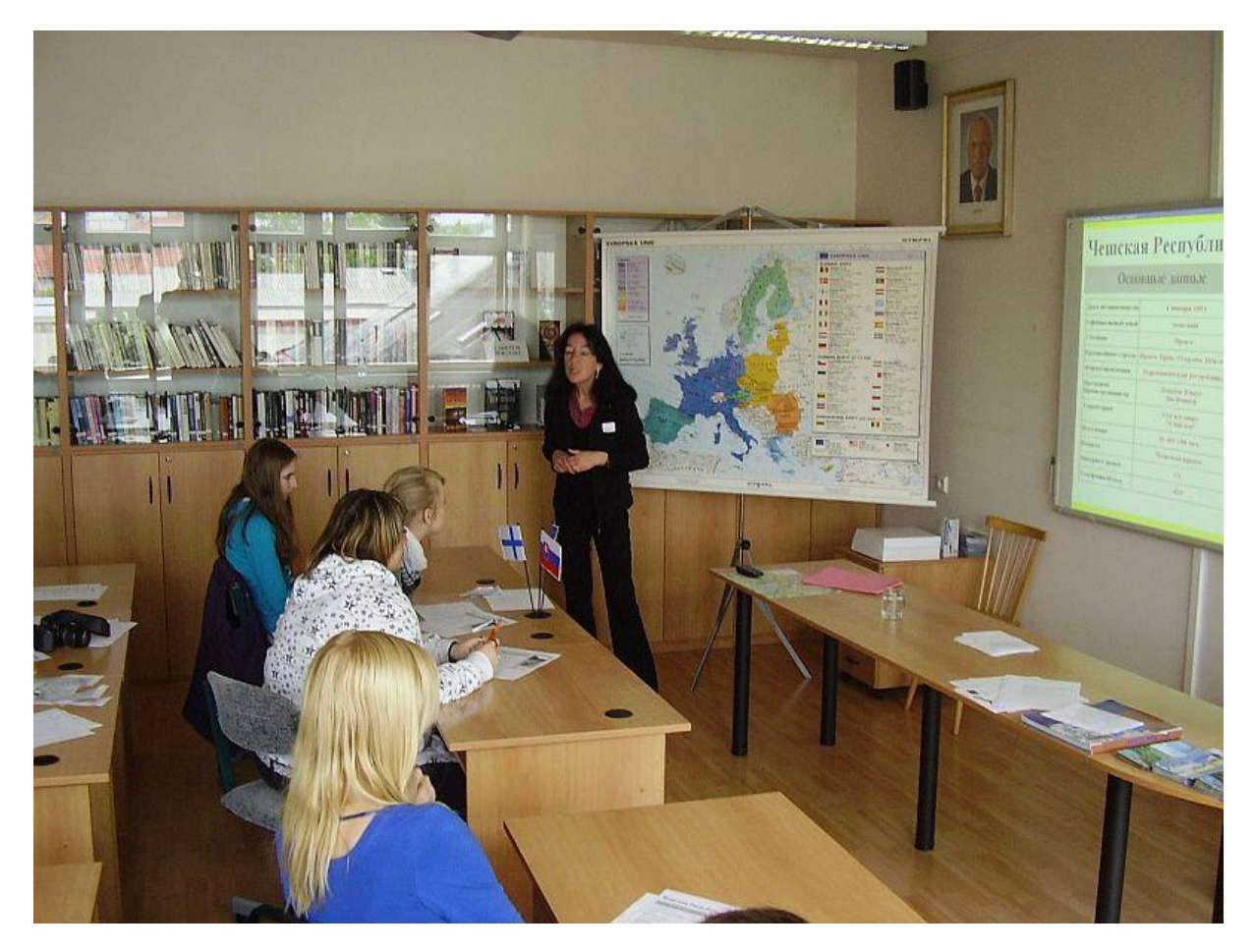

**Obr. 3** Využití interaktivní tabule v hodině ruského jazyka, Masarykova obchodní akademie, Jičín.

#### Ukázky práce s interaktivními prezentacemi při výuce ruského jazyka

#### Titulní strany výukových materiálů

Str. 1 - první titulní strana předváděcího sešitu je jednotná pro všechny výukové materiály v rámci projektu Cizí jazyky interaktivně. Interaktivní tabule se ovládá perem pomocí panelu nástrojů (obr. 4).

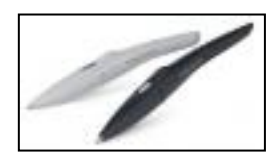

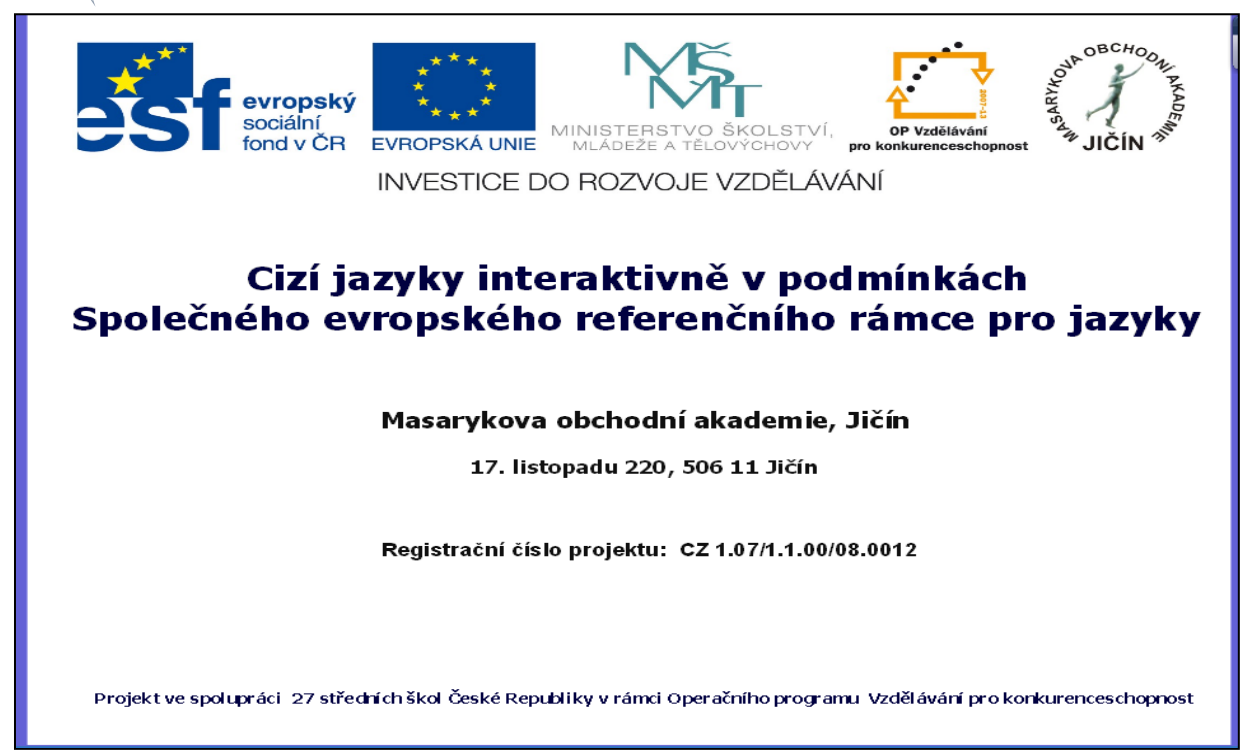

**Str. 2 - druhá titulní strana** prezentace obsahuje: předmět, název, autora, školu, úroveň podle SERRJ, datum vytvoření, typ vyučovací hodiny a anotaci.

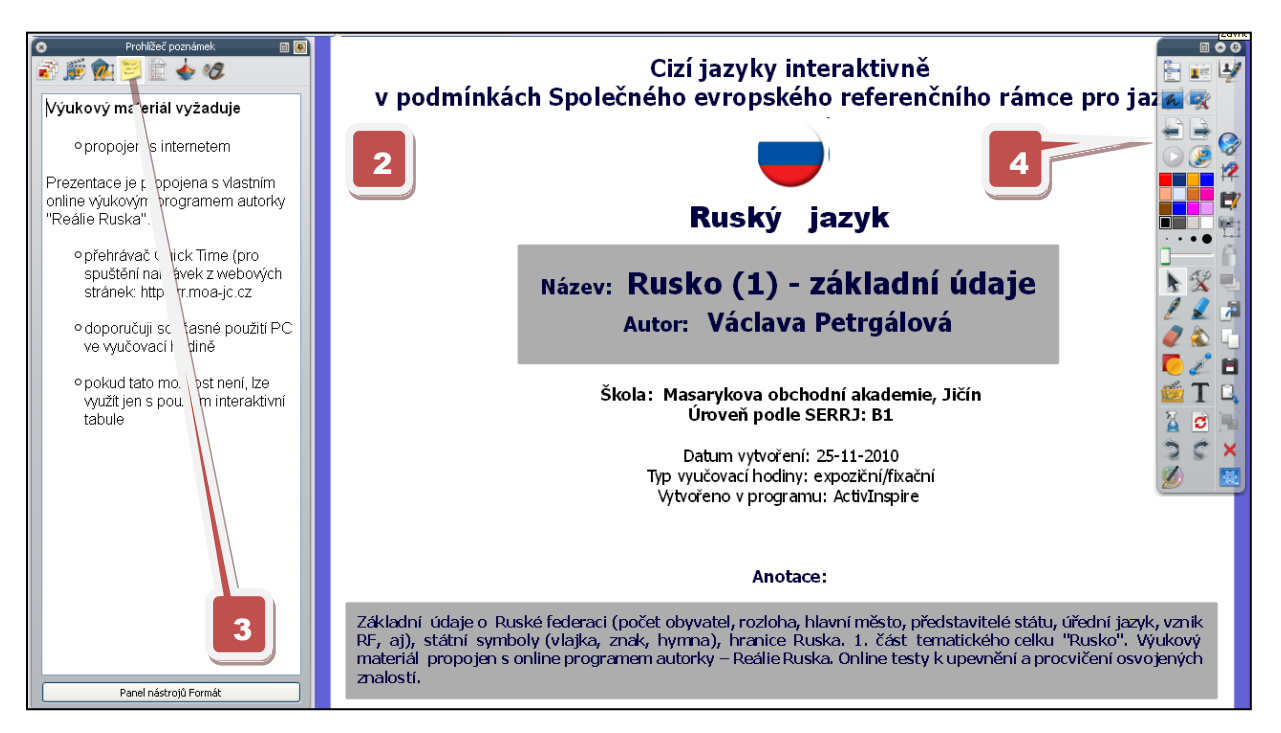

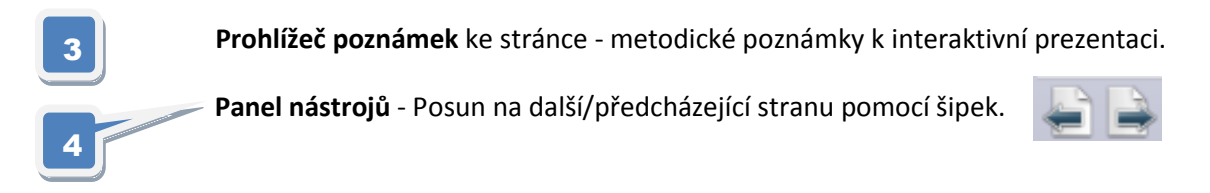

#### Interaktivní výukový materiál zaměřený na ruské reálie

Str. 3 - úvodní strana vlastní prezentace - Rusko (1) - základní údaje

|                                                                                                    | Po          | ссийска     | ая Феде                                     | рация                                             |                                                                                                    |
|----------------------------------------------------------------------------------------------------|-------------|-------------|---------------------------------------------|---------------------------------------------------|----------------------------------------------------------------------------------------------------|
| Environce Around Conference Around Conference Ar |             |             | Дата<br>независимости                       | 12 июня 1990 (от СССР)                            | 2                                                                                                    |
| Concerning Concerning  |             | Nº PA       | Официальный<br>язык                         | Русский                                           |                                                                                                    |
|                                                                                                    |             |             | Столица                                     | Москва                                            |                                                                                                    |
| Российская Федерация<br>Дата нозвисямости                                                                                                    |             |             | Форма правления                             | Президентско-парламент<br>республика              |                                                                                                    |
| отатир.<br>Форма разласния<br>Населения<br>Организация<br>Правили поли                                                                                                    |             | × ALDA      | Президент<br>Председатель<br>правительства  |                                                   | <ul> <li>✓ €     <li>↓     <li>↓      <li>↓     </li> <li>↓      </li> <li>↓     </li> <li>↓      </li> <li>↓     </li> <li>↓      </li> <li>↓     </li> <li>↓      </li> <li>↓      </li> <li>↓     </li> <li>↓      </li> <li>↓      </li> </li> </li></li></li></li></li></li></li></li></li></li></li></li></li></li></li></li></li></li></li></li></li></li></li></li></li></li></li></li></li></li></li></li></li></li></li></li></ul> |
|                                                                                                    | Флаг России | Герб России | Территория<br>• Всего<br>• % водн.          | 1-я в мире<br>17 075 200 км <sup>2</sup><br>0,5 % |                                                                                                    |
| response to the second and the second and the secon | <b>N</b>    |             | Новерхн.<br>Население<br>Всего<br>Плотность | 8-я в мире<br>142 млн<br>8,4 чел./км²             |                                                                                                    |
|                                                                                                    |             |             | Валюта                                      | Российский рубль                                  |                                                                                                    |
| Малодия пилиа - излика налисочная Лексовнором Англовнорония.<br>Акторы весста - Серей Мозалиов, Габристи, Эль. Репектан. — — — — — — — — — — — — — — — — — — —                                                                                                    |             |             | Интернет-домены                             | .ru, .su                                          |                                                                                                    |
| TEKCTFMMHA                                                                                                    |             | 14          | Телефонный код                              | +7                                                |                                                                                                    |
| Российская Федерация                                                                                                    |             |             |                                             |                                                   |                                                                                                    |

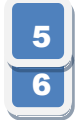

Prohlížeč stránek.

Stránka předváděcího sešitu. Prázdné místo k doplnění aktuální informace.

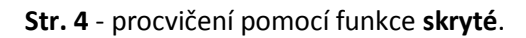

| Россий                        | іская Федерация | Российская Федерация          |                                       |
|-------------------------------|-----------------|-------------------------------|---------------------------------------|
| Дата независимости            |                 | Дата независимости            | 12 июня 1990 — 🖓                      |
| Столица                       | Broken Mr.      | Столица                       | MOCKBA C AL                           |
| Форма правления               |                 | Форма правления               | президентско-парламентская республика |
| Население                     | the we          | Население                     | 142 млн 8                             |
| Официальный язык              | V "hand b       | Официальный язык              | русский                               |
| Территория                    | Ċ               | Территория                    | 17 млн кма                            |
| Президент                     |                 | Президент                     | Дмитрий Медведев                      |
| Председатель<br>правительства |                 | Председатель<br>правительства | Владимир Путин                        |

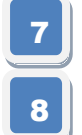

Stránka před a po aktivací skrytých textových objektů.

Obnovení stránky - uvede stránku do původního stavu (možnost procvičování).

#### Str. 5 a 6 - výklad, zvukové nahrávky

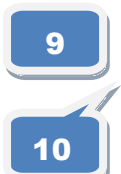

Zvuková nahrávka hymny - akce objektu obrázku - reproduktor.

Zvuková nahrávka - výklad základních informací o Ruské federaci.

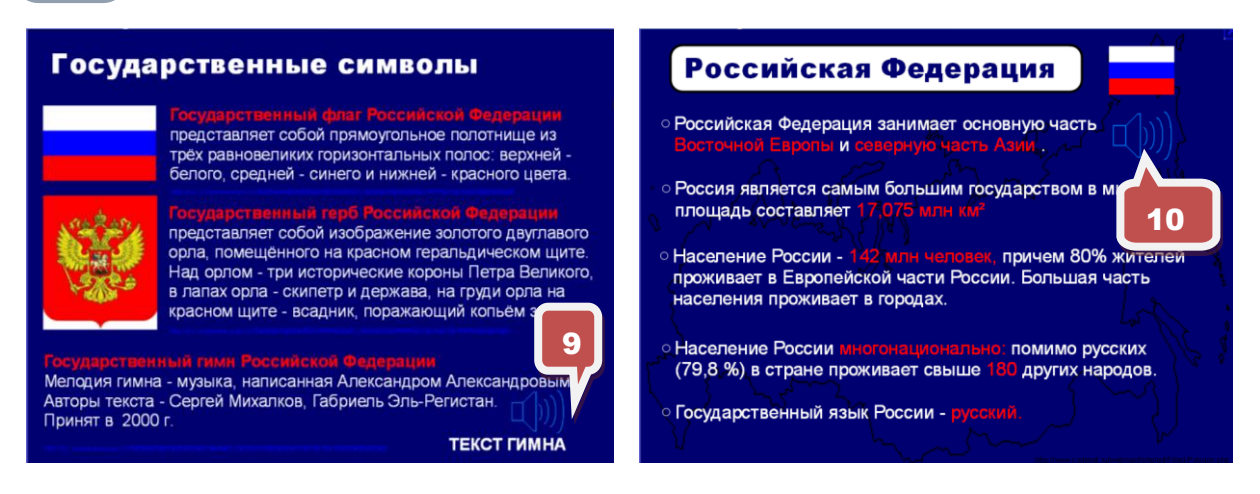

Str. 5 obsahuje odkaz na text státní hymny, při poslechu lze tento text zobrazit.

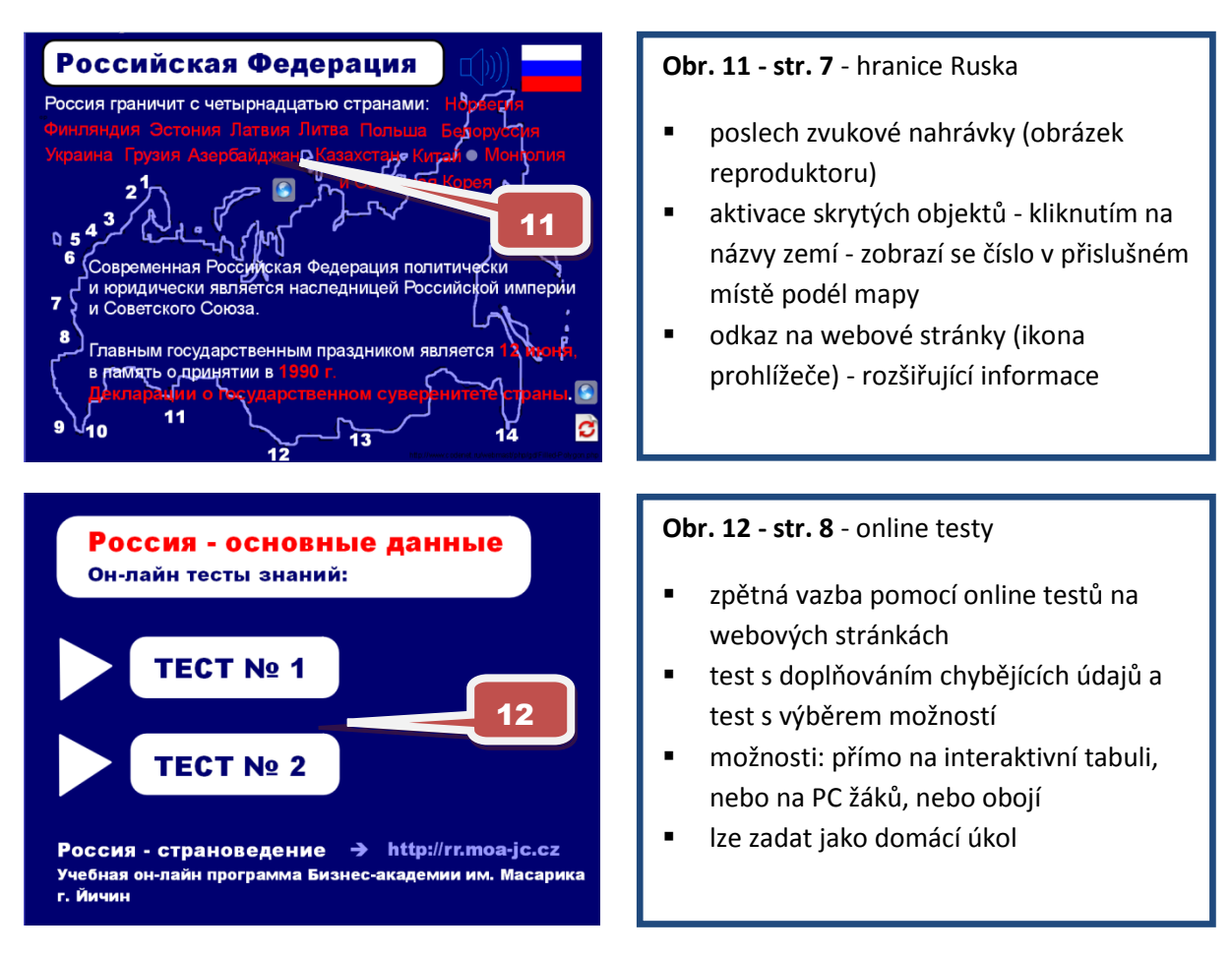

Uvedený výukový materiál je první částí tematického cyklu o Ruské federaci.

13

Ukázka online testu s výběrem možností s okamžitou zpětnou vazbou - www.rr.moa-jc.cz

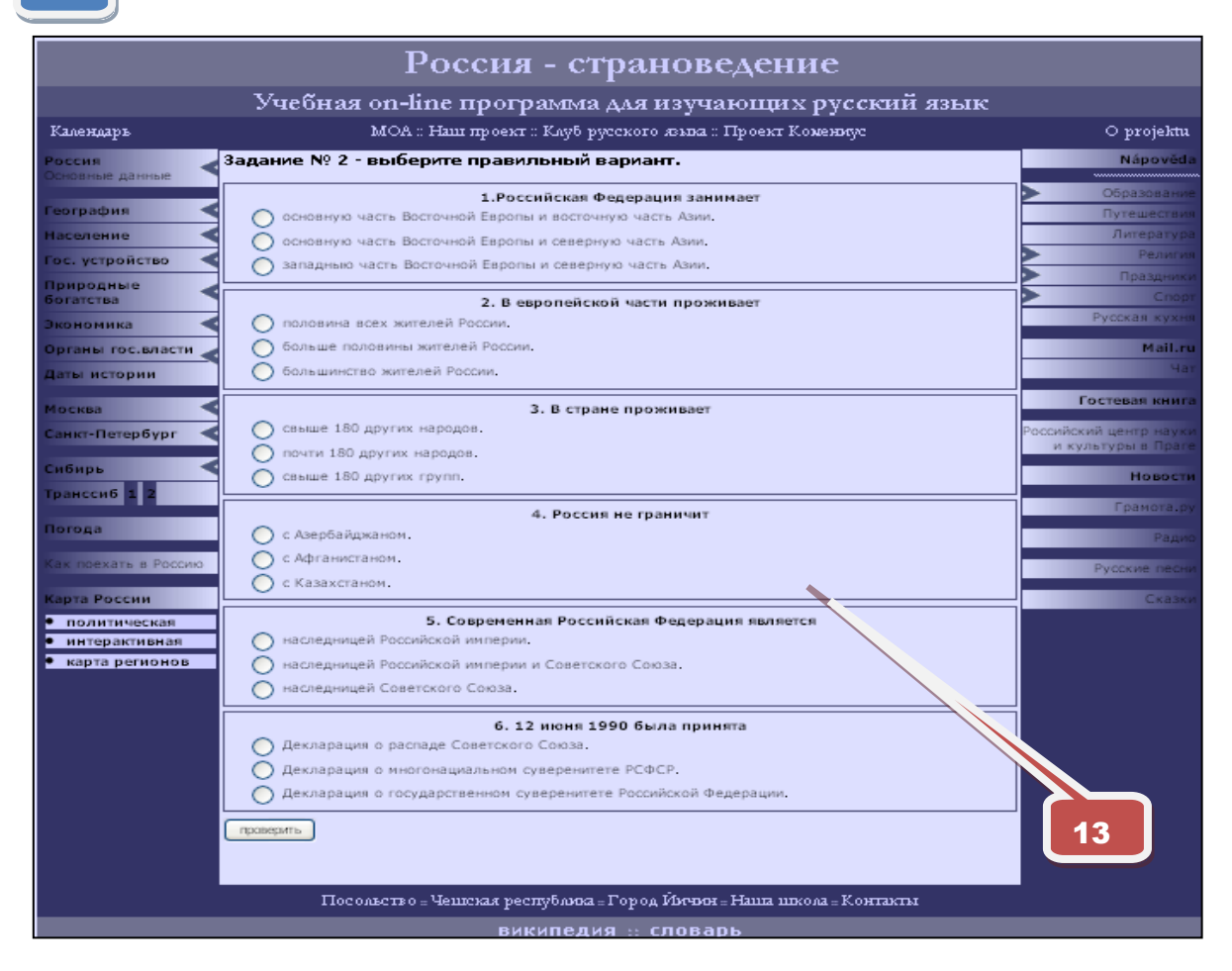

Str. 9 - závěrečná strana s uvedením zdrojů a odkazů, mezipředmětových vztahů, práv, kontaktu

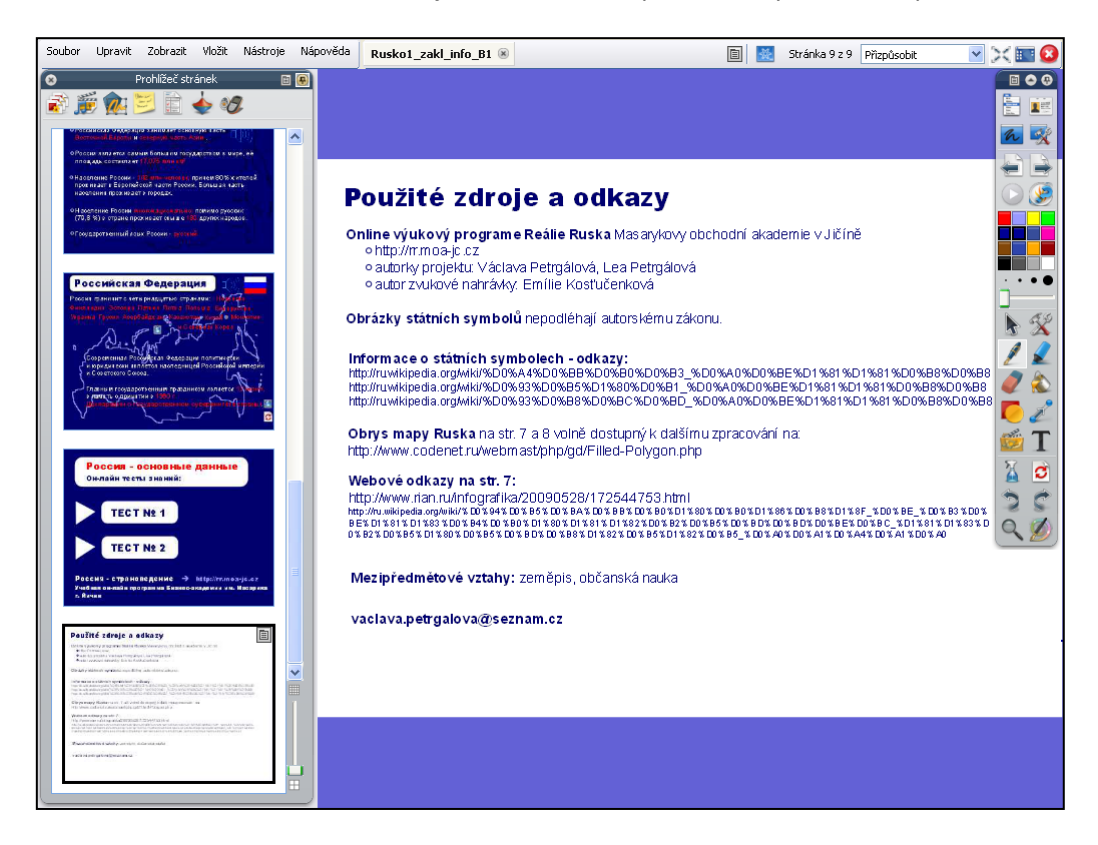

#### Interaktivní výukový materiál s konverzační tematikou

#### Nakupování potravin v supermarketu, A2

#### Anotace (str. 2 - úvodní strana prezentace)

Nakupování potravin v supermarketu - ovoce, zelenina, nápoje, chléb a pečivo, mléčné výrobky, maso a uzeniny, další potraviny. Opakování, rozšíření a procvičení slovní zásoby, osvojení a procvičení souvisejících gramatických struktur - vyjádření nutnosti, číslovky a množstevní údaje, rozvoj řečových dovedností. Možnosti placení, supermarkety v ČR a v Rusku.

#### Str. 3 - Výchozí řečová situace

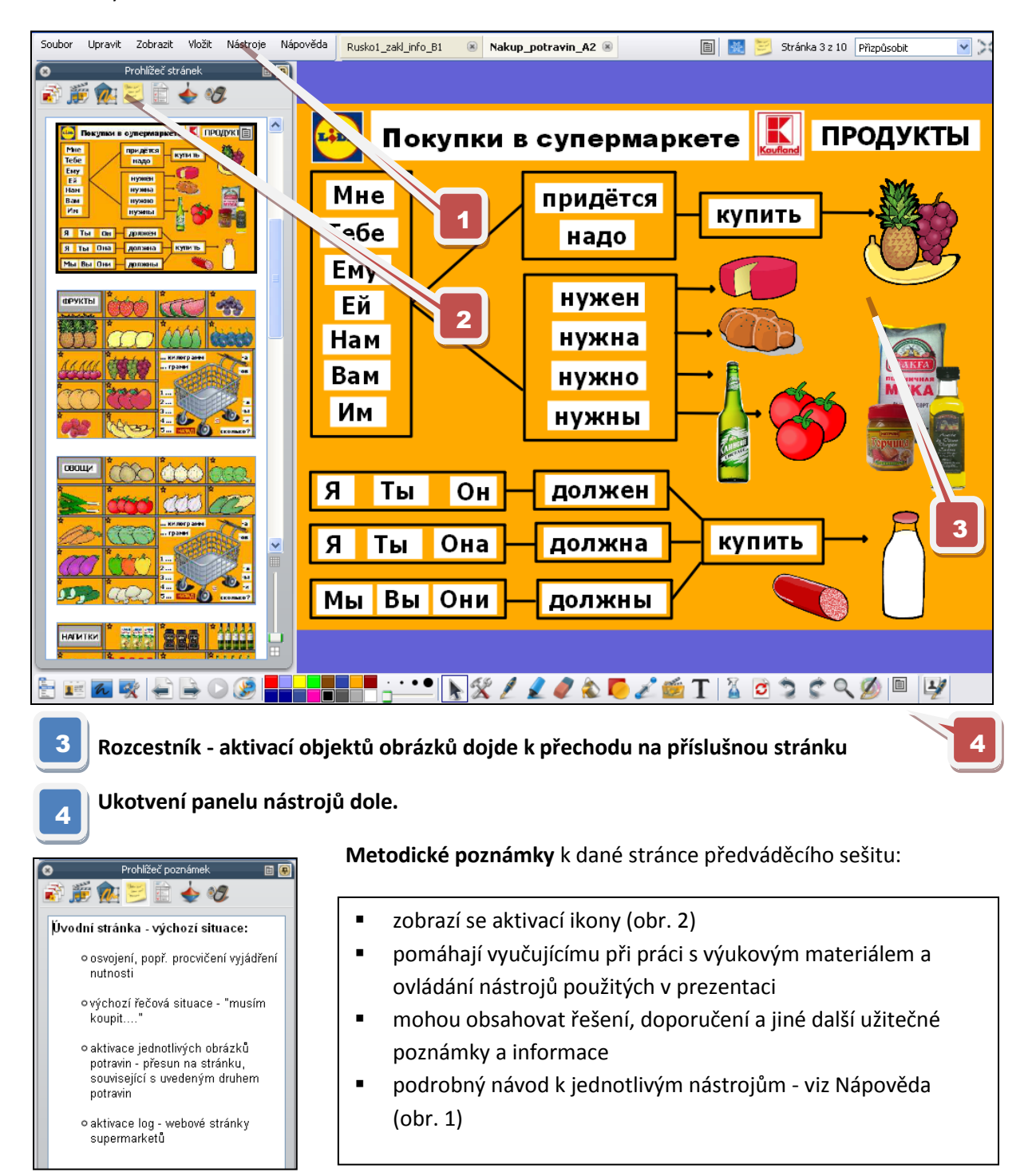

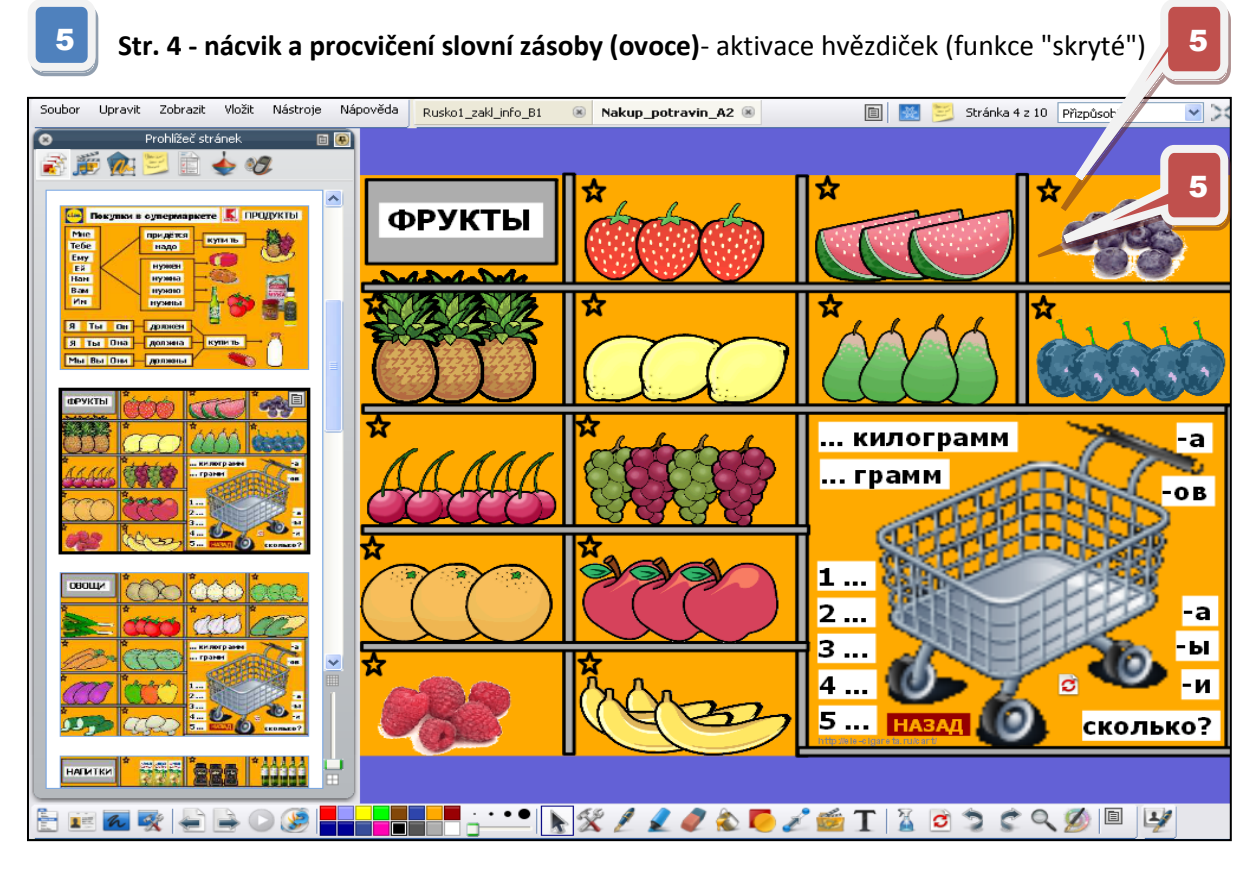

Stránka před a po aktivaci skrytých textových objektů.

6

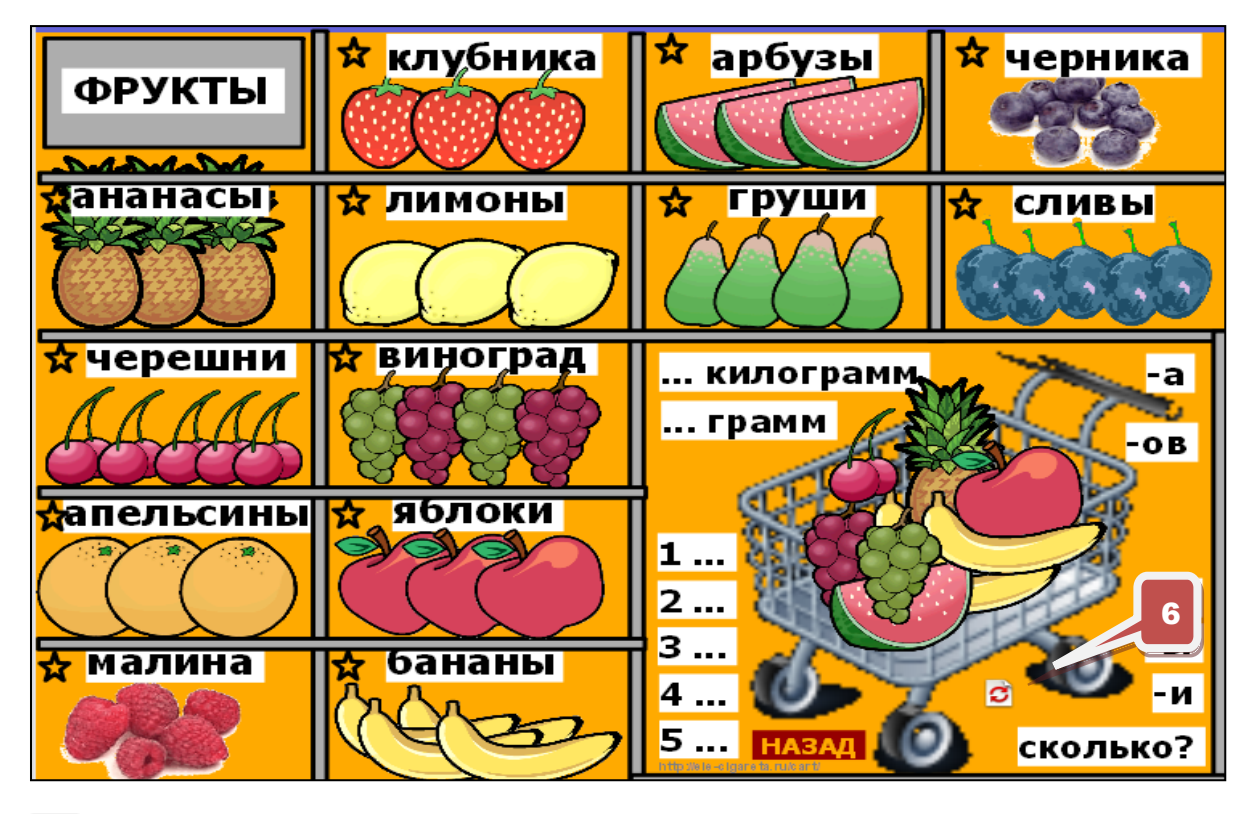

Naplnění koše potravinami pomocí "nekonečné kopie". Procvičuje se slovní zásoba, vyjádření nutnosti a množství s vazbou na skloňování podstatných jmen.

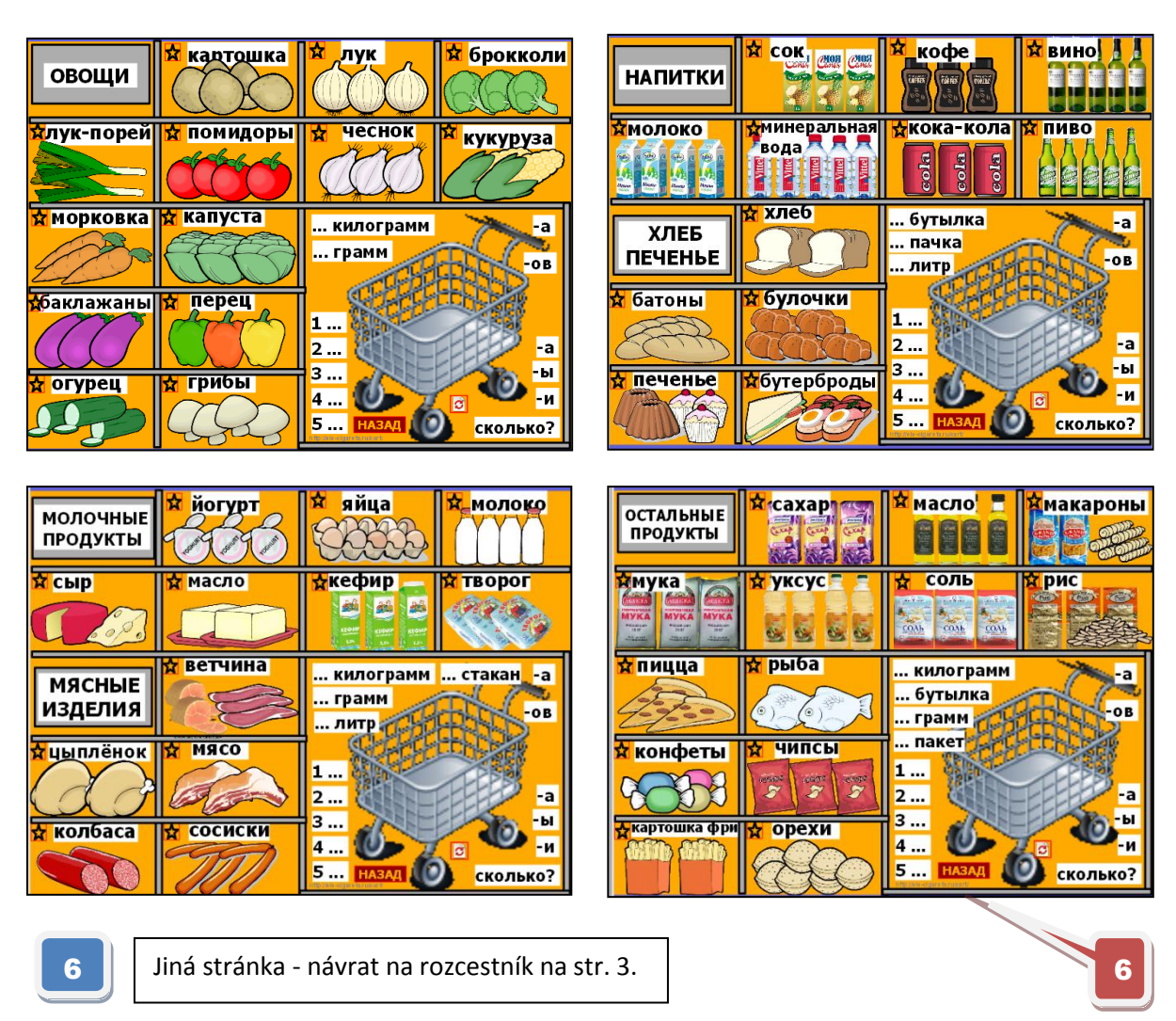

**Str. 5 - 8 Další druhy potravin** - postupujeme podobným způsobem jako na str. 4.

Výukový materiál odpovídá stupni obtížnosti A2 podle Společného evropského referenčního rámce pro jazyky. Lze ho však využít rovněž na úrovni A1 při nácviku základní slovní zásoby k tématu potraviny a nakupování, při procvičování časování sloves koupit, vzít.

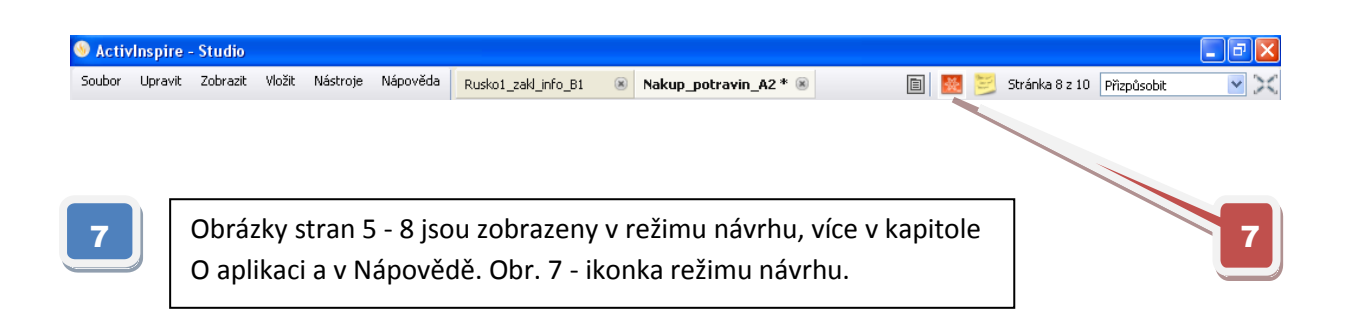

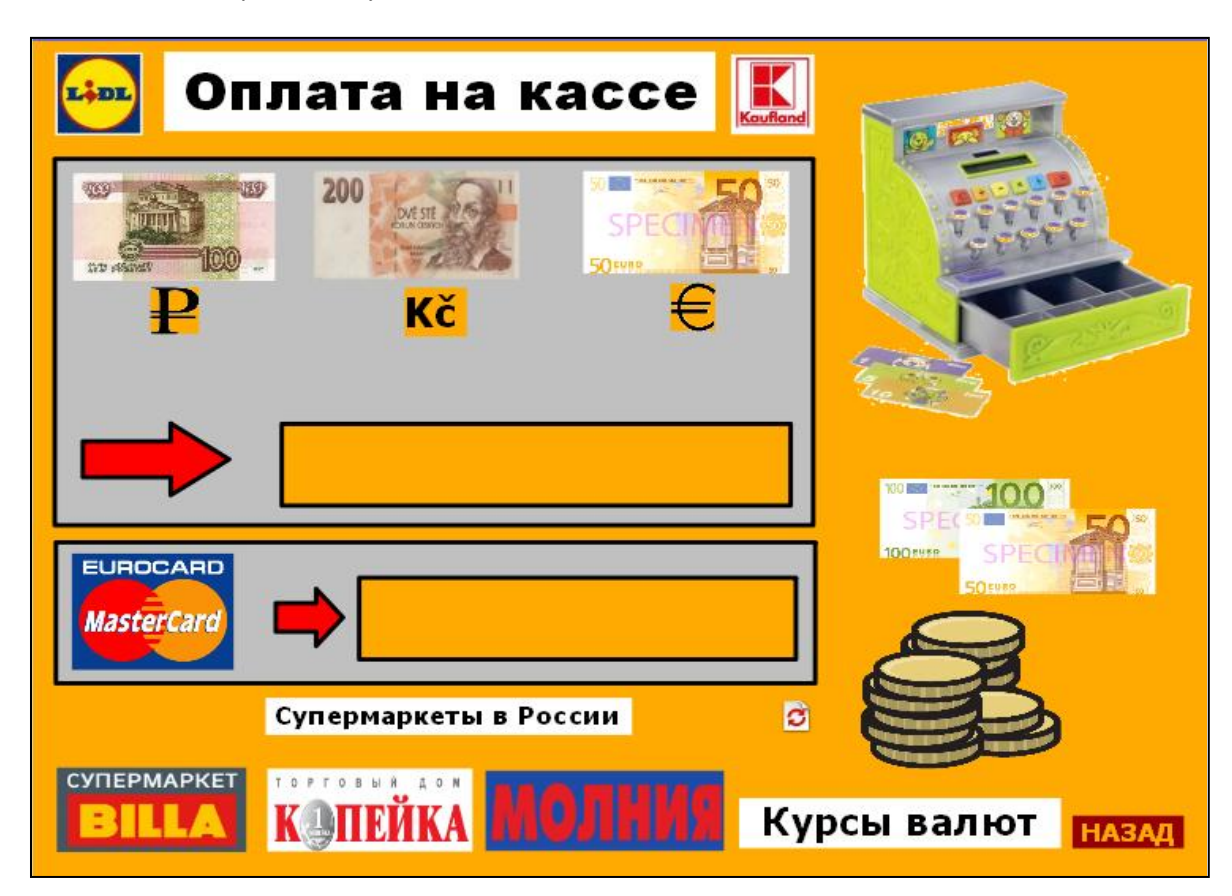

Str. 9 - Placení, supermarkety v Rusku, kurz měn

Stránka před a po aktivaci skrytých textových objektů.

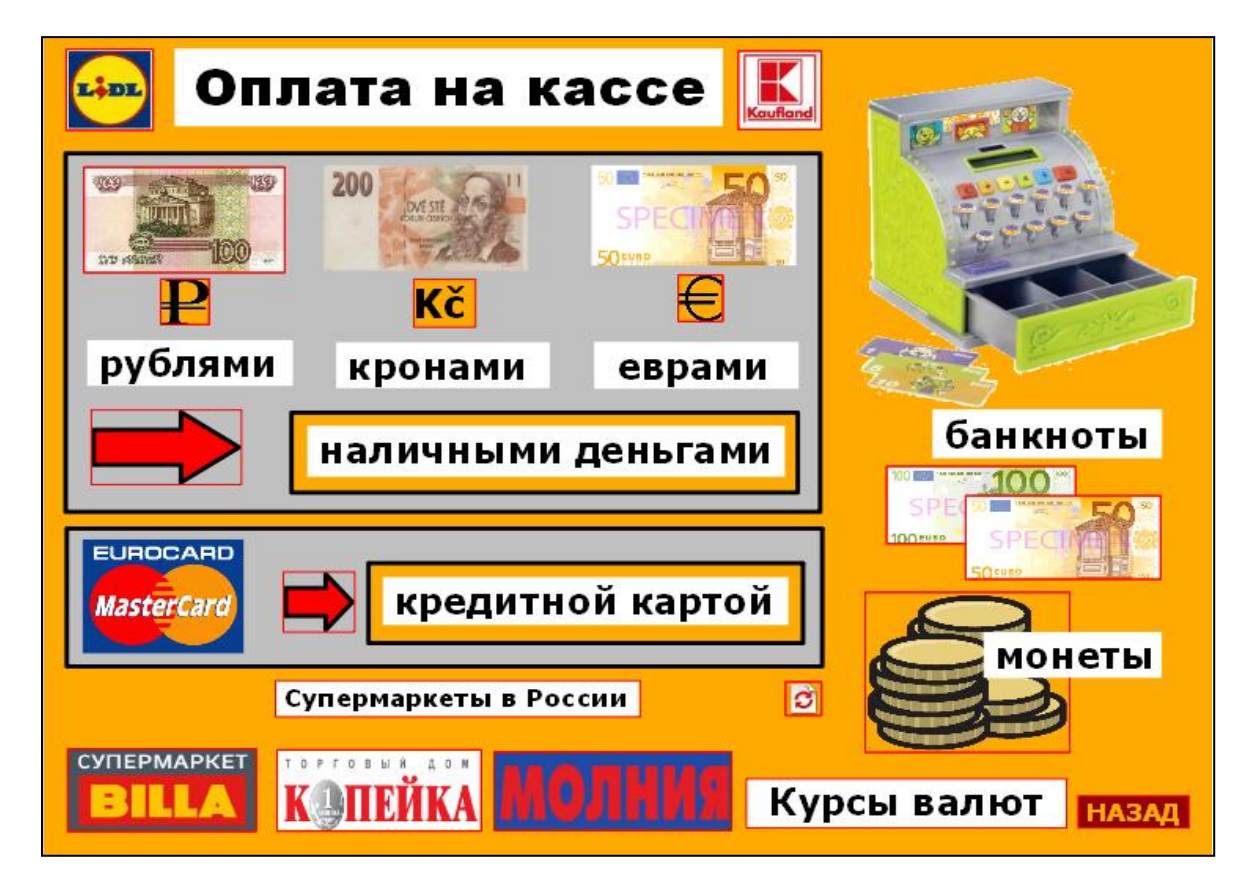

http://jazykyinteraktivne.cz/predmety/rusky-jazyk/9202-nakupovani-potravin-v-supermarketu/stahnout/?version=16925

#### Aktivované webové stránky - rozšiřující informace

BILLA

#### http://rosinvest.com/kurs

| на Forex.com!                                   | Курс валют установлен таки на 25.11.2012       |         |       |                                          |                   |     |
|-------------------------------------------------|------------------------------------------------|---------|-------|------------------------------------------|-------------------|-----|
| Торговля валютами и курсы валют,                |                                                |         |       |                                          |                   |     |
| 10%!                                            | день: 25 🗸 месяц: ноября 💙 год: 2012 🗸 Вывести |         |       |                                          |                   |     |
| forex.com                                       |                                                |         |       |                                          |                   |     |
|                                                 |                                                |         |       | Курс рубля на сегодня                    |                   |     |
| Курсы всех валют здесь                          |                                                |         |       |                                          |                   |     |
| Курсы всех валют здесь. Бесплатно!              | Код                                            | Номинал |       | Валюта                                   | Курс              |     |
| forex2.info                                     | USD                                            | 1       |       | Доллар США                               | 31.1325           |     |
|                                                 | EUR                                            | 1       |       | Евро                                     | 40.1360           |     |
| таблица курсов валют                            | AUD                                            | 1       |       | Австралийский доллар                     | 32.3871           |     |
| Онлайн таблица курсов. ЦБ                       | AZN                                            | 1       |       | Азербайджанский манат                    | 39.7048           |     |
|                                                 | GBP                                            | 1       |       | Фунт стерлингов Соединенного королевства | 49.6688           |     |
| Курсы и конвертер валют                         | AMD                                            | 1000    |       | Армянских драмов                         | 76.6810           |     |
| Валюта всех стран мира.                         | BYR                                            | 10000   |       | Белорусских рублей                       | 1123              |     |
| geo-objects.ru                                  | BGN                                            | 1       |       | Болгарский лев                           | 20.52             | _   |
|                                                 | BRL                                            | 1       |       | Бразильский реал                         | 14.7912           | _   |
| а с                                             | HUF                                            | 100     |       | Венгерских форинтов                      | 14.3580           | 9   |
| ихорадочно скупают рубли                        | DKK                                            | 10      |       | Датских крон                             | 53.8168           |     |
| 💆 меба-менеджмент, или быстрый                  | INR                                            | 100     |       | Индийских рупий                          | 56.2009           | _   |
| Пособ адаптироваться к                          | KZT                                            | 100     |       | Казахских тенге                          | 20.7529           | _   |
| Э онкурентному влиянию                          | CAD                                            | 1       |       | Канадский доллар                         | 31.2262           | _   |
| a l                                             | KGS                                            | 100     | _     | Киргизских сомов                         | 65.8233           |     |
| — ладимир Довгань - бизнесмен                   | CNY                                            | 10      | -     |                                          |                   |     |
| <ul> <li>Методы рабты ВТБ, изумившие</li> </ul> |                                                | 1       | – Ob  | r. 8 - převod kurzu měn - R              | UB - CZK - EUR    |     |
| британское правосудие, или кому                 | LIL                                            | 1       | - 10  |                                          |                   |     |
| ВТБ выдал кредит в \$225 млн                    | MDL                                            | 10      |       |                                          |                   |     |
|                                                 | NOK                                            | 10      | - Oh  | r 9 - aktuální kurzy měn - v             | wnočty lze využít |     |
| Drybar: женщинам нужна именно                   | PLN                                            | 10      | _ ~~  |                                          | ypoety ize vyazn  | i i |
| такая услуга                                    | RON                                            | 10      | - k.o | nakování a procvičení číslo              | vek               |     |
| • Hewlett-Packard заявляет, что                 | XDR                                            | 1       |       |                                          | VCR.              |     |
| Čekání na edp1.adriver.ru                       | SGD                                            | 1       | -     |                                          |                   |     |
|                                                 |                                                |         | Ob    | r. 10 - supermarkety Billa v             | Rusku - s využit  | im  |
|                                                 |                                                |         |       | <u> </u>                                 |                   |     |

10

Obr. 10 - supermarkety Billa v Rusku - s využitím převodu aktuálního kurzu lze porovnat ceny potravin v našihich a ruských supermarketech

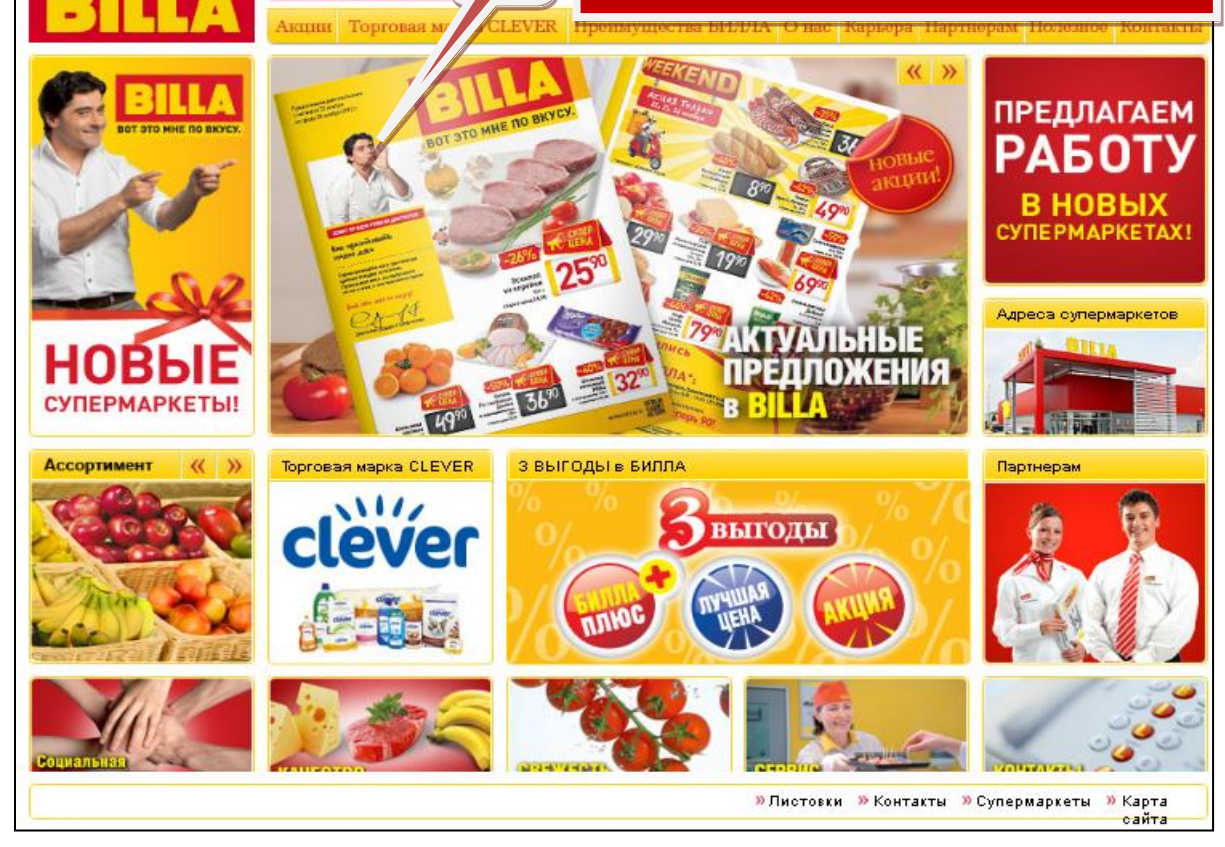

http://www.billa.ru/Layouts/dd\_bi\_startseite.aspx?pageId=1140348&AspxAutoDetectCookieSupport=1

8

#### Interaktivní výukový materiál s odbornou tematikou

#### Počítač a internet, A2

Anotace (str. 2 - úvodní strana prezentace)

Slovní zásoba k tématu. Základní sestava počítače, externí zařízení a paměti počítače, vnitřní součásti počítače. Terminologie z oblasti Internetu, slovní zásoba ke vzhledu internetového prohlížeče. Rozvoj řečových dovedností a jazykové interakce.

#### Str. 3 – Motivační strana, která seznamuje s tématem

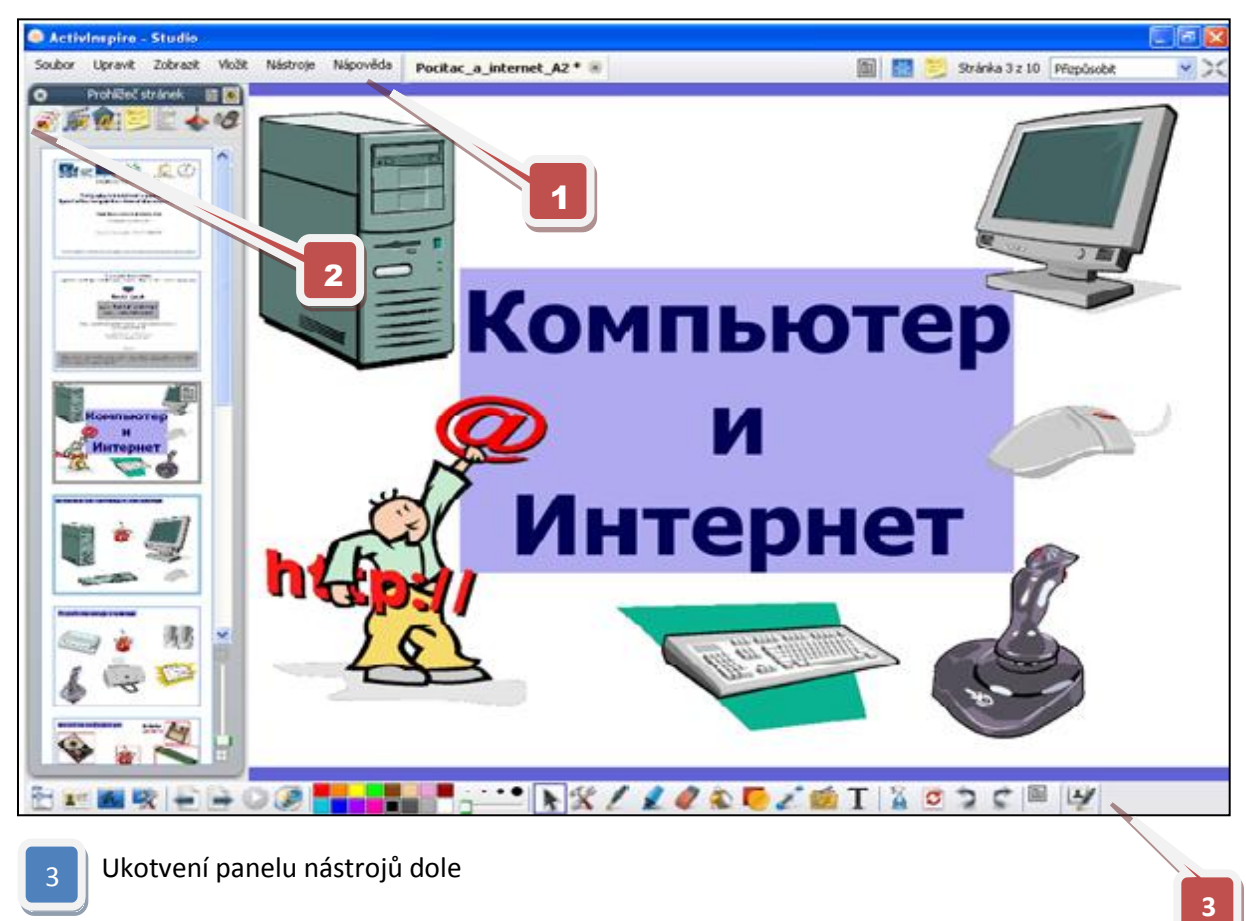

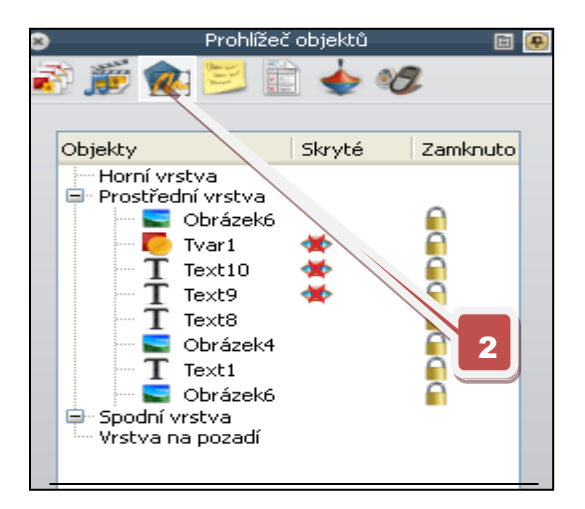

#### Prohlížeč objektů:

- zobrazí se aktivací ikony (obr. 2)
- informuje o vrstvě, ve které se objekty nacházejí
- informuje, zda je objekt skrytý a zda je uzamčený
- podrobný návod k jednotlivým nástrojům viz Nápověda (obr. 1)

**Str. 4 - Nácvik a procvičení slovní zásoby (části počítače)** - aktivace kliknutím na zavináč-české výrozv a kliknutím na jednotlivé části - ruský překlad (funkce "skryté")

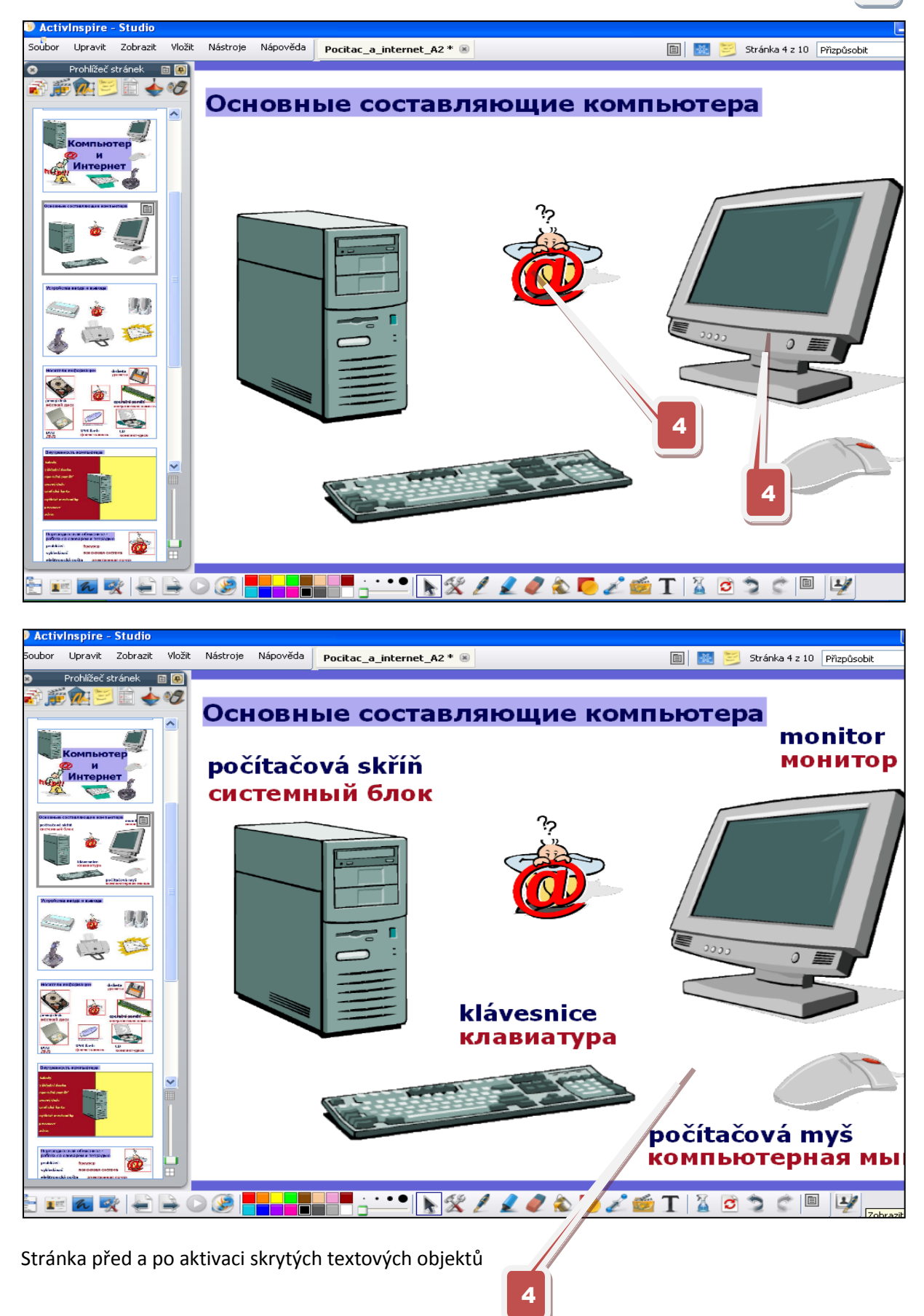

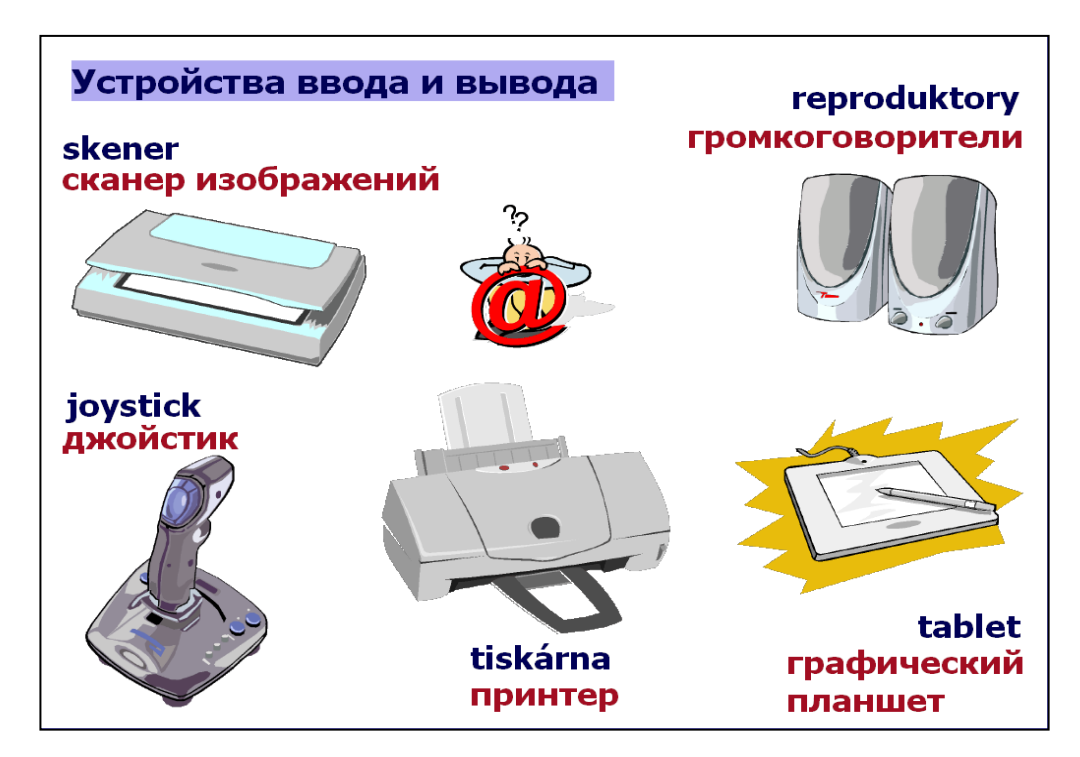

Str. 5 - 6 Další části počítače - postupujeme podobným způsobem jako na str. 4.

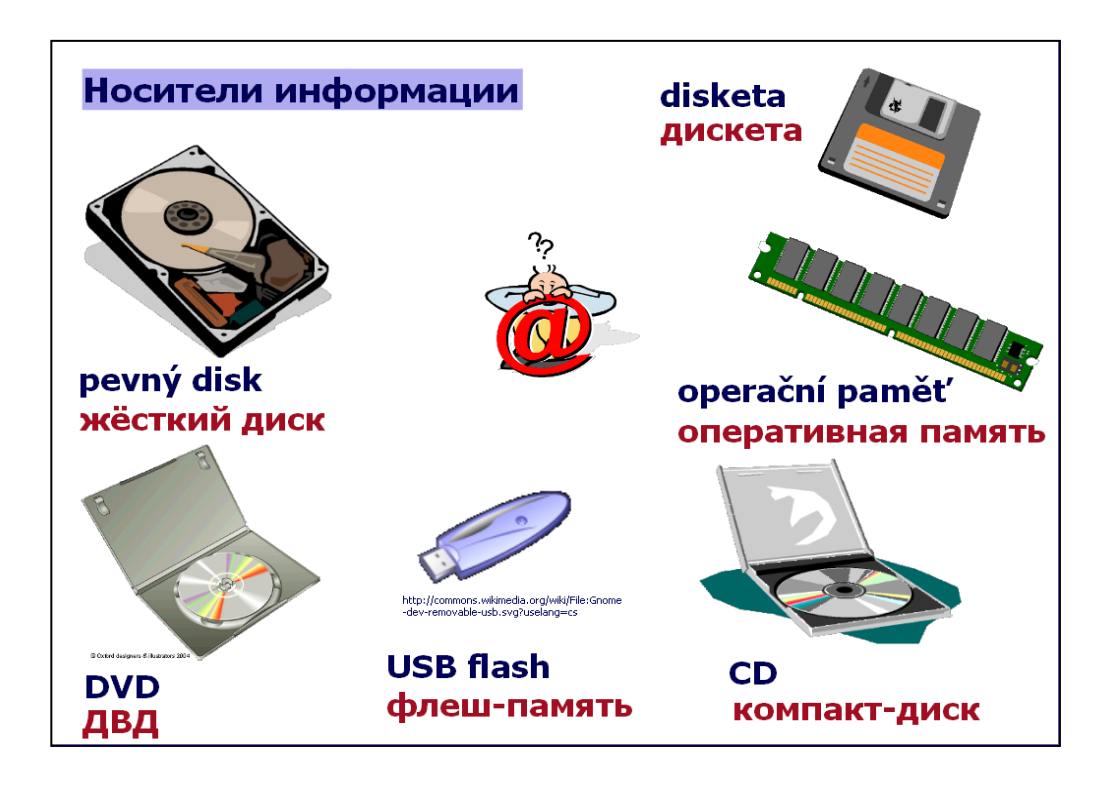

Výukový materiál odpovídá stupni obtížnosti A2 podle Společného evropského referenčního rámce pro jazyky. Lze ho však využít rovněž na úrovni A1 při nácviku základní slovní zásoby k tématu počítač (složitější slovní zásobu je možné vynechat).

Str. 7 Další slovní zásoba související s tématem počítače

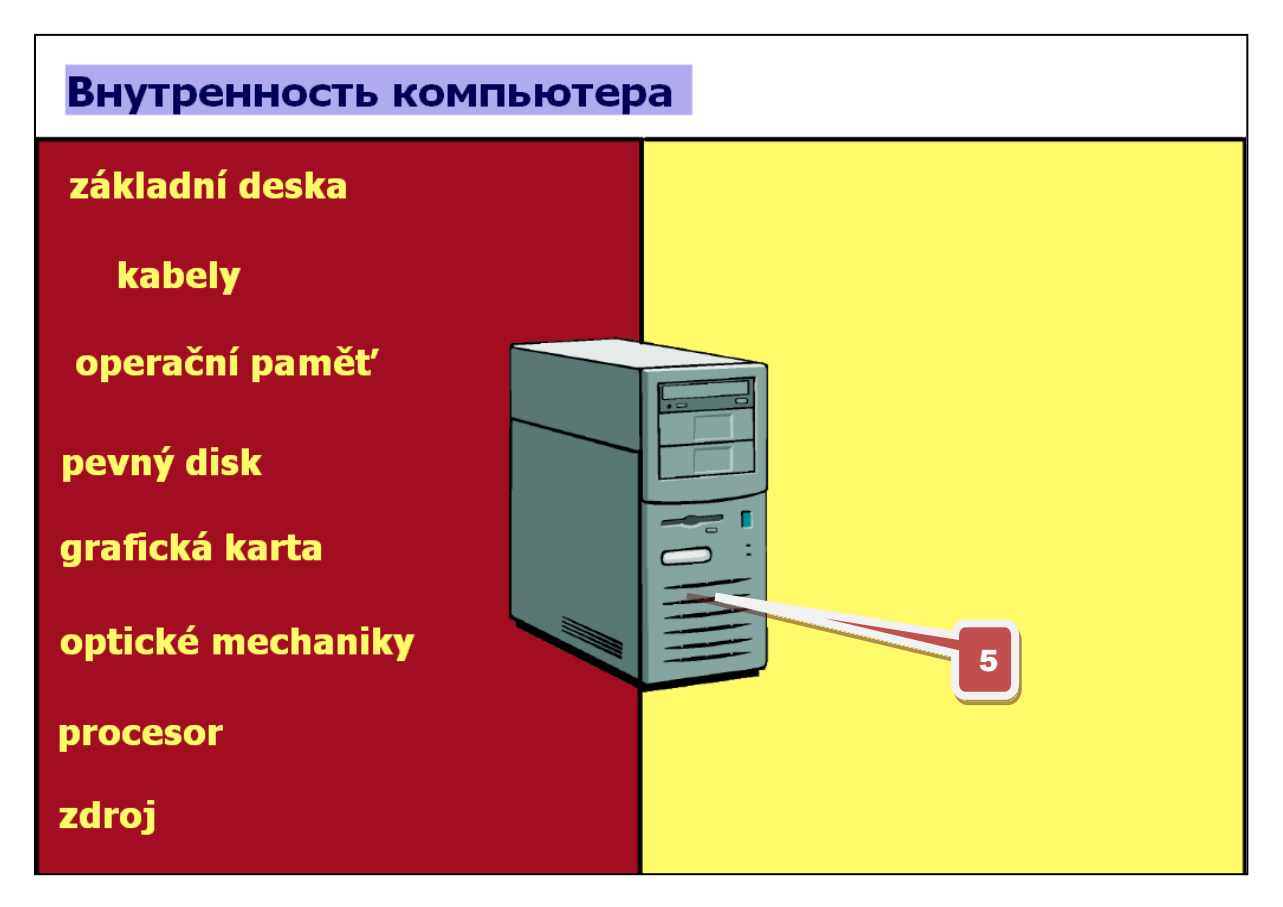

Přetažením slova obrázkem počítače do druhé poloviny se ukáže jeho ruský překlad.

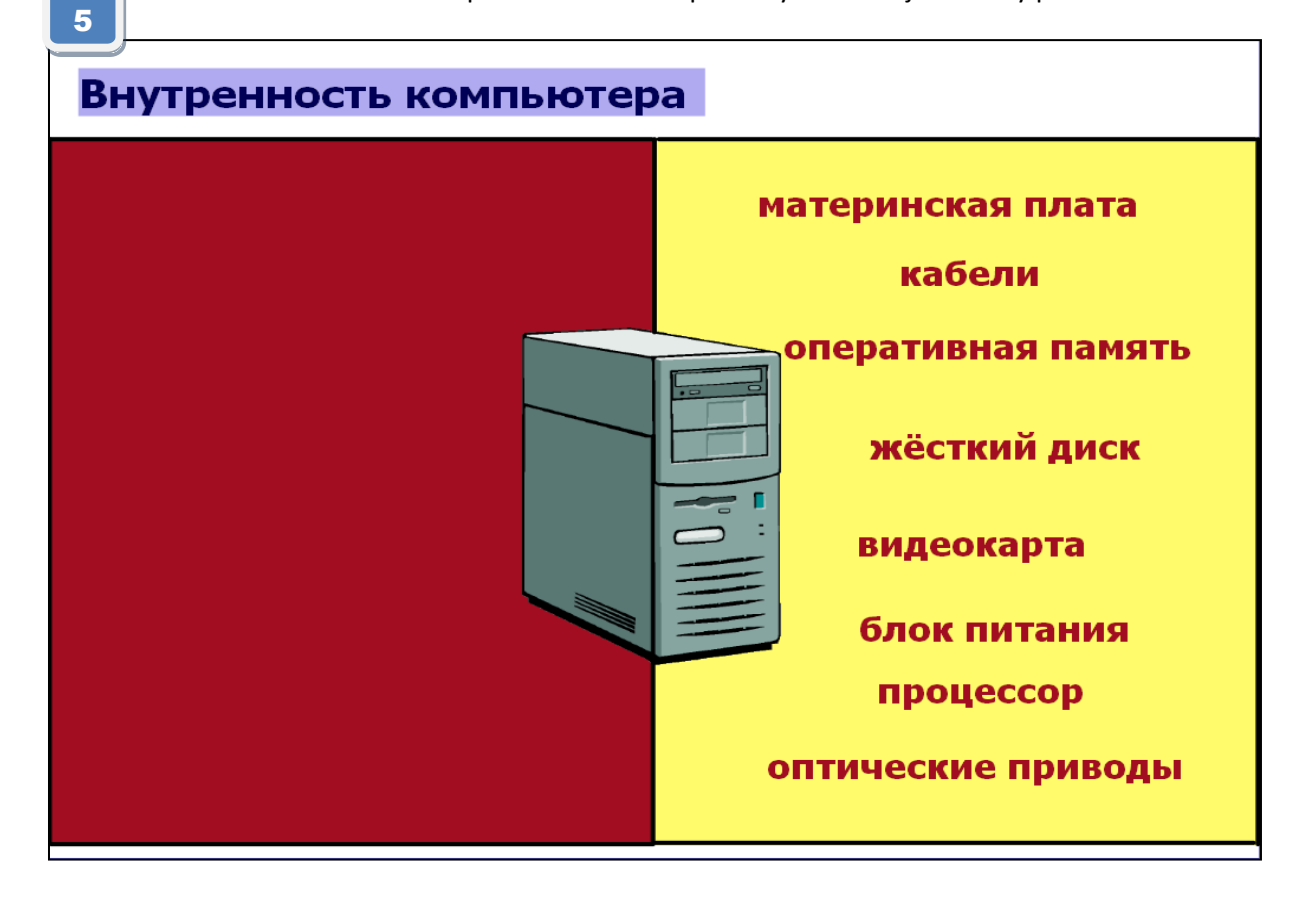

Str. 8 Překlad - samostatná práce se slovníkem

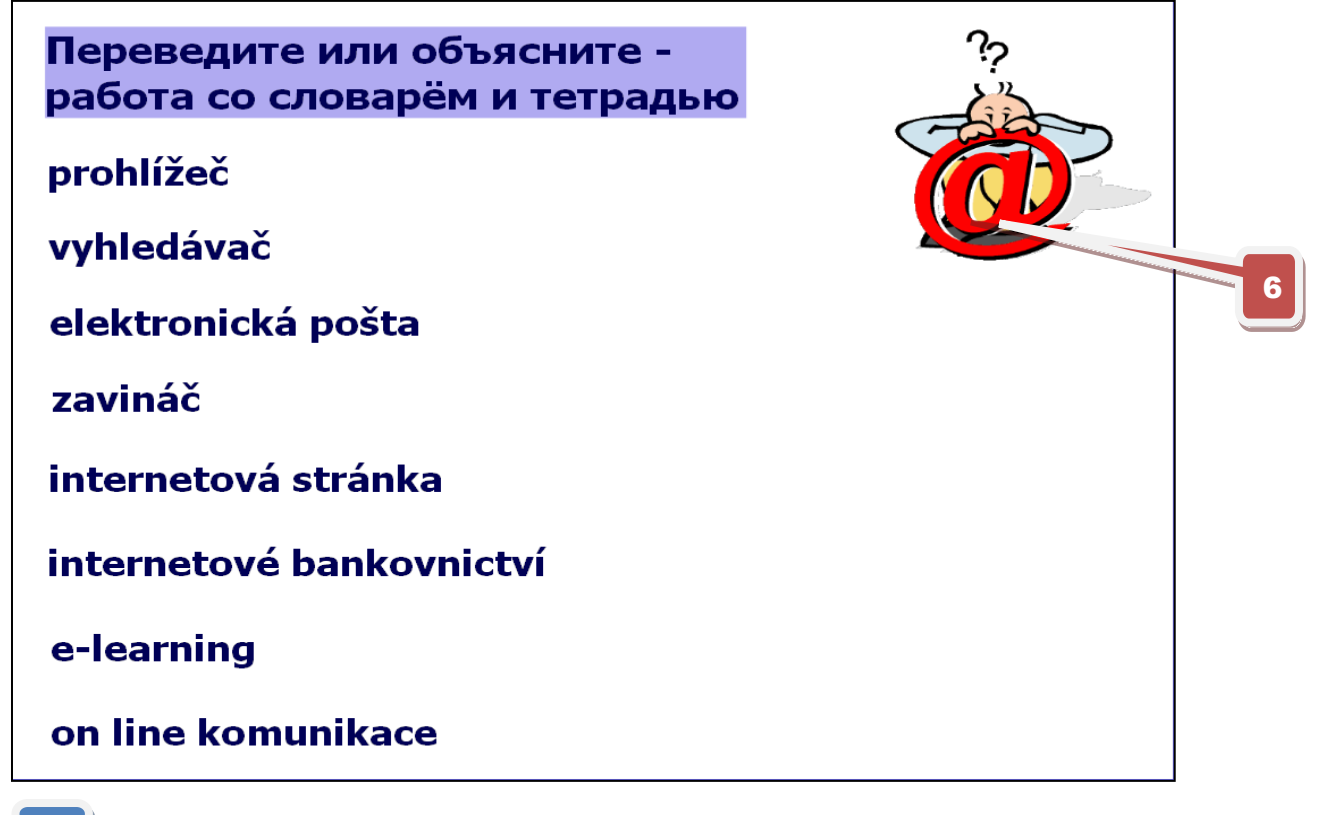

Řešení - aktivace kliknutím na zavináč (funkce skryté)

6

| Переведите и<br>работа со сло | іли объясните -<br>варём и тетраді  | ыю<br>?;                                   |
|-------------------------------|-------------------------------------|--------------------------------------------|
| prohlížeč                     | браузер                             |                                            |
| vyhledávač                    | поисковая с                         | истема                                     |
| elektronická p                | ošta электро                        | нная почта                                 |
| zavináč                       | В разговорном ру<br>символ обычно н | усском языке данный<br>азывается «собака». |
| internetová sti               | ránka стран                         | ница сайта                                 |
| internetové ba                | nkovnictví и                        | нтернет-банкинг                            |
| e-learning                    | система электр                      | ронного обучения                           |
| on line komun                 | ikace общать                        | ся в режиме онлайн                         |

Str. 9 Doplnění pojmů, které se používají v internetovém prohlížeči

| Дополните:                                                                                                    |                                                                                                    |                                                                                                    |
|----------------------------------------------------------------------------------------------------|----------------------------------------------------------------------------------------------------|----------------------------------------------------------------------------------------------------|
| Яндекс - Windows Internet Explorer                                                                                                    |                                                                                                    |                                                                                                    |
| C      •      •      http://www.yaniex.ru/                                                                                                    | - 😽 🗙 🖸 Bing                                                                                                    |                                                                                                    |
| Soubor Úpravy Zobrazit Oblibené položky Nástroje Nápověda                                                                                                    | 🔊 💌 🖃 👻 Stránka 💌 Zaheznečení                                                                                                    | ▼ Nástroje ▼ 🔍 ▼ ≫                                                                                       |
| Споробуйте простой и удобный браузер на основе Chromium Устано                                                                                                    | овить                                                                                                    | Х Закрыть                                                                                                |
| Сделать Яндекс стартовой страницей Оставить отзыв<br>Новости в Чехии в блогах 9 июля, понедельник 13:36<br>1. Главы Крымска и Крымского района <u>отстранены от своих должностей</u><br>2. Адвокаты Pussy Riot завершили <u>ознакомление с уголовным делом</u><br>3. В крови наместника Киево-Печерской Лавры <u>нашили ртуть и мышьяк</u><br>4. Эсер Шеин в сентабре обжалует в <u>ЕСПЧ итоги выборов мэра Астрахан</u><br>5. Замглавы самарского филиала <u>Россельхозбанка, видимо, отравила жи</u><br>В ровисти и самарского филиала <u>Россельхозбанка, видимо, отравила жи</u><br>1. В ровисти и самарского филиала <u>Россельхозбанка, видимо, отравила жи</u><br>В рок Карты Маркет <u>Новости с</u><br>Натример, <u>сбор помоци пострадавшим от н</u> | Настроить<br>Почта<br>Почти<br>Почти<br>Войти<br>Войти<br>Войти<br>Почти<br>Войти<br>Войти<br>Войти<br>Почти<br>Войти<br>Войти<br>Почти<br>Войти<br>Войти<br>Почти<br>Почти<br>Почти<br>Почти<br>Почти<br>Почти<br>Почти<br>Войти<br>Войти<br>Почти<br>Войти<br>Войти<br>Почти<br>Войти<br>Почти<br>Войти<br>Почти<br>Войти<br>Почти<br>Войти<br>Почти<br>Войти<br>Почти<br>Войти<br>Почти<br>Войти<br>Почти<br>Войти<br>Почти<br>Войти<br>Почти<br>Войти<br>Почти<br>Войти<br>Почти<br>Войти<br>Почти<br>Войти<br>Почти<br>Поч | Войти в почту<br>Завести ящик<br>компьютер<br>вспомнить парс<br>из С С С С С С С С С С С С С С С С С С С |
| Врчлаби     Погода 2 чес       Карта Чехии     ночью +14, завтра +25       Панорамы городов России     ночью +14, завтра +25       7     Řešení - aktivace kliknutím na zavináč (fun                                                                                                    | c<br>nkce skryté)                                                                                                    |                                                                                                    |

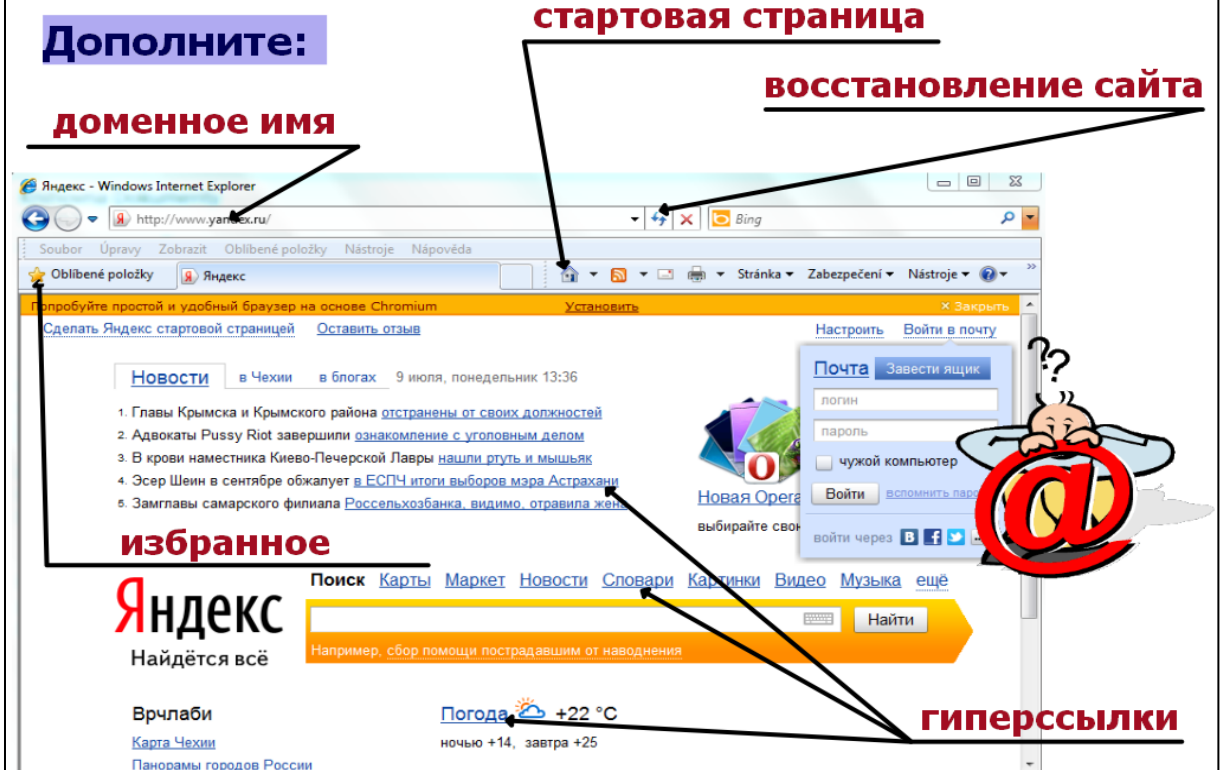

http://www.jazykyinteraktivne.cz/predmety/rusky-jazyk/23747-pocitac-ainternet\_1/stahnout/?version=43430 Interaktivní výukový materiál zaměřený na procvičování gramatiky

#### Skloňování podstatných jmen, B1

Anotace (str. 2 - úvodní strana prezentace)

Výukový materiál je určen pro opakování a procvičení skloňování podstatných jmen všech tří rodů a daných vzorů. Cvičení jsou vhodná k ústnímu i písemnému procvičování. Některá z nich lze využít ke klasifikaci. Rozvoj řečových dovedností a jazykové interakce.

#### Str. 3 - Procvičování pomocí funkce výběr obtažením

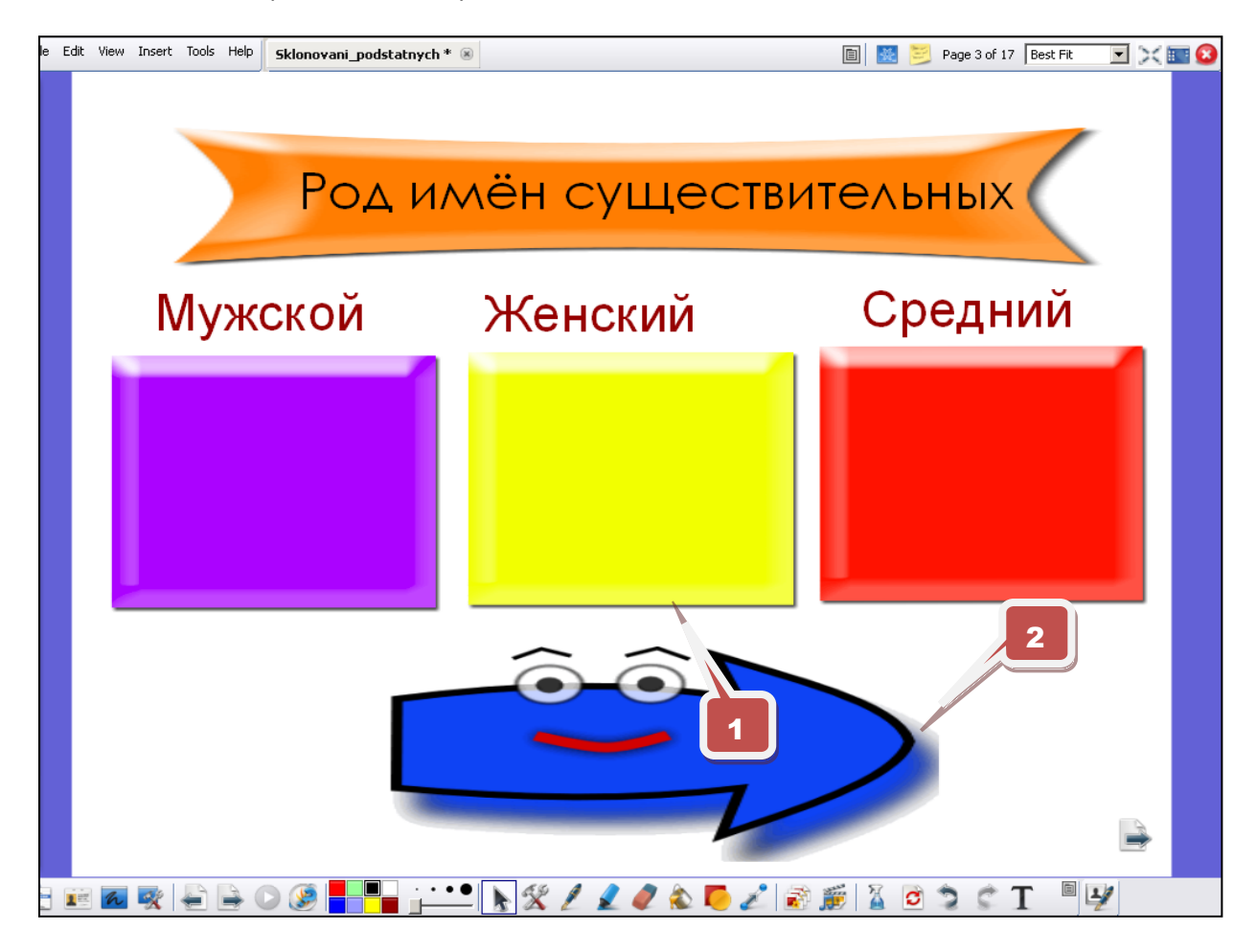

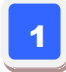

Pod šipkou jsou schovaná slova, která studenti mají zařadit do příslušného čtverce (funkce "Výběr obtažením"

Přechod na další stránku (správné odpovědi)

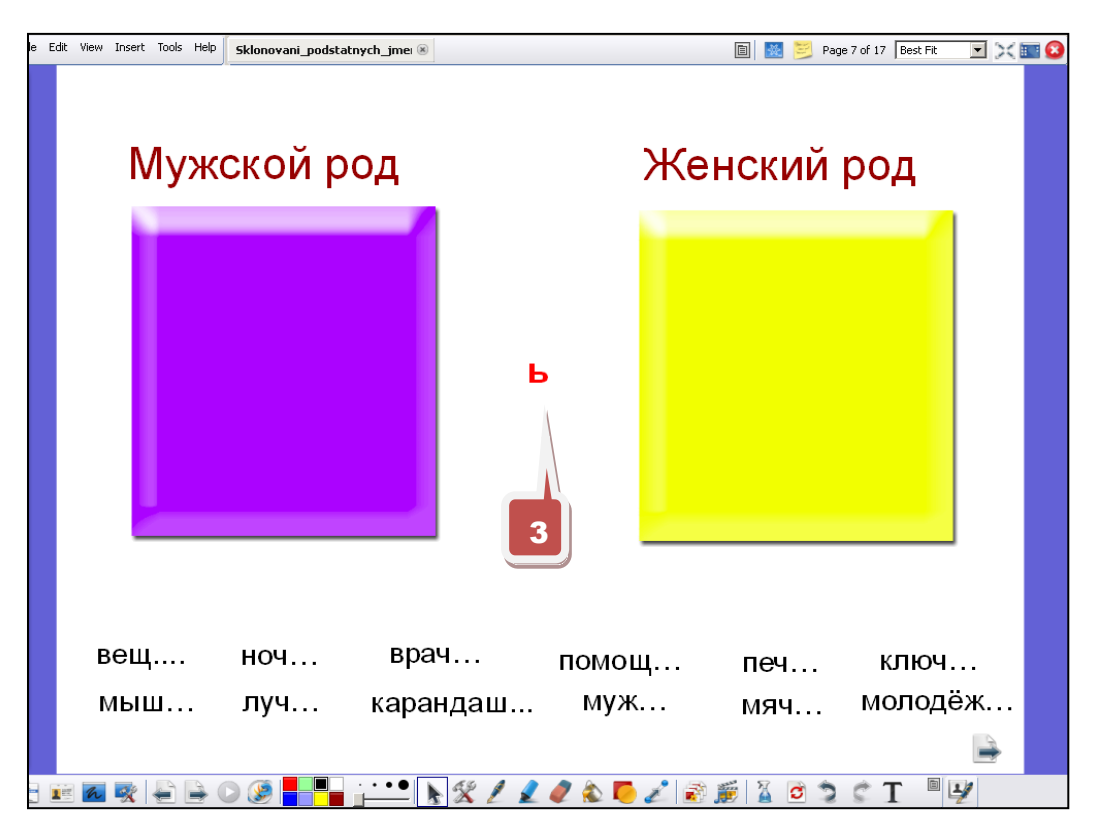

#### Str. 5 - 8 - Procvičování skloňování podstatných jmen

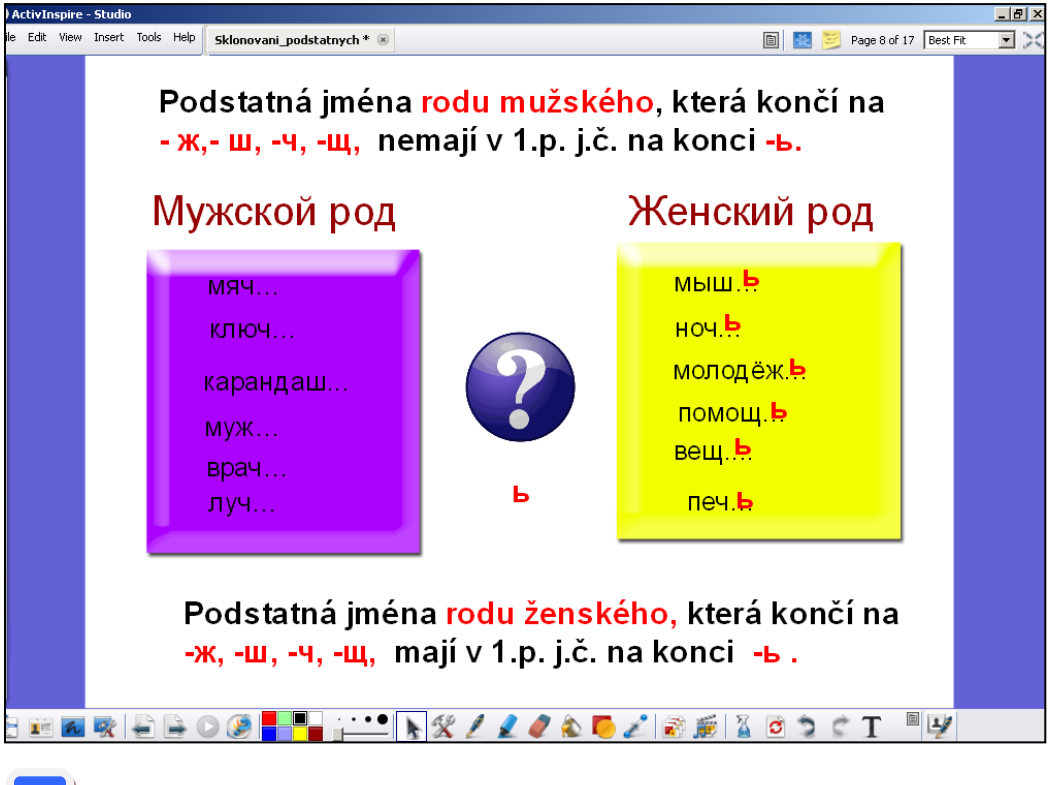

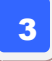

Funkce "Nekonečná kopie"

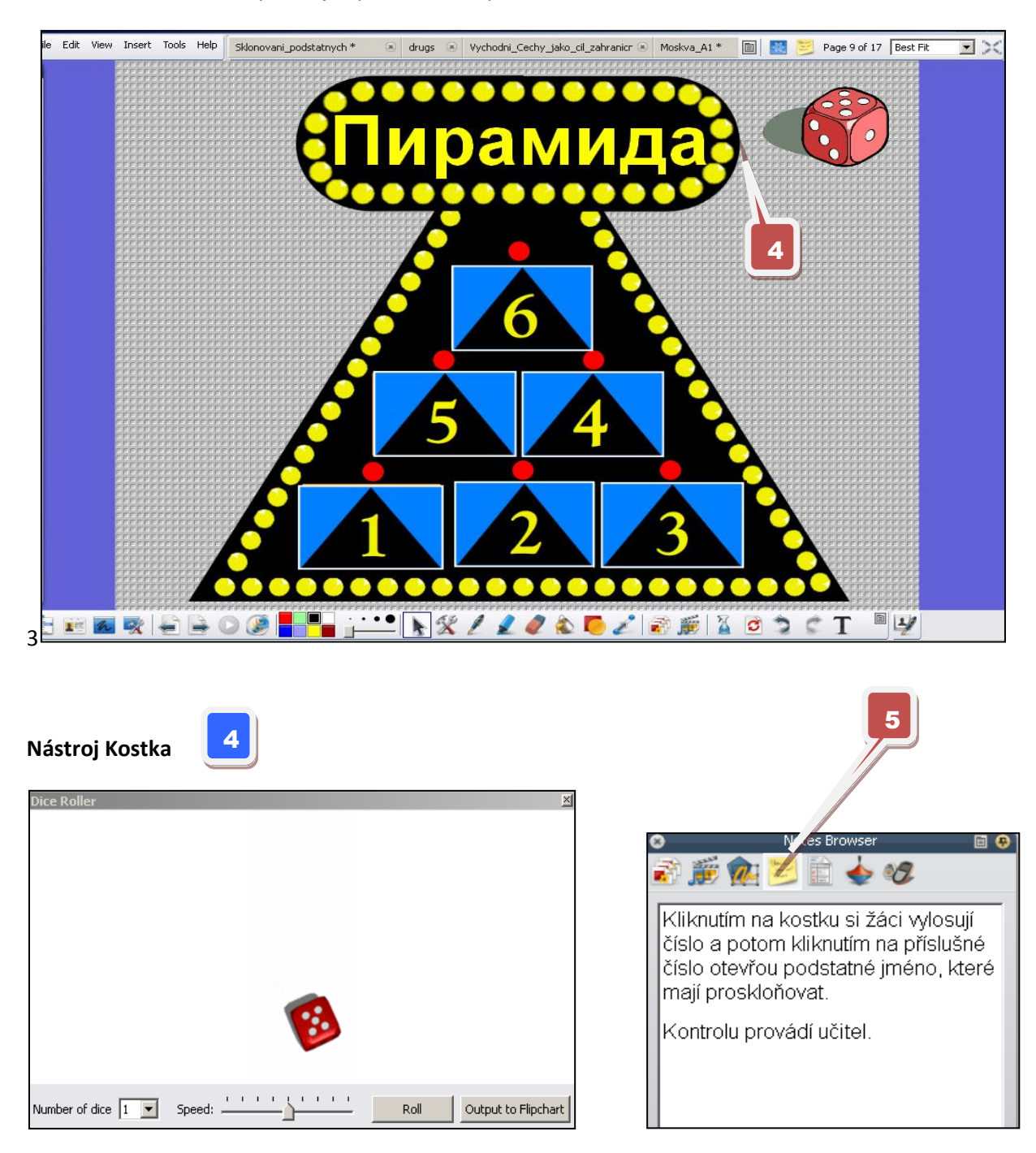

#### Str. 9 – tuto stránku lze použít jak pro hru, tak i pro zkoušení

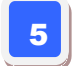

Metodické poznámky k dané stránce předváděcího sešitu

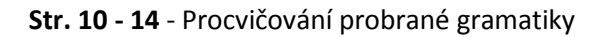

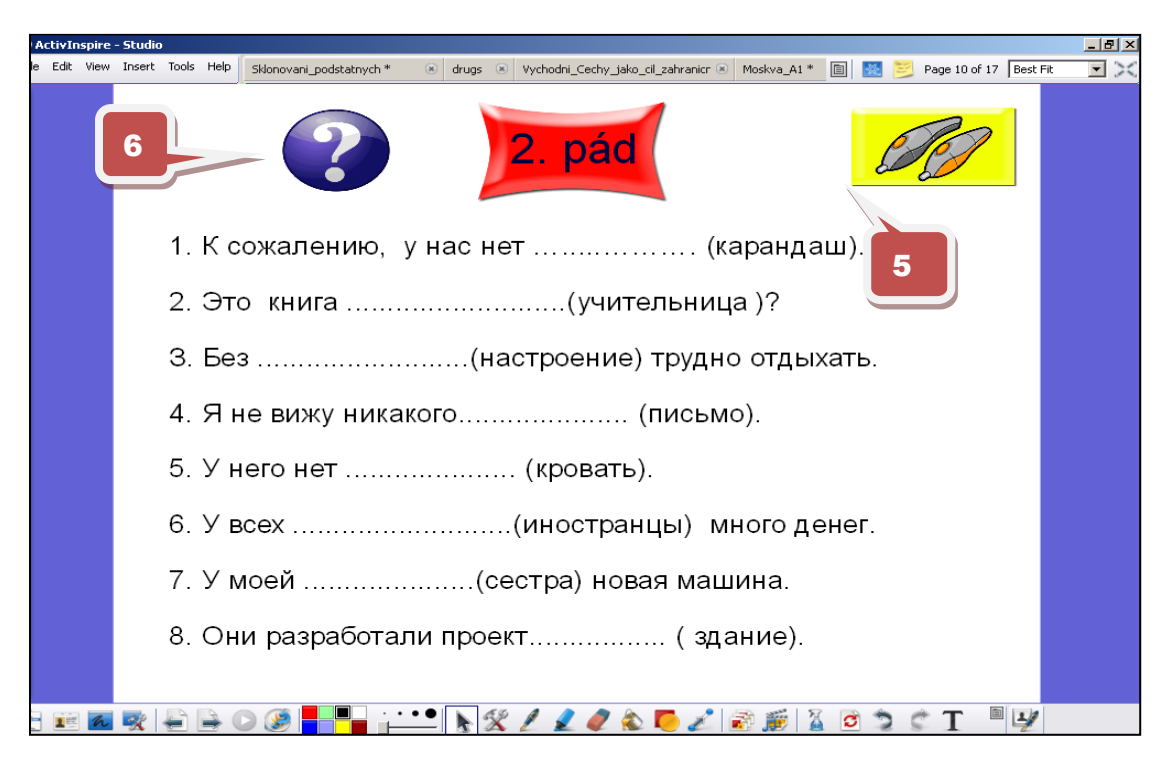

Stránka před a po aktivaci skrytých textových objektů.

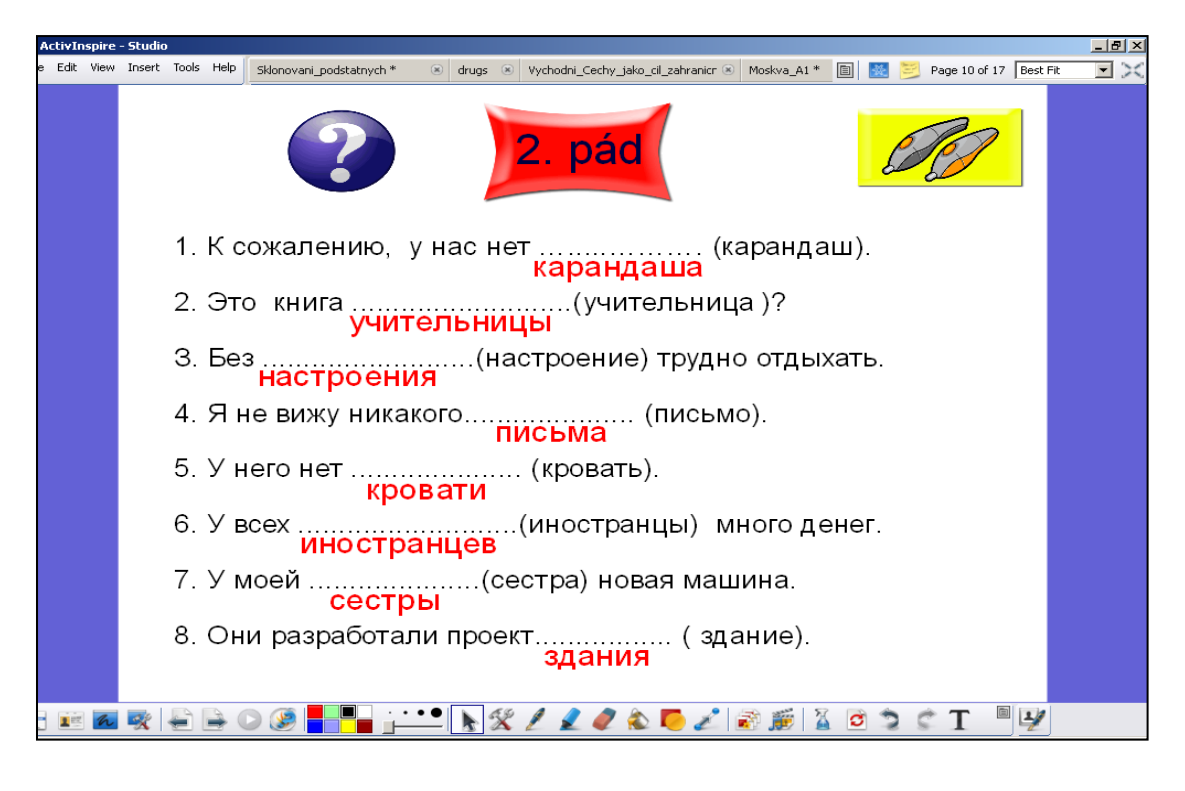

5

Nástroj Pero - aktivací obrázku Pero dojde k přepnutí na pero, pomocí kterého studenti dopisují své odpovědi na tuto stránku

Aktivace skrytých textových objektů

#### Str. 15 - Práce s textem

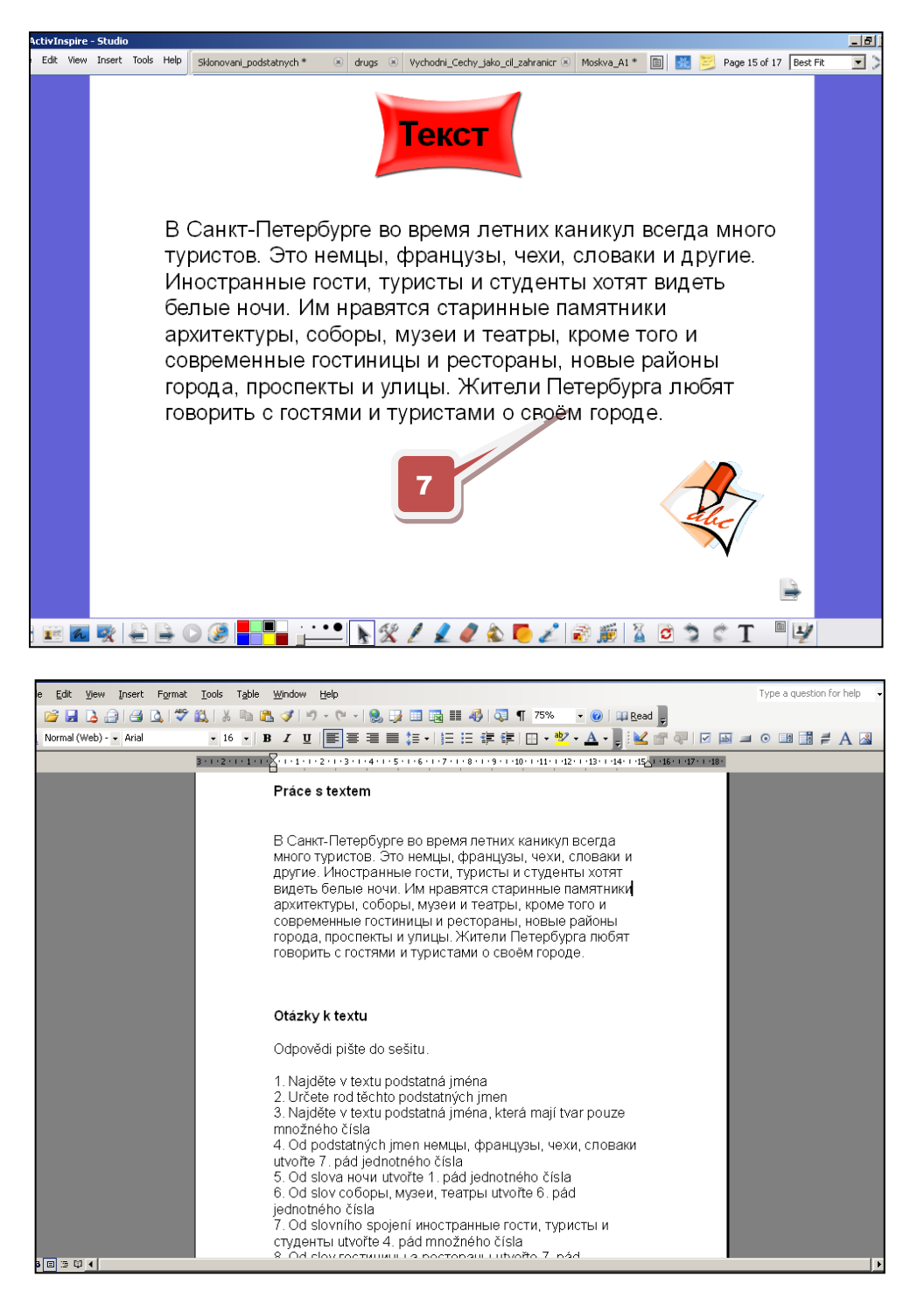

**7** Kliknutím na obrázek se otevře Dokument Word, který lze vytisknout a se kterým studenti mohou pracovat během hodiny.

Str. 15 - 16: http://is.muni.cz/th/79774/pedf\_m/Podstatna\_jmena\_\_substantiva\_.txt

http://jazykyinteraktivne.cz/predmety/rusky-jazyk/27455-sklonovani-podstatnychjmen 5/stahnout/?version=47515 Interaktivní výukový materiál s konverzační tematikou

Sportovní odvětví, letní a zimní sporty, B1

Anotace (str. 2)

Výukový materiál je určen pro opakování a rozšiřování dosavadní probrané slovní zásoby na téma "Sport". Úvodní motivační stránku lze využít k diskuzi mezi žáky o významu sportu. Na dalších snímcích je rozšiřující slovní zásoba včetně procvičení. Výukový materiál uzavírá jednoduchý test, kde lze využít hlasovací zařízení ActiVote. Rozvoj řečových dovedností a jazykové interakce v rámci daného tématu.

Str. 3 - Aktivizace studentů ke konverzaci položením otázky: "Почему люди занимаются спортом?".

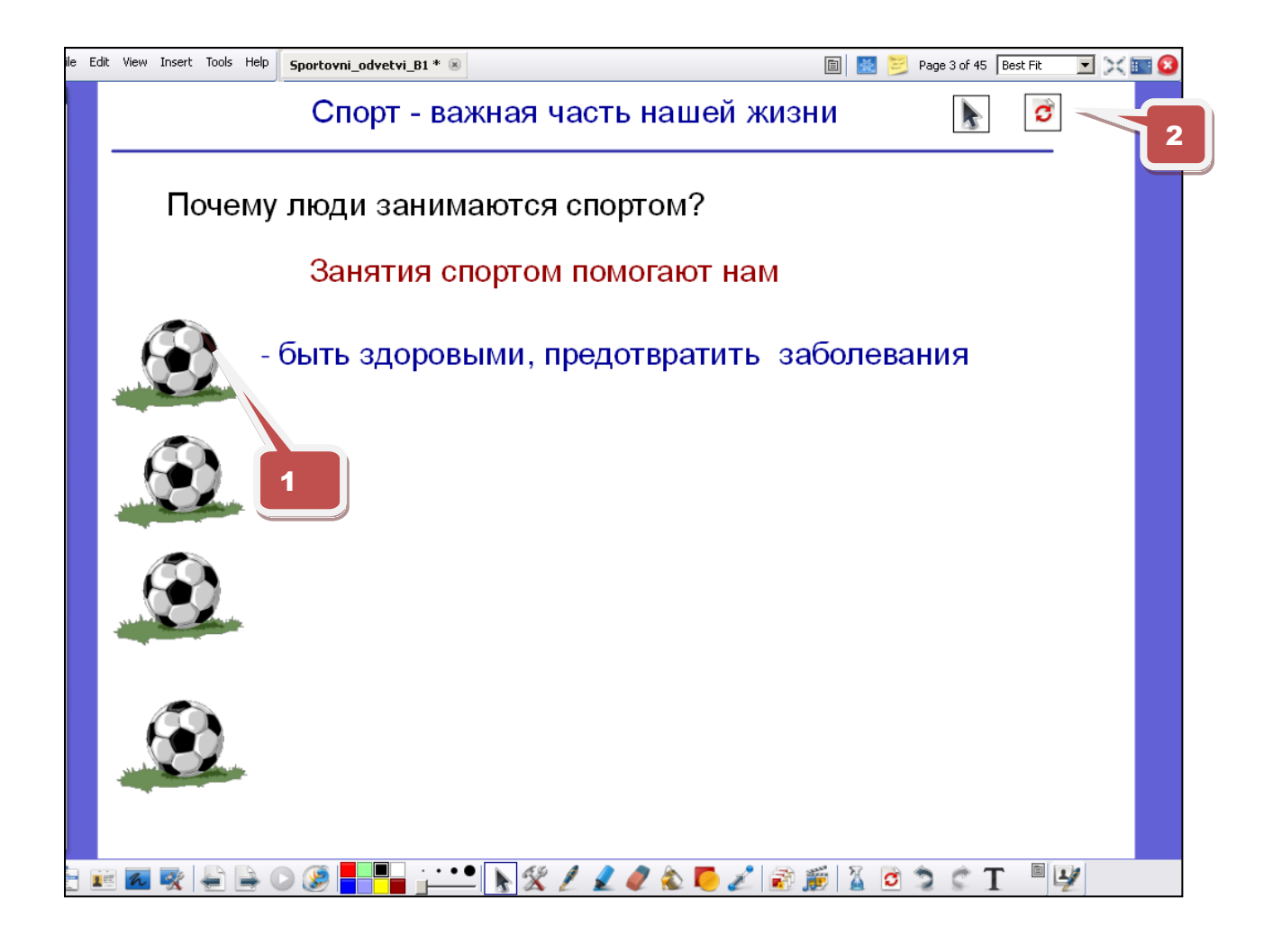

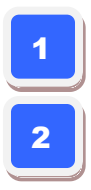

Kliknutím na obrázky lze zjistit možné odpovědi.

Obnovení stránky - uvede stránku do původního stavu (možnost procvičování).

#### Str. 4 - Rozcestník

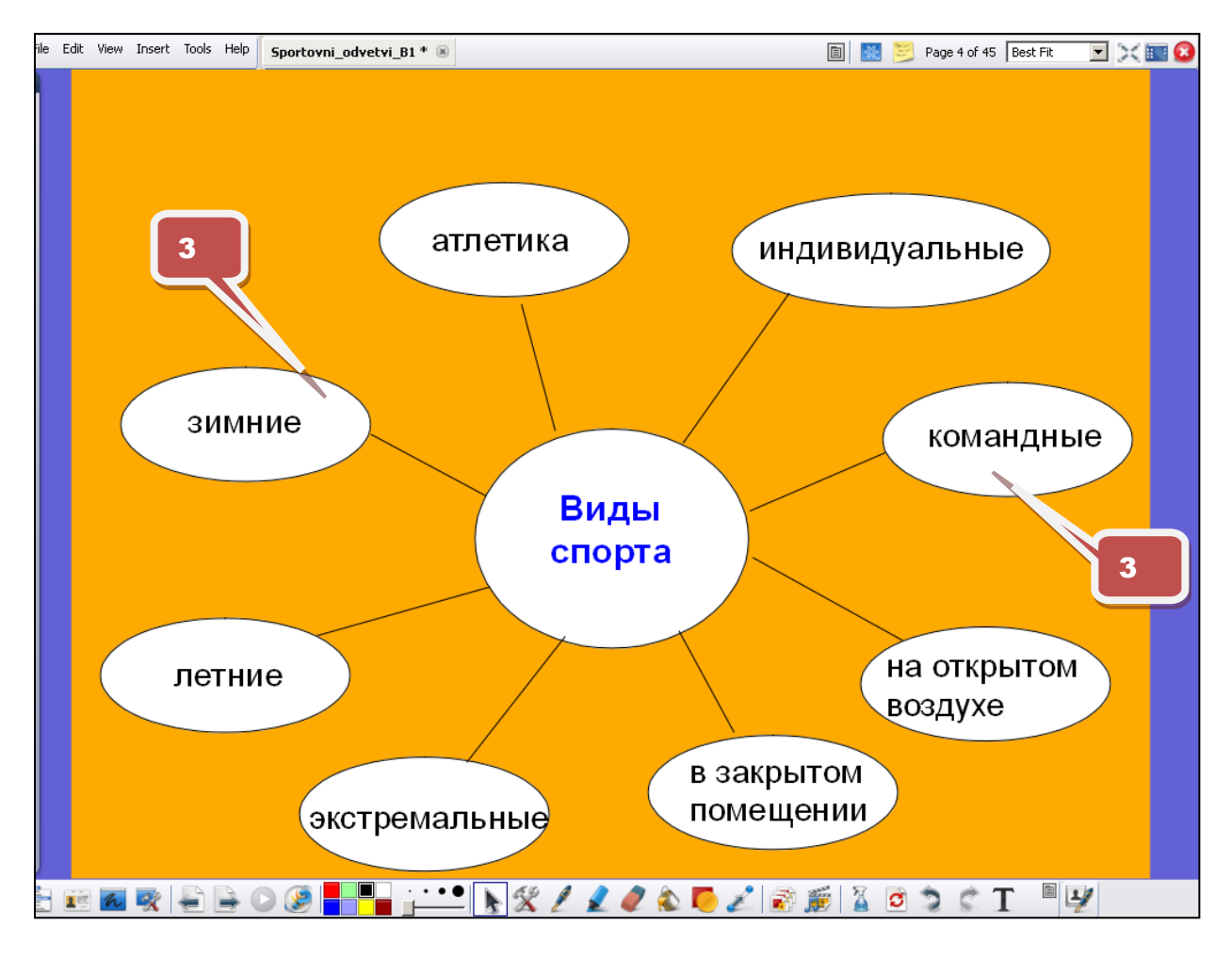

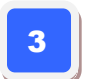

Aktivací objektů dojde k přechodu na příslušnou stránku

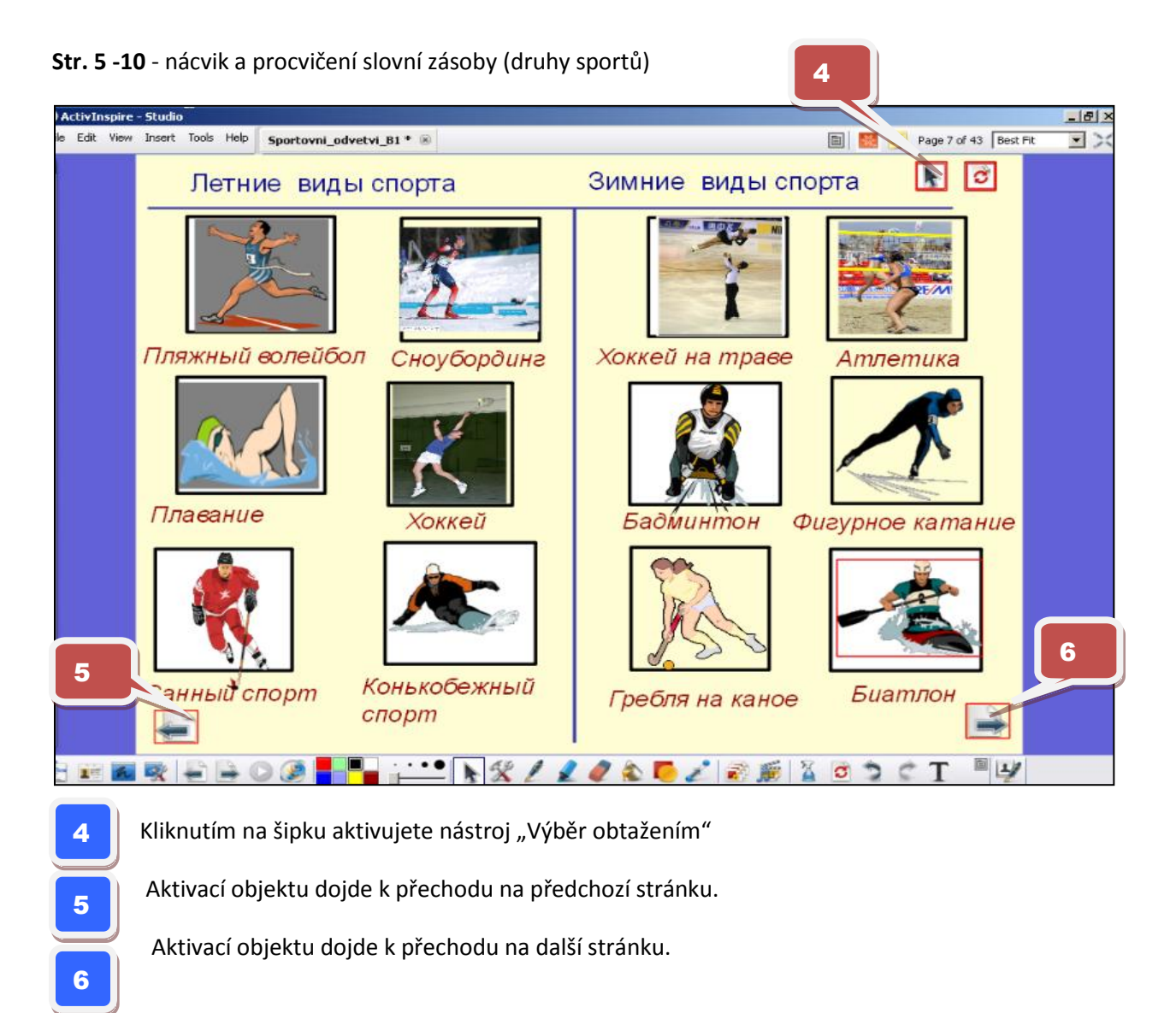

Str. 13 - 15 - nácvik a procvičení slovní zásoby (Sportovní vybavení, sportovní zařízení)

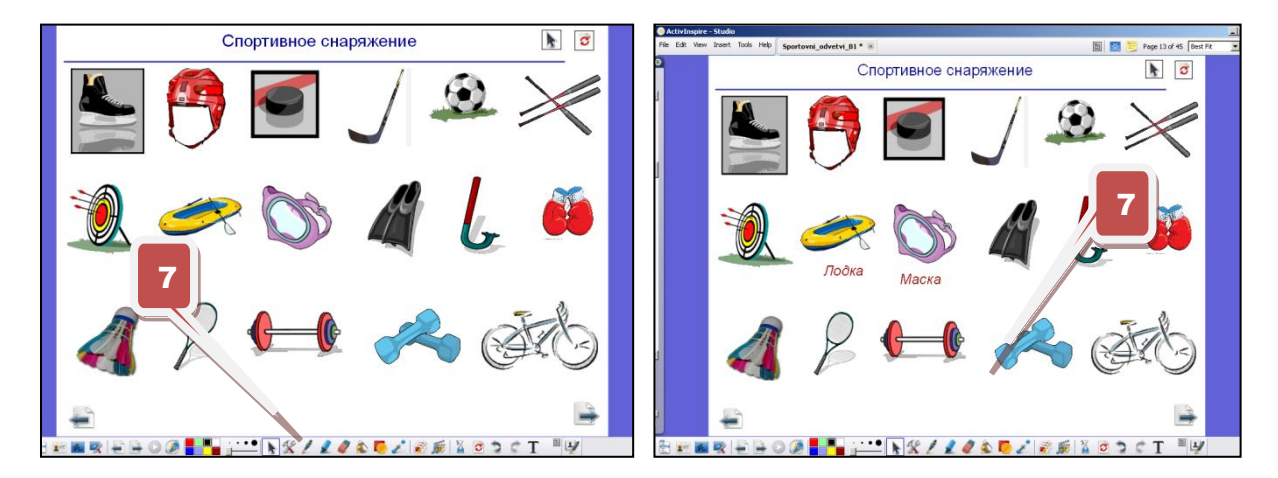

Stránka před a po aktivaci skrytých textových objektů.

Aktivace obrázků (funkce "Skryté")

7

Str. 17 - použití hlasovacího zařízení ActiVote.

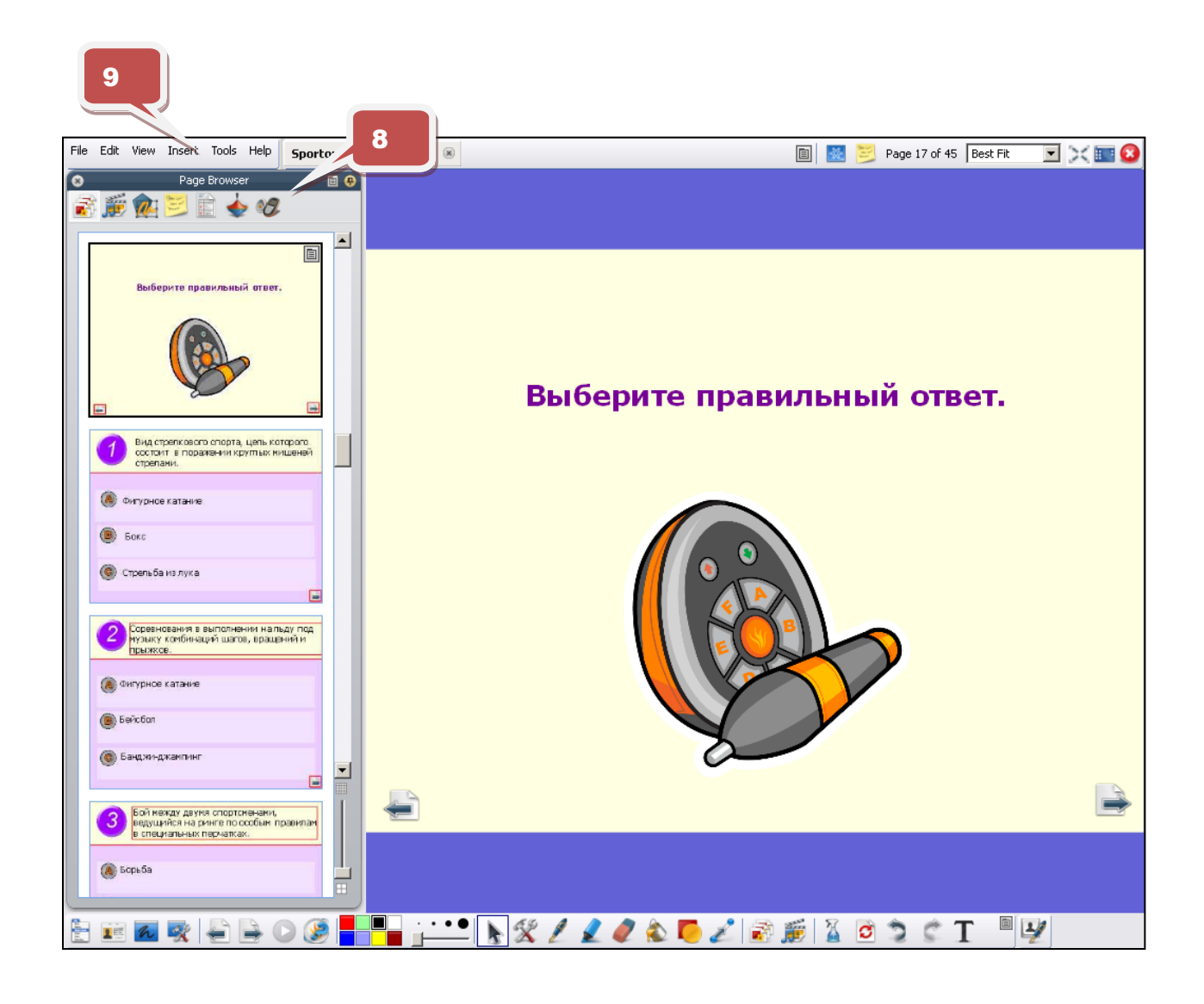

**ActiVote** je snadno ovladatelný odpovědní systém, pomocí kterého je možné získat odpověď od všech žáků v průběhu několika vteřin. U žáků stoupá sebedůvěra, mohou sledovat své úspěchy a mají možnost učit se ze svých chyb. Pro učitele přináší ActiVote vyšší zapojení žáků, okamžitou zpětnou vazbu, a také celou řadu možných řešení od prosté ankety, rychlého opakování či závěrečné písemky. Je velmi snadné vytvářet grafické přehledy žákovských výsledků.

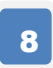

9

Kliknutím na obrázek lze vytvořit databázi studentů pro každou třídu a přiřadit hlasovací zařízeni ActiVote každému studentovi.

Pomocí jednoduchého průvodce si vytvoříte otázky dle Vašeho gusta a během několika minut máte jasnou odpověď.

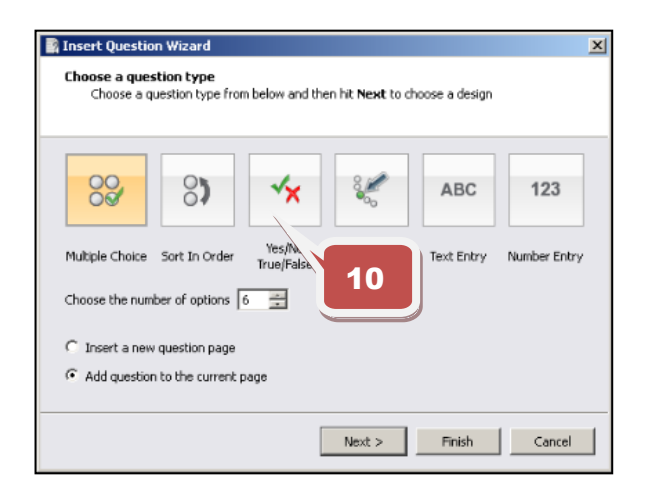

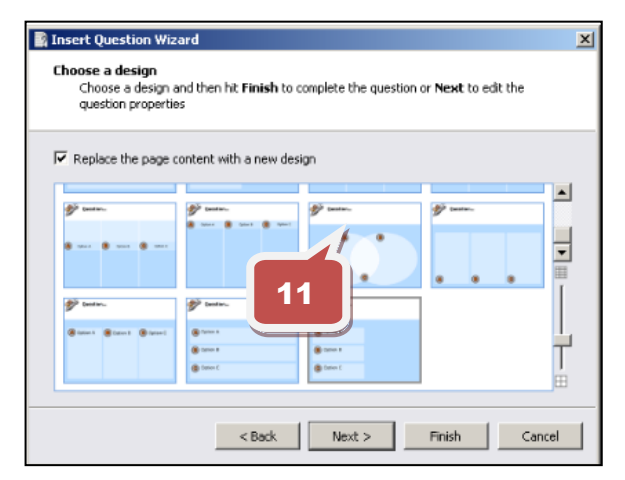

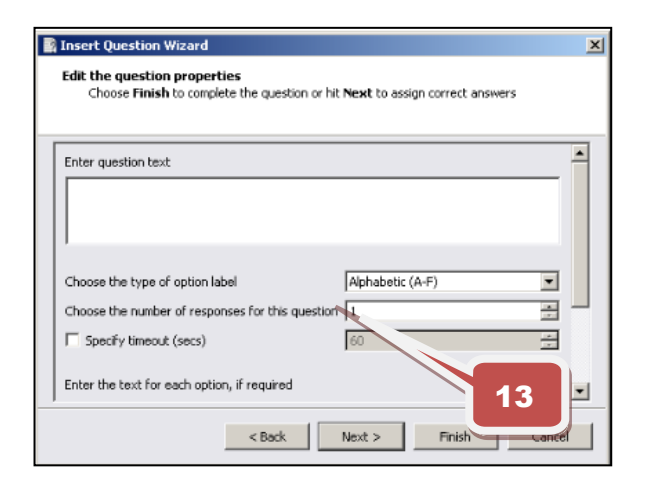

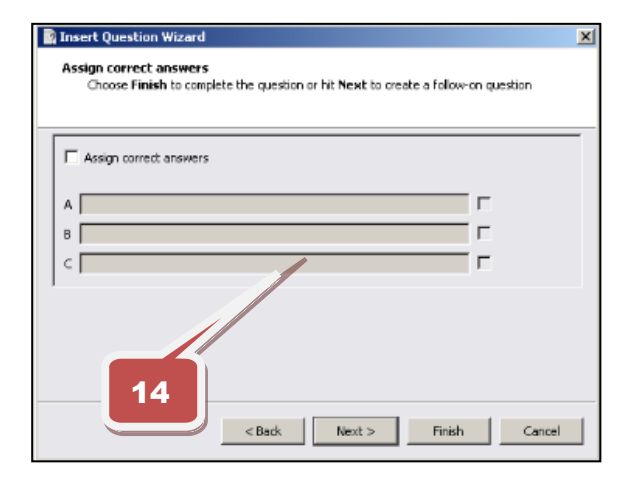

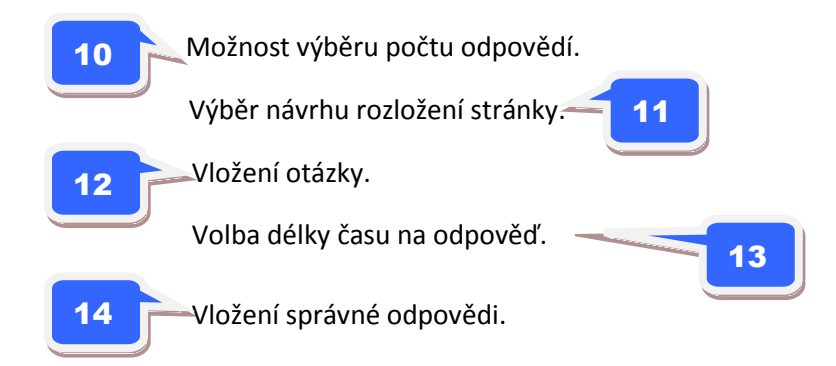

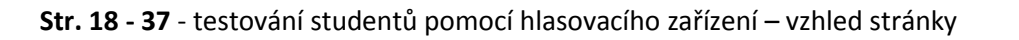

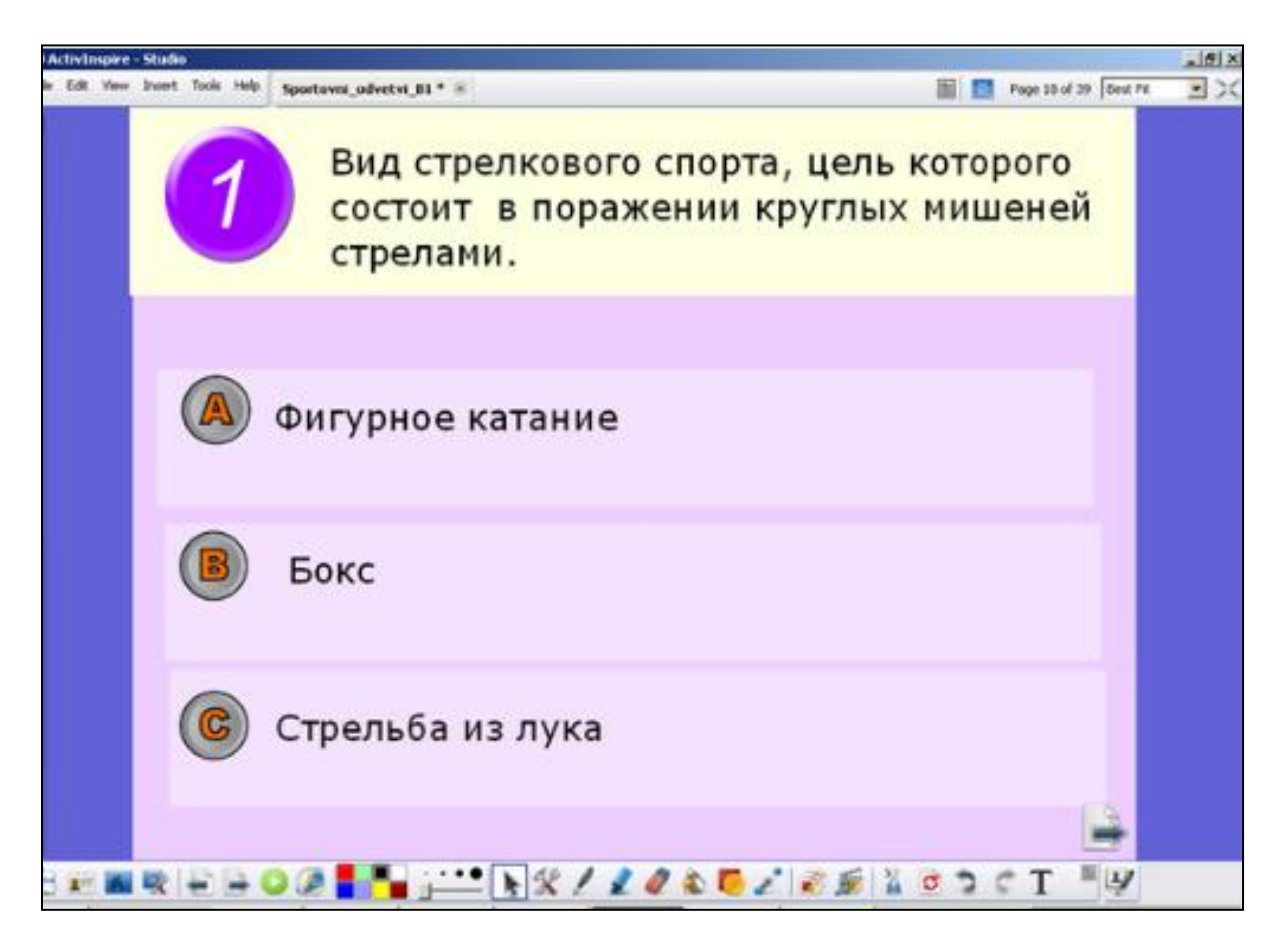

**Str. 38 - 39** - závěrečné stránky s uvedením zdrojů a odkazů, mezipředmětových vztahů, práv, kontaktu

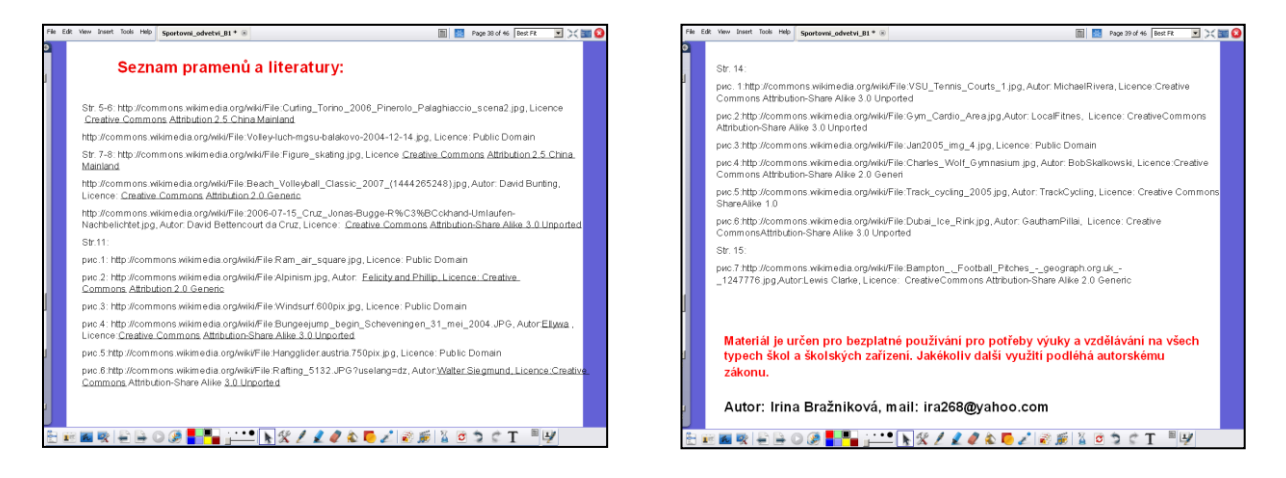

http://jazykyinteraktivne.cz/predmety/rusky-jazyk/27027-sportovni-odvetvi-letni-a-zimnisporty\_1/stahnout/?version=47081 Interaktivní výukový materiál s literární tematikou

Lev Nikolajevič Tolstoj, A2

Anotace (str. 2 - úvodní strana prezentace)

Základní životopisné údaje týkající se spisovatele Lva Nikolajeviče Tolstého, seznámení se s jeho nejznámějšími díly. Rodná vesnice a její poloha v mapě Ruska, mládí a dějiny v jeho dílech. Práce je doplněna fotografiemi k tématu. Osvojení a procvičení souvisejících jazykových struktur.

Str. 3 – Motivační strana, která seznamuje s tématem

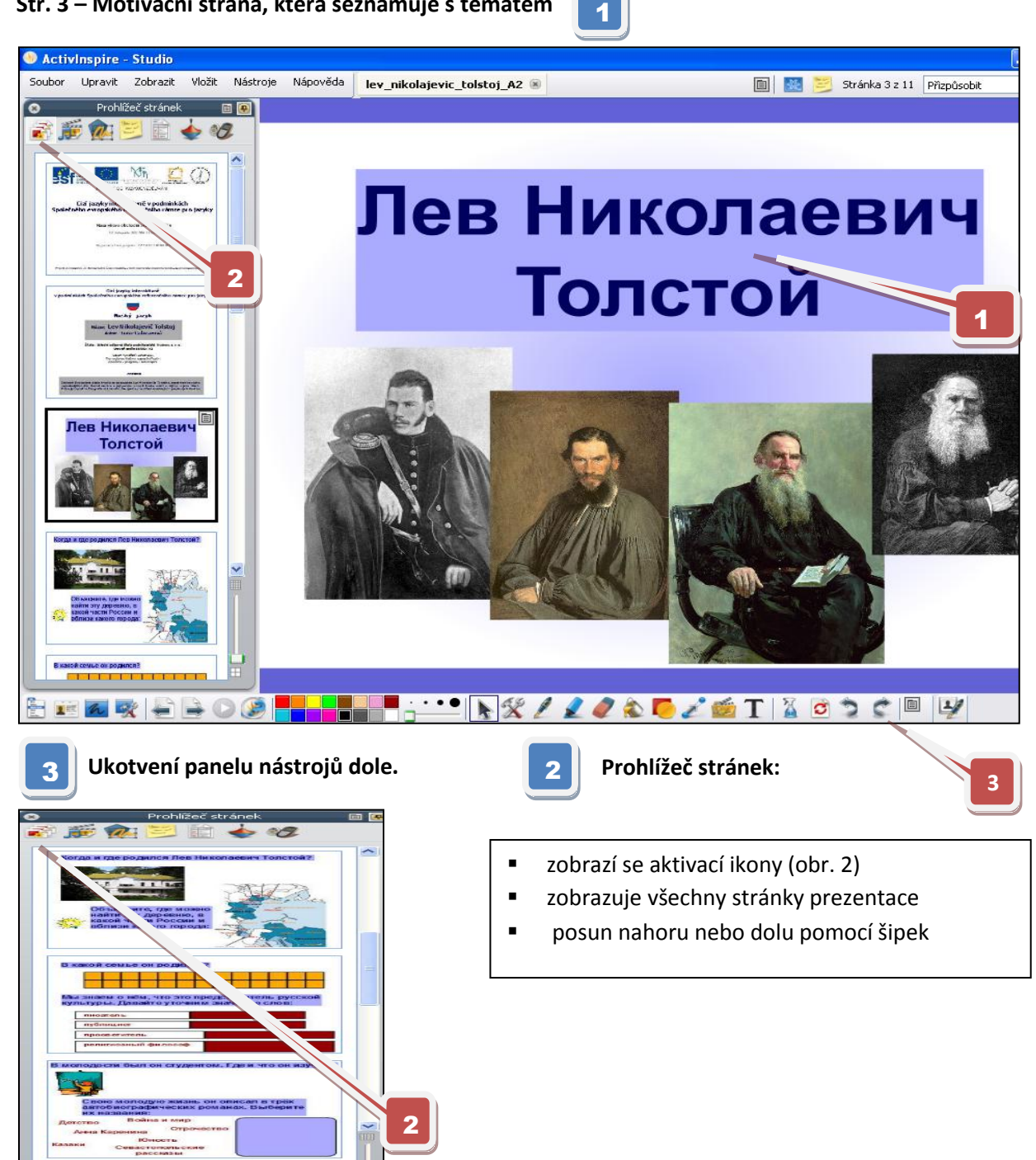

4

**Str. 4 - Informace o L. N. Tolstém** - aktivace dalších informací kliknutím na obrázek a žárovku (funkce "skryté")

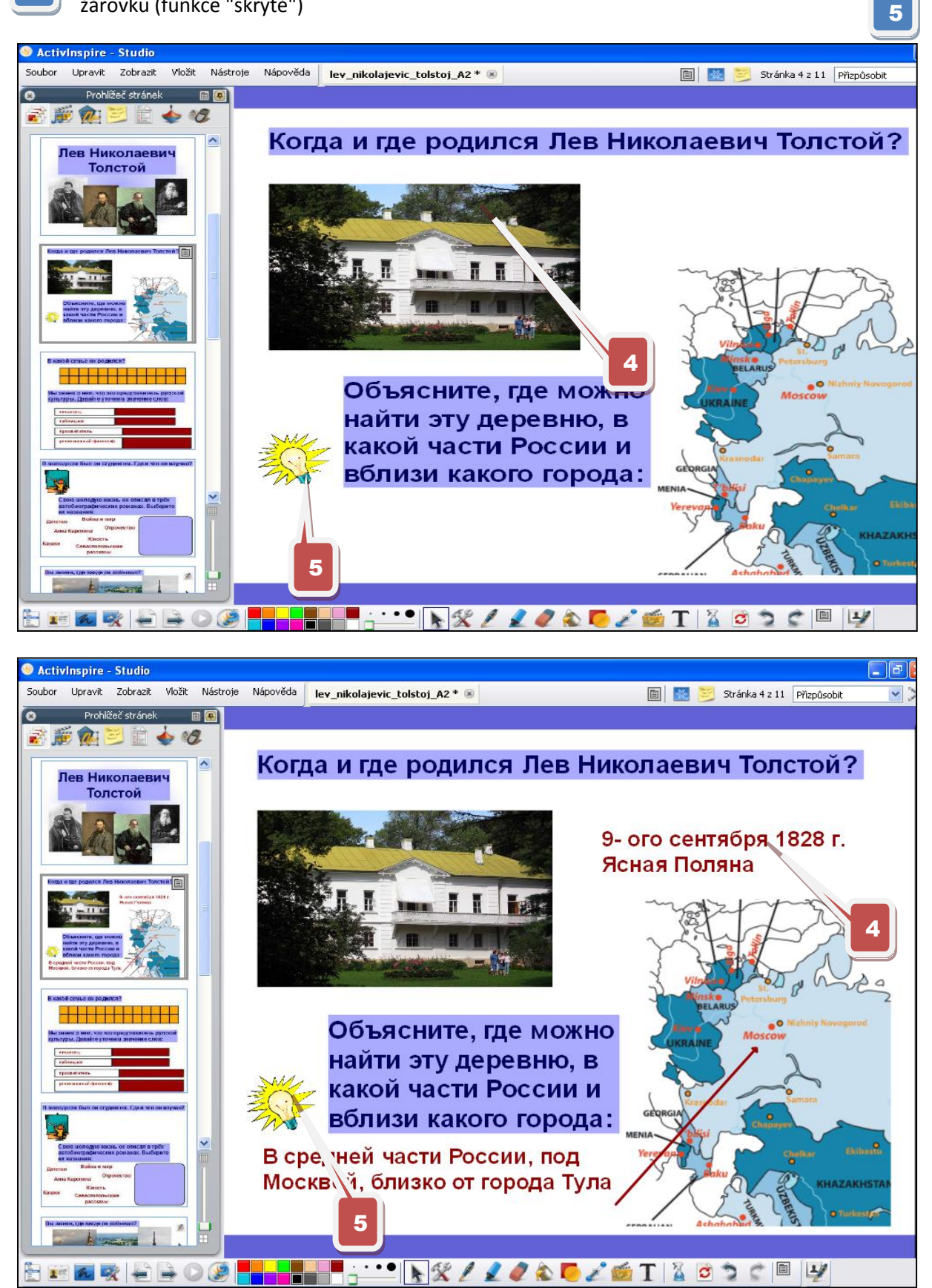

Stránka před a po aktivaci skrytých textových objektů.

**Str. 5 Další informace** - přetažením do tmavé části

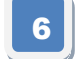

odkrytí kliknutím na oranžové čtverečky,

7 překlad 4 výrazů

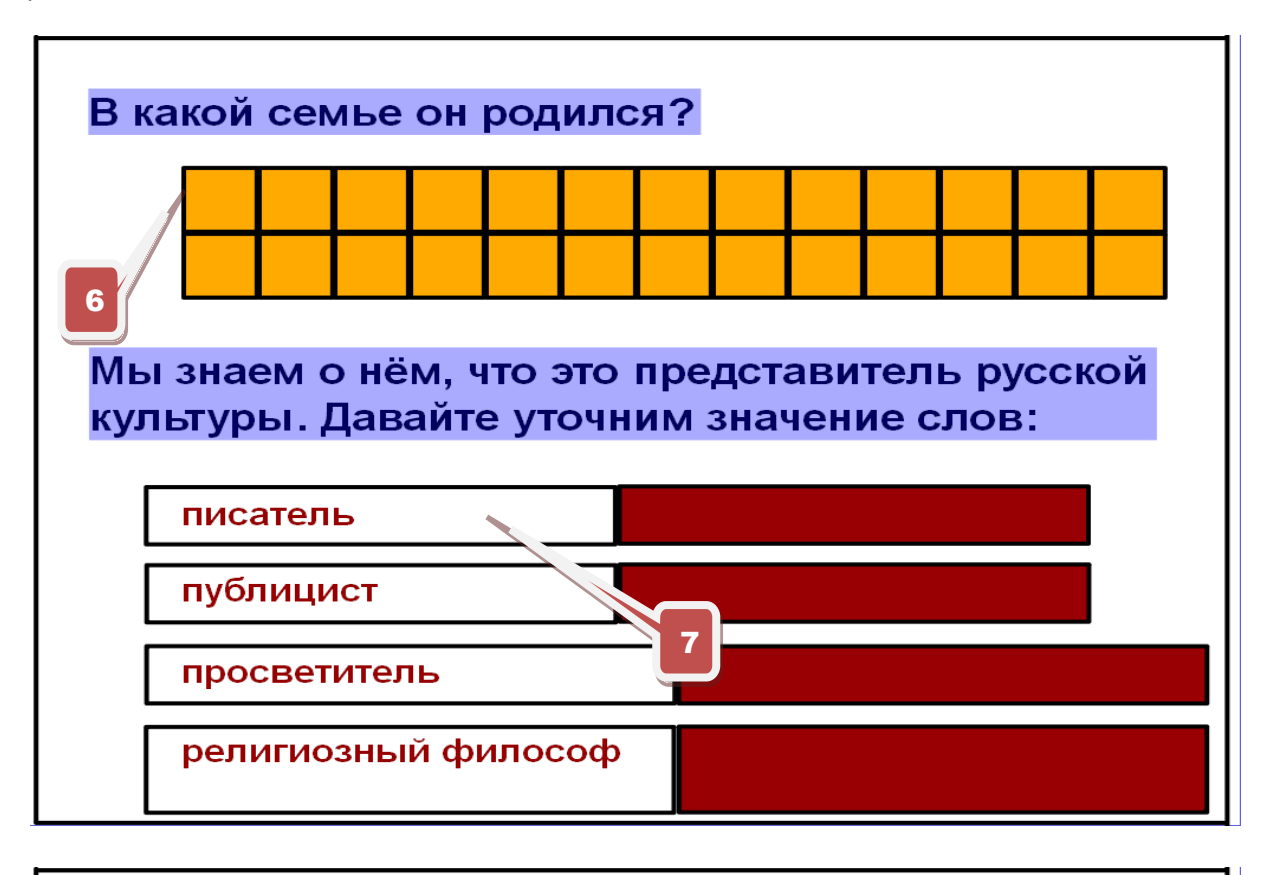

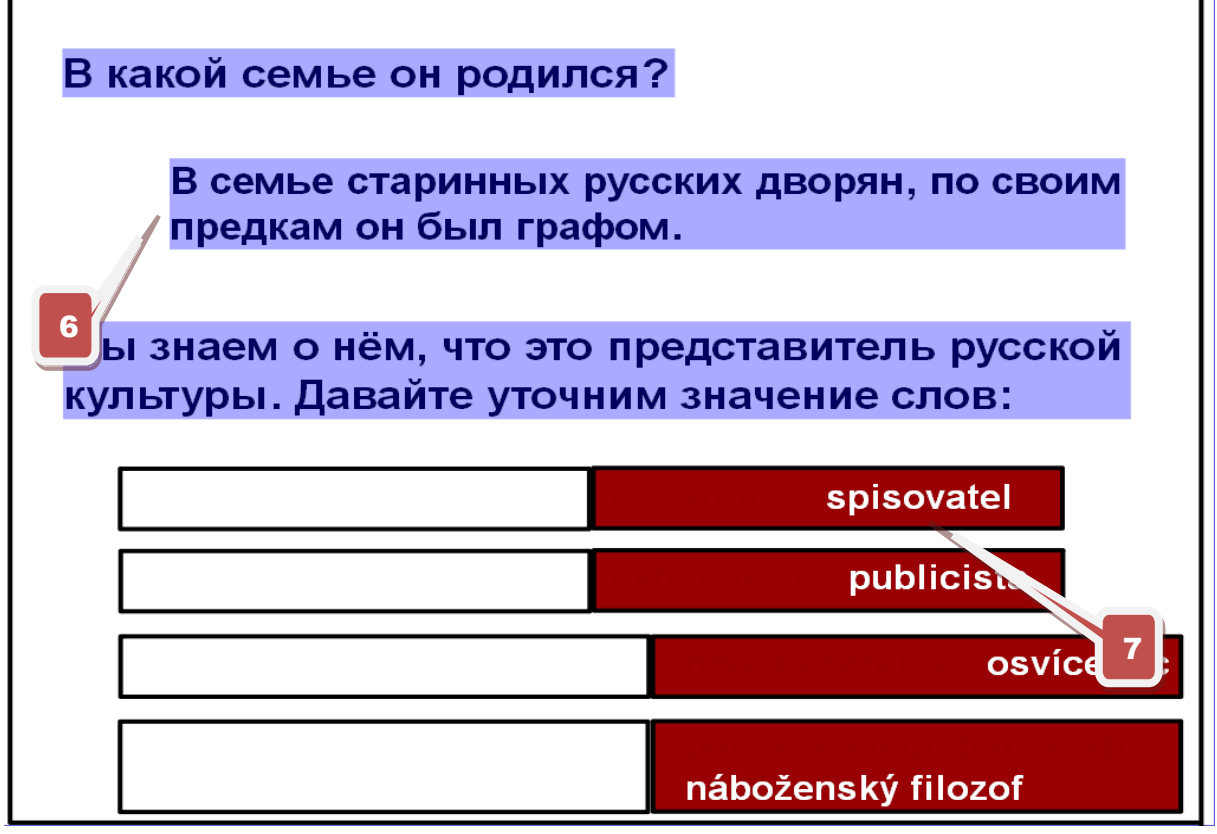

Stránka před a po aktivaci skrytých textových objektů.

kliknutím na obrázek (funkce skryté) a

přetahování slov

do modrého obrazce (funkce kontejner-správně zůstává, špatně se vrací zpět)

Str. 6 Studium spisovatele -

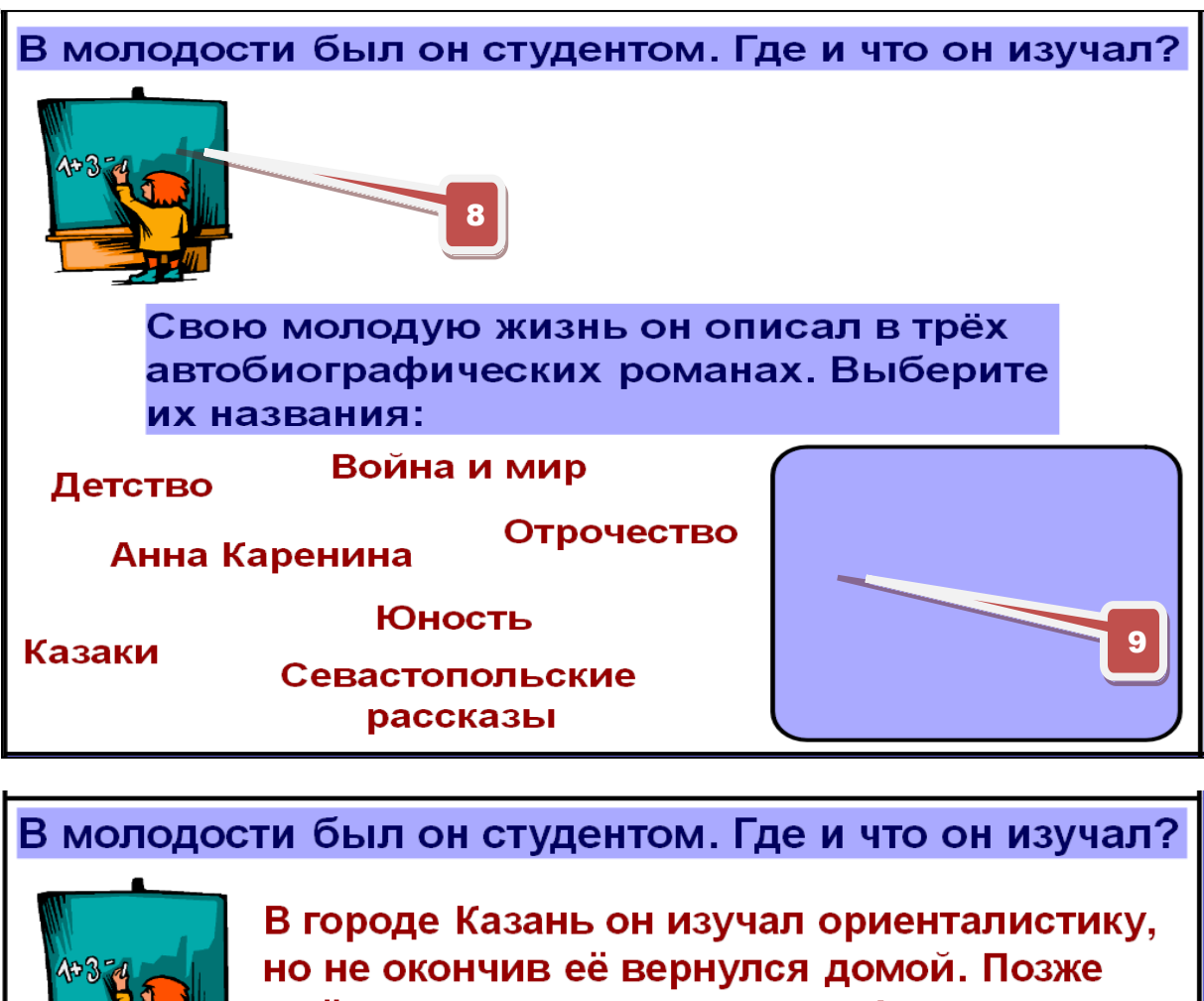

ещё учился на юридическом факультете, но тоже не окончил учёбу.

Свою молодую жизнь он описал в трёх автобиографических романах. Выберите их названия:

Война и мир

Анна Каренина

Казаки

Севастопольские рассказы

Детство Юность

Отрочество

Stránka před a po aktivaci.

**Str. 7 Místa pobytu** - **10** odkrytí obrázků (funkce **magický inkoust**), žlutých rámečků (funkce skryté) a kliknutí na knihu (funkce skryté)

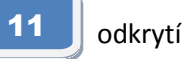

Magický inkoust – po kliknutí na ikonu a následném vymazání obrázků jejich přejetím se objeví text

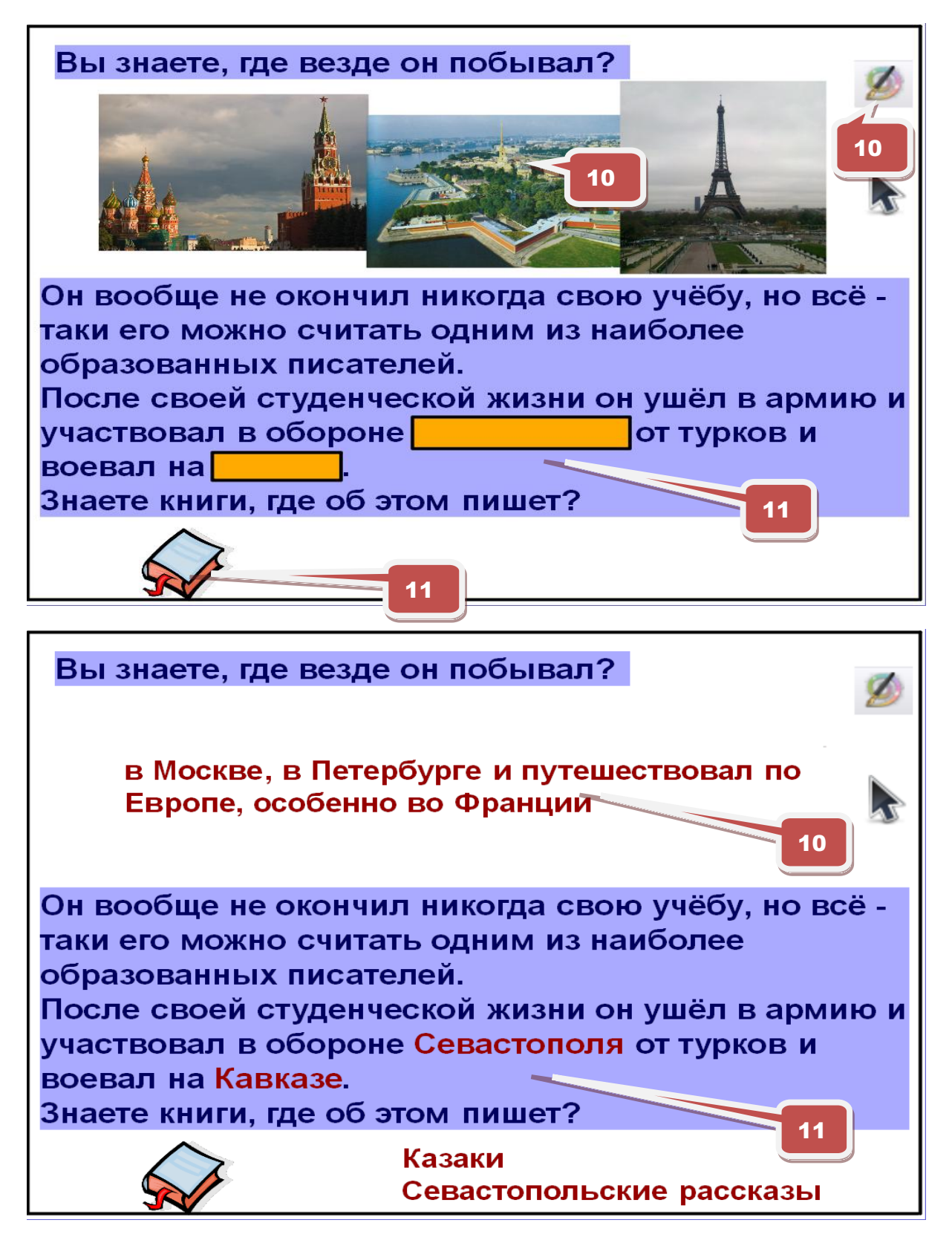

Stránka před a po aktivaci.

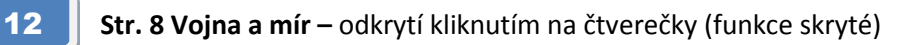

Многие свои взгляды, свою жизнь, жизнь своей семьи и своей страны он описал в своих знаменитых романах. Может вы знаете, в каком произведении он изобразил войну Наполеона с Россией?

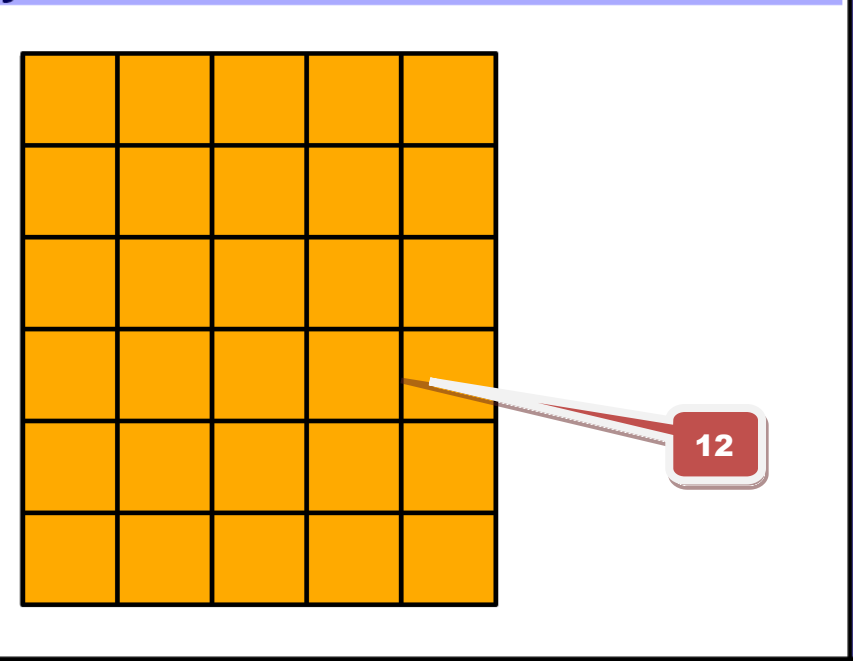

Многие свои взгляды, свою жизнь, жизнь своей семьи и своей страны он описал в своих знаменитых романах. Может вы знаете, в каком произведении он изобразил войну Наполеона с Россией?

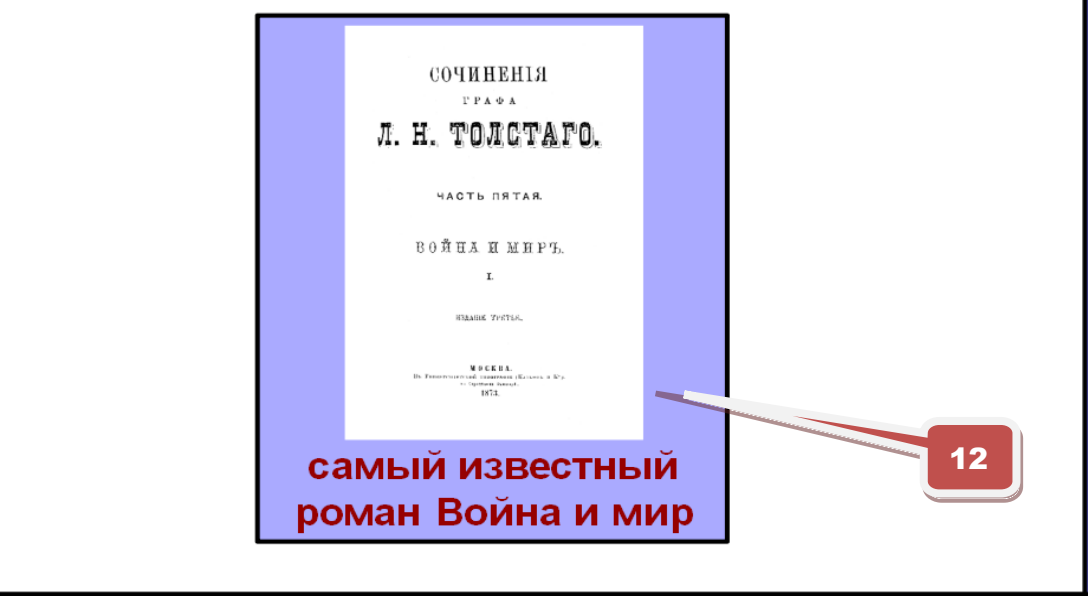

Stránka před a po aktivaci skrytých textových objektů.

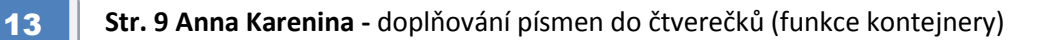

Ещё один роман очень известен, роман о любви и жертве, названный в честь главной героини. Как он называется?

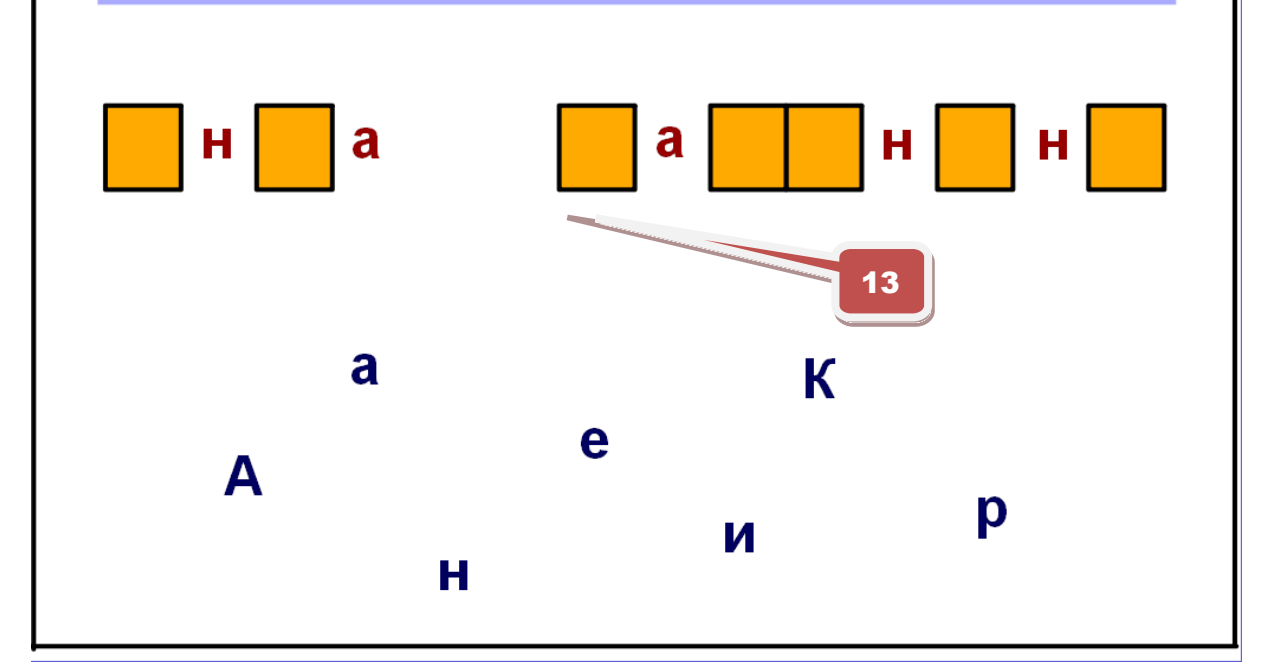

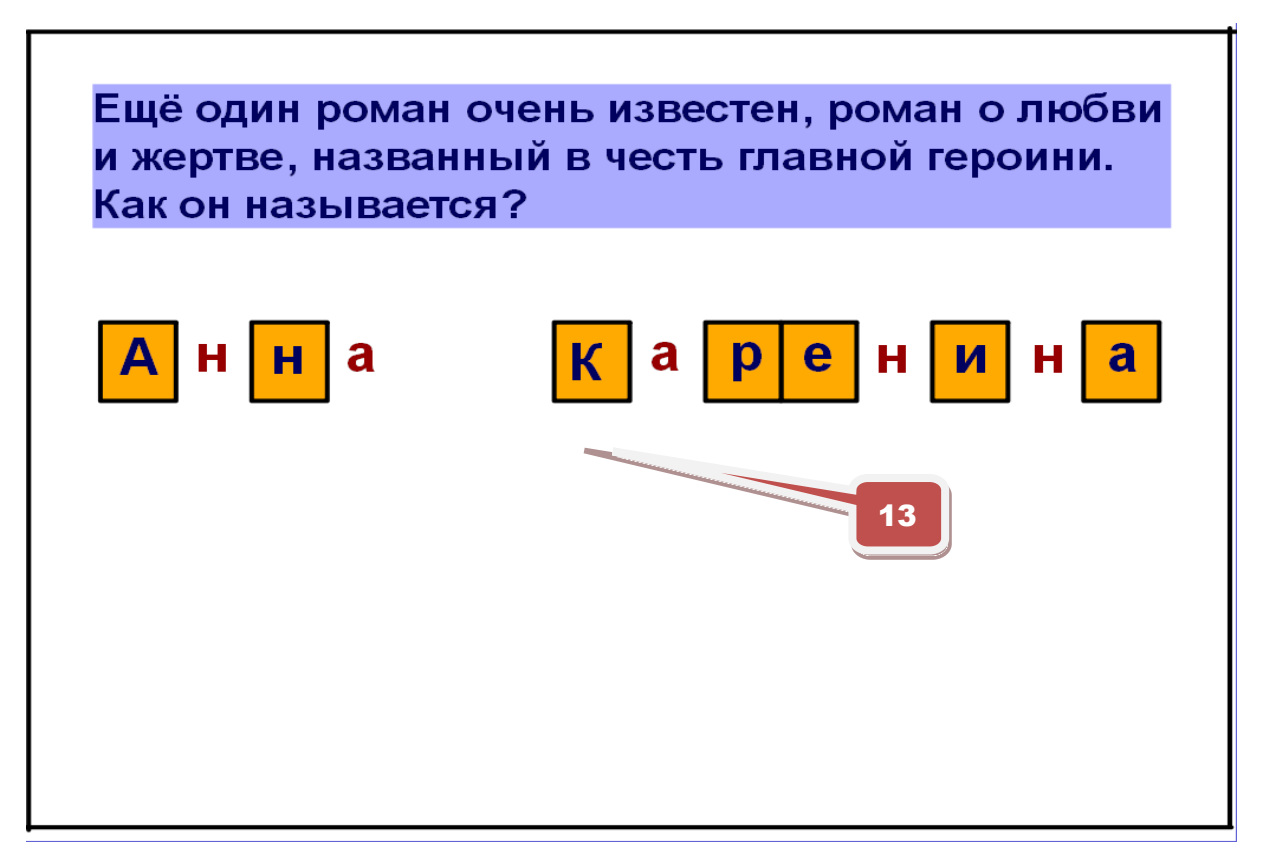

Stránka před a po aktivaci.

**14** Str. 10 Další informace – odkrytí kliknutím na žárovku (funkce skryté)

Лев Николаевич Толстой, наконец, стал жить в деревне в своей усадьбе. Он хотел понять простой народ, помочь ему. Знаете, например, каким способом?

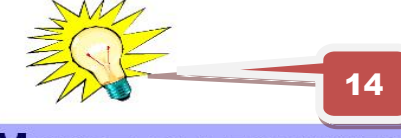

Может вы помните образ этого выдающего писателя, представителя образованного общества своего времени, педагога. Как он выглядел?

Он напоминал своим обликом и одеждой русского мужика.

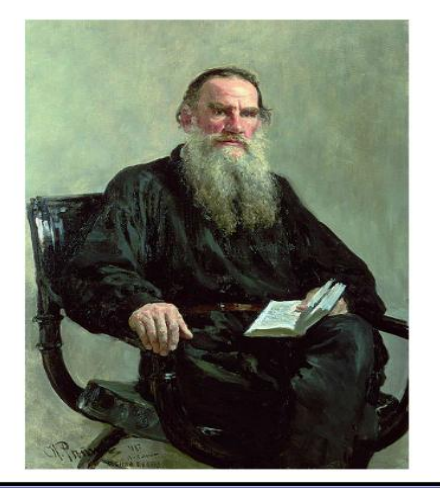

Кто это?

Лев Николаевич Толстой, наконец, стал жить в деревне в своей усадьбе. Он хотел понять простой народ, помочь ему. Знаете, например, каким способом?

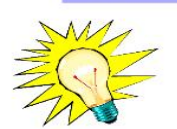

организовал школы для деревенских детей

Может вы помните образ этого выдающего писателя, представителя образованного общества своего времени, педагога. Как он выглядел?

Он напоминал своим обликом и одеждой русского мужика.

Кто это?

Stránka před a po aktivaci skrytých textových objektů.

http://www.jazykyinteraktivne.cz/predmety/rusky-jazyk/9274-lev-nikolajevictolstoj/stahnout/?version=16712

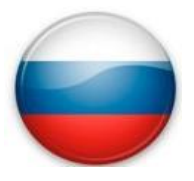

Seznam interaktivních výukových materiálů pro ruský jazyk <u>www.jazykyinteraktivne.cz</u>

#### Konverzační témata

|    | Název interaktivního výukového materiálu | SERRJ |
|----|------------------------------------------|-------|
| 1  | Bydlení                                  | A2    |
| 2  | Bydlení ve městě a na venkově            | A2    |
| 3  | Části těla                               | A2    |
| 4  | Červená kniha                            | A2    |
| 5  | Česká a ruská kuchyně                    | A1    |
| 6  | Česká a ruská kuchyně                    | A2    |
| 7  | Civilizační choroby a jejich příčiny     | A2    |
| 8  | Člověk a jeho charakter                  | A2    |
| 9  | Divadlo, film, kino, televize            | A2    |
| 10 | Divadlo, film, kino, televize            | A1    |
| 11 | Dotazy na cestu, orientace               | A2    |
| 12 | Dovolená v létě a v zimě                 | A1    |
| 13 | Dovolená v létě, v zimě                  | A2    |
| 14 | Dům a zahrada                            | A2    |
| 15 | Dům, byt                                 | A2    |
| 16 | Hudba                                    | A2    |
| 17 | Jak tráví mladí lidé volný čas           | A2    |
| 18 | Jídla během dne                          | A2    |
| 19 | Kulturní zařízení                        | A2    |
| 20 | Město, ve kterém žiji                    | A1    |
| 21 | Město, ve kterém žiji                    | A2    |
| 22 | Městská doprava                          | A1    |
| 23 | Městská doprava                          | A2    |
| 24 | Móda - doplňky                           | A2    |
| 25 | Moje budoucnost                          | A2    |
| 26 | Nakupování potravin v supermarketu       | A2    |
| 27 | Oblečení podle příležitosti              | A1    |
| 28 | Oblečení podle příležitosti              | A2    |
| 29 | Oblečení, vzhled člověka                 | A2    |
| 30 | Ochrana životního prostředí              | A2    |
| 31 | Orientace ve městě                       | A1    |
| 32 | Orientace ve městě                       | A2    |
| 33 | Počasí                                   | A1    |
| 34 | Popis oblečení                           | A1    |
| 35 | Potraviny                                | A1    |
| 36 | Povolání                                 | A1    |
| 37 | Předměty - rozvrh hodin                  | A2    |
| 38 | Předměty, rozvrh hodin                   | A1    |
| 39 | Příroda, roční období, počasí            | A2    |
| 40 | Režim dne                                | B1    |

| 41 | Režim dne                                   | A2 |
|----|---------------------------------------------|----|
| 42 | Rodina a příbuzenské vztahy                 | A2 |
| 43 | Rodinné svátky, blahopřání, oslavy          | A2 |
| 44 | Rostliny a zvířata                          | A2 |
| 45 | Rostliny a zvířata                          | A1 |
| 46 | Školní budova, třídy                        | A1 |
| 47 | Speciality ruské kuchyně                    | A2 |
| 48 | Sport                                       | A1 |
| 49 | Sport v ČR a v Rusku                        | A2 |
| 50 | Sport ve škole                              | A2 |
| 51 | Sportovní odvětví, letní a zimní sporty     | B1 |
| 52 | Sportovní soutěže, olympijské hry           | A2 |
| 53 | Sportovní soutěže, olympijské hry           | B1 |
| 54 | Sportovní zařízení                          | A2 |
| 55 | Státní svátky a významné dny Ruské federace | A2 |
| 56 | Stolování, jídelní lístek                   | A2 |
| 57 | Systém vzdělání v České republice           | A1 |
| 58 | Systém vzdělávání v České republice         | A2 |
| 59 | U lékaře                                    | B1 |
| 60 | U lékaře                                    | A2 |
| 61 | U lékaře, běžné zdravotní obtíže a nemoci   | A1 |
| 62 | Vánoce u nás a v Rusku                      | A2 |
| 63 | Vánoce u nás a v Rusku                      | A1 |
| 64 | Velikonoce u nás a v Rusku                  | A2 |
| 65 | Veřejné budovy                              | A2 |
| 66 | Volnočasové aktivity                        | A2 |
| 67 | Zájmy, záliby                               | A2 |
| 68 | Zájmy, záliby                               | A1 |
| 69 | Zdravá výživa                               | A2 |
| 70 | Zdravá výživa                               | B1 |
| 71 | Zdravý a nezdravý způsob života             | A2 |
| 72 | Zimní a letní sporty                        | A2 |
| 73 | Způsob dopravy                              | A2 |

#### Reálie

|    | Název interaktivního výukového materiálu | SERRJ |
|----|------------------------------------------|-------|
| 1  | Česká republika                          | A2    |
| 2  | Česká republika - historie               | A2    |
| 3  | Česká republika - základní údaje         | A1    |
| 4  | Český ráj                                | A2    |
| 5  | ČR jako letní cíl zahraničních turistů   | A2    |
| 6  | ČR jako zimní cíl zahraničních turistů   | A2    |
| 7  | Další významná města v Rusku             | A2    |
| 8  | Další významná města v Rusku 2           | A2    |
| 9  | EU - základní informace                  | A1    |
| 10 | Geografie a hranice Ruska                | A2    |

| 11 | Geografie ČR                                 | A2       |
|----|----------------------------------------------|----------|
| 12 | Geografie ČR (2)                             | A2       |
| 13 | Krkonoše                                     | A2       |
| 14 | Moderní ruská próza                          | A2       |
| 15 | Moskva                                       | A1       |
| 16 | Moskva                                       | B1       |
| 17 | Moskva                                       | A2       |
| 18 | Památky UNESCO v České republice             | A2       |
| 19 | Památky UNESCO v Rusku                       | A2       |
| 20 | Petrohrad                                    | A2       |
| 21 | Petrohrad                                    | B1       |
| 22 | Praha                                        | A1       |
| 23 | Praha                                        | A2       |
| 24 | Přírodní bohatství Ruska                     | A2       |
| 25 | Průmysl Ruska                                | A2       |
| 26 | Regiony České republiky                      | A1       |
| 27 | Regiony České republiky                      | A2       |
| 28 | Rusko                                        | A2       |
| 29 | Rusko (1) - základní údaje                   | B1       |
| 30 | Rusko (2) - hranice                          | B1       |
| 31 | Rusko (3) - geografie                        | B1       |
| 32 | Rusko (4) - podnebí a časová pásma           | B1       |
| 33 | Rusko (5) - obyvatelstvo                     | B1       |
| 34 | Rusko (6) - federativní uspořádání           | B1       |
| 35 | Rusko (7) - přírodní bohatství               | B1       |
| 36 | Rusko - turistické cíle                      | A2       |
| 37 | Rusko - základní informace                   | A1       |
| 38 | Ruský balet                                  | A2       |
| 39 | Ruští malíři                                 | A2       |
| 40 | Ruští nositelé Nobelovy ceny                 | A2       |
| 41 | Sibiř (1)                                    | A2       |
| 42 | Sibiř (2)                                    | A2       |
| 43 | Státní svátky Ceské republiky                | A2       |
| 44 | Statni svatky Ruské řederace                 | B1       |
| 45 | Statni zrizeni, federativni usporadani       | A2       |
| 46 | System vzdelavani v Kusku                    | B1       |
| 4/ | System vzdelavani v Rusku                    | A2       |
| 48 | Tezus sulovili v Kusku                       | AZ       |
| 49 |                                              | AZ       |
| 50 | Nuchodní Čechy jako cíl zabraničních turictů | AZ       |
| 52 | Východní Čechy jako cíl zahraničních turistů | A1<br>A2 |
| 52 | Významní ruští hudební skladatelá            | Λ2       |
| 54 |                                              | R1       |
| 55 |                                              | Δ2       |
| 56 | Významní ruští vědci                         | Α2       |
| 57 | Zemědělství Ruska                            | A2       |
|    |                                              |          |

#### Odborná témata

|    | Název interaktivního výukového materiálu | SERRJ |
|----|------------------------------------------|-------|
| 1  | Ekologické problémy současnosti          | A2    |
| 2  | Ekologie - třídění odpadu                | A2    |
| 3  | Mobilní telefon                          | A2    |
| 4  | Moje.posta@mail.ru                       | A2    |
| 5  | Obchody a služby                         | A2    |
| 6  | Objevy vědy a techniky                   | B1    |
| 7  | Písemná komunikace                       | A2    |
| 8  | Počítač a Internet                       | A2    |
| 9  | Počítač a jeho části                     | B1    |
| 10 | Podnikání a reklama                      | A2    |
| 11 | Povolání                                 | A2    |
| 12 | Práce sekretářky                         | A2    |
| 13 | Prezentace osoby                         | A1    |
| 14 | Přístroje v domácnosti                   | A2    |
| 15 | Reklamace - dopis                        | B1    |
| 16 | Sociální sítě (1)                        | B1    |
| 17 | Sociální sítě (2)                        | B1    |
| 18 | Sociální sítě (3)                        | B1    |
| 19 | Žádost o místo, životopis                | B1    |
| 20 | Životopis, žádost o místo                | A2    |

#### Literatura, umění, historie, film

|    | Název interaktivního výukového materiálu | SERRJ |
|----|------------------------------------------|-------|
| 1  | A. S. Puškin                             | A2    |
| 2  | Fjodor Michajlovič Dostojevskij          | B1    |
| 3  | Historický přehled Ruska                 | A2    |
| 4  | Lev Nikolajevič Tolstoj                  | A2    |
| 5  | M. J. Lermontov                          | A2    |
| 6  | N. V. Gogol                              | A2    |
| 7  | Petr Iljič Čajkovskij                    | A2    |
| 8  | Puškin                                   | B1    |
| 9  | Ruský animovaný film                     | A2    |
| 10 | Ruští pěvci - bardi                      | B1    |
| 11 | Významní ruští režiséři a jejich dílo    | A2    |

#### Gramatická témata

|   | Název interaktivního výukového materiálu | SERRJ |
|---|------------------------------------------|-------|
| 1 | Budoucí čas sloves                       | A1    |
| 2 | Časování sloves                          | A1    |
| 3 | Časování sloves                          | A2    |
| 4 | Číslovky řadové                          | A1    |

| 5  | Číslovky základní a řadové           | A2 |
|----|--------------------------------------|----|
| 6  | Dokonavá a nedokonavá slovesa        | A2 |
| 7  | Podmiňovací způsob                   | A1 |
| 8  | Podmiňovací způsob a podmínkové věty | A2 |
| 9  | Předložky - význam a použití         | A1 |
| 10 | Přídavná jména - procvičování        | A2 |
| 11 | Přídavná jména měkká                 | B1 |
| 12 | Přídavná jména tvrdá                 | B1 |
| 13 | Rozkazovací způsob sloves            | A1 |
| 14 | Skloňování podstatných jmen          | B1 |
| 15 | Skloňování podstatných jmen          | A2 |
| 16 | Skloňování podstatných jmen          | A1 |
| 17 | Skloňování přídavných jmen           | A2 |
| 18 | Slovesa pravidelná                   | A2 |
| 19 | Slovesa se změnou ve kmeni           | A1 |
| 20 | Slovesné vazby odlišné od češtiny    | A2 |
| 21 | Stupňování přídavných jmen           | B1 |
| 22 | Stupňování příslovcí                 | A1 |
| 23 | Stupňování přídavných jmen           | A2 |
| 24 | Stupňování příslovcí                 | A2 |
| 25 | Vyjadřování času, hodiny             | A1 |
| 26 | Zájmena osobní a zvratná             | A2 |
| 27 | Zájmena přivlastňovací               | A2 |
| 28 | Zaměnitelná podstatná jména (1)      | A2 |
| 29 | Zaměnitelná podstatná jména (2)      | A2 |
| 30 | Zaměnitelná podstatná jména (3)      | A2 |
| 31 | Zaměnitelná přídavná jména           | A2 |
| 32 | Zaměnitelná slovesa (1)              | A2 |
| 33 | Zaměnitelná slovesa (2)              | A2 |
| 34 | Zaměnitelné jevy                     | A2 |
| 35 | Zaměnitelné jevy                     | A1 |

#### Témata s jiným zaměřením

|   | Název interaktivního výukového materiálu | SERRJ |
|---|------------------------------------------|-------|
| 1 | Učíme se azbuku (1)                      | A1    |
| 2 | Učíme se azbuku (2)                      | A1    |
| 3 | Učíme se azbuku (3)                      | A1    |
| 4 | Učíme se azbuku (4)                      | A1    |
| 5 | Učíme se azbuku (5)                      | A1    |

Popis prezentací a stažení interaktivních výukových materiálů ruského jazyka na webových stránkách:

http://www.jazykyinteraktivne.cz/predmety/ruskyjazyk/?id\_author=&lang\_level=&lang\_topic=2&order=heading&grade=&tab= jazykyinteraktivne.cz > předměty > Ruský jazyk

| MATER            | <u>Ruský jazyk</u><br>IÁLY KE STAŽENÍ                                                                                                    | Autor:<br>Úroveň:<br>Téma:<br>Řadit: | - všichni - 👻<br>- všechny - 💙<br>reálie 💙<br>název 💙<br>Proveď |
|------------------|----------------------------------------------------------------------------------------------------|--------------------------------------|-----------------------------------------------------------------|
| <b>16.09.</b> 10 | <u>Česká republika</u><br>Úroveň: A2 Téma: reálie<br>Základní údaje o České republice: státní symboly, hranice, pamět<br>významná města, ČR – člen EU. Jazyková úroveň podle SERRJ:<br>Autor: <u>Václava Petrgálová</u>       | ihodnosti Prahy, d<br>A2             | alší <b>STÁHNOUT</b><br>počet stáhnutí: <b>156</b>              |
| <b>17.10.</b> 12 | <u>Česká republika - historie</u><br>Úroveň: A2 Téma: reálie<br>Důležité události a postavy našich dějin. Jazyková úroveň podle<br>Autor: <u>Zuzana Petráčková</u>                                                            | SERRJ:A2                             | <b>STÁHNOUT</b><br>počet stáhnutí: 11                           |
| <b>01.12.</b> 10 | <u>Česká republika - základní údaje</u><br>Úroveň: A1 Téma: reálie<br>Výukový materiál Česká republika seznamuje s geografickými úd<br>a zajímavostmi.<br>Autor: Věra Kasalová                                                | laji, státními symbo                 | oly <b>STÁHNOUT</b><br>počet stáhnutí: <b>78</b>                |
| <b>26.03.</b> 12 | <u>Český ráj</u><br>Úroveň: A2 Téma: reálie<br>Základní údaje o Českém ráji.<br>Autor: <u>Lucie Cabicarová</u>                                                                                                    |                                      | počet stáhnutí: 23                                              |
| <b>30.10.</b> 12 | <u>ČR jako letní cíl zahraničních turistů</u><br>Úroveň: A2 Téma: reálie<br>Nejčastěji navštěvovaná místa v České republice.<br>Autor: <u>Lucie Cabicarová</u>                                                                |                                      | počet stáhnutí: 5                                               |
| <b>30.10.</b> 12 | <u>ČR jako zimní cíl zahraničních turistů</u><br>Úroveň: A2 Téma: reálie<br>Nejčastěji navštěvovaná místa v České republice v zimě.<br>Autor: <u>Lucie Cabicarová</u>                                                         |                                      | <b>STÁHNOUT</b><br>počet stáhnutí: 2                            |
| <b>17.12.</b> 10 | Další významná města v Rusku<br>Úroveň: A2 Téma: reálie<br>Seznámení s dalšími významnými ruskými městy, která jsou řazen<br>obyvatel - Novosibirsk, Jekatěrinburg a Nižnij Novgorod. Úroveň A<br>Autor: <u>Yvona Klánová</u> | a podle počtu<br>\2.                 | stáhnout<br>počet stáhnutí: 43                                  |
| 20.02. 11        | <u>Další významná města v Rusku 2</u><br>Úroveň: A2 Téma: reálie<br>Seznámení s dalšími ruskými městy - Kazaní, Omskem a Čeljabins<br>úroveň: A2<br>Autor: <u>Yvona Klánová</u>                                               | kem.Jazyková                         | STÁHNOUT<br>počet stáhnutí: 21                                  |

#### Seznam škol zapojených do realizace projektu Cizí jazyky interaktivně v podmínkách Společného evropského referenčního rámce pro jazyky

#### Koordinátorská škola

Masarykova obchodní akademie, Jičín, 17. listopadu 220, 506 11 Jičín

#### Partnerské školy

- Česko-anglické gymnázium, vyšší odborná škola a střední odborná škola podnikatelská, s.r.o. Hradec Králové, Hradecká 1151, 500 03 Hradec Králové<sup>1</sup>
- 2. Gymnázium a Střední odborná škola, Hořice, Husova 1414, 508 01 Hořice<sup>1</sup>
- 3. Gymnázium a Střední odborná škola pedagogická, Nová Paka, Kumburská 740, 509 01 Nová Paka
- 4. Gymnázium, Broumov, Hradební 218, 550 01 Broumov
- 5. Gymnázium, Jevíčko, A. K. Vitáka 452, 569 43 Jevíčko
- 6. Gymnázium Jiřího Ortena, Jaselská 932, 284 01 Kutná Hora
- 7. Gymnázium, Zábřeh, náměstí Osvobození 20, 789 01 Zábřeh na Moravě
- 8. Gymnázium, Přelouč, Obránců Míru 1025, 535 01 Přelouč<sup>3</sup>
- 9. Lepařovo gymnázium, Jičín, Jiráskova 30, 506 01 Jičín
- 10. Obchodní akademie a Hotelová škola Havlíčkův Brod, Bratříků 851, 580 02 Havlíčkův Brod
- 11. Obchodní akademie a Jazyková škola s právem státní jazykové zkoušky Jihlava, náměstí Svobody 1, 586 01 Jihlava
- 12. Obchodní akademie a Jazyková škola s právem státní jazykové zkoušky Pardubice, Štefánikova 325, 530 43 Pardubice
- 13. Obchodní akademie a Vyšší odborná škola ekonomická, Svitavy, T. G. Masaryka 47, 568 02 Svitavy
- 14. Obchodní akademie, Hořice, Šalounova 919, 508 01 Hořice<sup>1</sup>
- 15. Obchodní akademie Chrudim, Tyršovo náměstí 250, 537 01 Chrudim
- 16. Obchodní akademie, Náchod, Denisovo nábřeží 673, 547 21 Náchod
- 17. Obchodní akademie T. G. Masaryka, Kostelec nad Orlicí, Komenského 522, 517 41 Kostelec nad Orlicí
- 18. Střední odborná škola a Střední odborné učiliště, Trutnov, Volanovská 243, 541 01 Trutnov
- 19. Střední odborná škola podnikatelská Trutnov, s.r.o., Polská 357, 541 01 Trutnov<sup>1</sup>

- 20. Střední průmyslová škola elektrotechnická a Vyšší odborná škola Pardubice, Karla IV. 13, 531 69 Pardubice
- 21. Střední průmyslová škola Jihlava, Třída Legionářů 1572, 586 00 Jihlava
- 22. Střední průmyslová škola stavební akademika Stanislava Bechyně, Havlíčkův Brod, Jihlavská 628, 580 01 Havlíčkův Brod
- 23. Střední škola ekonomiky, obchodu a služeb SČMSD Benešov, s.r.o., Husova 742, 256 60 Benešov
- 24. Střední škola obchodní a služeb SČMSD, Žďár nad Sázavou, s.r.o., Komenského 972, 591 01 Žďár nad Sázavou
- 25. Střední škola cestovního ruchu Choceň, náměstí Tyršovo 220, 565 36 Choceň<sup>1</sup>
- 26. Střední škola stavební Jihlava, Žižkova 1939, 586 01 Jihlava

#### <sup>1</sup>Změna názvu škol v průběhu realizace projektu:

1. CZECH SALES ACADEMY Hradec Králové - vyšší odborná škola a střední odborná škola s.r.o., Hradecká 1151, 500 03 Hradec Králové

2. Gymnázium, střední odborná škola, střední odborné učiliště a vyšší odborná škola, Hořice, Husova 1414, 508 22 Hořice

8. Gymnázium a Střední odborná škola Přelouč, Obránců Míru 1025, 535 01 Přelouč

14. Gymnázium, střední odborná škola, střední odborné učiliště a vyšší odborná škola, Hořice, Husova 1414, 508 22 Hořice

19. CZECH SALES ACADEMY Trutnov - střední odborná škola s.r.o., Polská 357, 541 01 Trutnov

25. Obchodní akademie a Střední odborná škola cestovního ruchu Choceň, T. G. Masaryka 1000, 565 36 Choceň

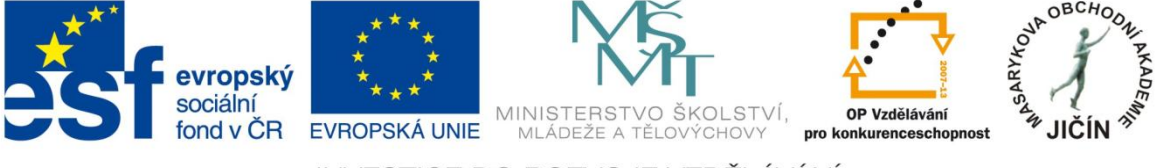

INVESTICE DO ROZVOJE VZDĚLÁVÁNÍ

#### Použité zdroje, autorství ukázek, odkazy

V metodické příručce byly použity ukázky interaktivních výukových prezentací ruského jazyka:

Rusko (1) - základní údaje, SERRJ B1, Václava Petrgálová

http://jazykyinteraktivne.cz/predmety/rusky-jazyk/5142-rusko-1-a-zakladniudaje/stahnout/?version=8623

Nakupování potravin v supermarketu, SERRJ A2, Václava Petrgálová

http://jazykyinteraktivne.cz/predmety/rusky-jazyk/9202-nakupovani-potravin-vsupermarketu/stahnout/?version=16925

Počítač a internet, SERRJ A2, Lucie Cabicarová

http://www.jazykyinteraktivne.cz/predmety/rusky-jazyk/23747-pocitac-ainternet\_1/stahnout/?version=43430

Skloňování podstatných jmen, SERRJ B1, Irina Bražniková

http://jazykyinteraktivne.cz/predmety/rusky-jazyk/27455-sklonovani-podstatnychjmen\_5/stahnout/?version=47515

Sportovní odvětví, letní a zimní sporty, SERRJ B1, Irina Bražniková

http://jazykyinteraktivne.cz/predmety/rusky-jazyk/27027-sportovni-odvetvi-letni-a-zimnisporty 1/stahnout/?version=47081

Lev Nikolajevič Tolstoj, SERRJ A2, Lucie Cabicarová

http://www.jazykyinteraktivne.cz/predmety/rusky-jazyk/9274-lev-nikolajevictolstoj/stahnout/?version=16712

#### Použité zdroje, odkazy

- str. 7 http://support.prometheanplanet.com/server.php?show=nav.21793
- str. 11 <u>ActivInspirefile:///C:/Program%20Files/Activ%20Software/Inspire/help/cs/help\_cs.htm</u>
- str. 21 file:///C:/Program%20Files/ACTIV%20Software/Inspire/help/cs/help\_cs.htm
- str. 23 http://ru.wikipedia.org/wiki/%D0%99%D0%A6%D0%A3%D0%9A%D0%95%D0%9D
- str. 24 http://www.lingea.cz/elektronicke-slovniky.asp?p=Lexicon5dalsi
- str. 25 <u>http://www.prometheanplanet.com/server.php?show=nav.1138</u>
- str. 64 http://www.jazykyinteraktivne.cz/predmety/rusky-

jazyk/?id\_author=&lang\_level=&lang\_topic=2&order=heading&grade=&tab=

http://www.jazykyinteraktivne.cz/

### Cizí jazyky interaktivně v podmínkách Společného evropského referenčního rámce pro jazyky

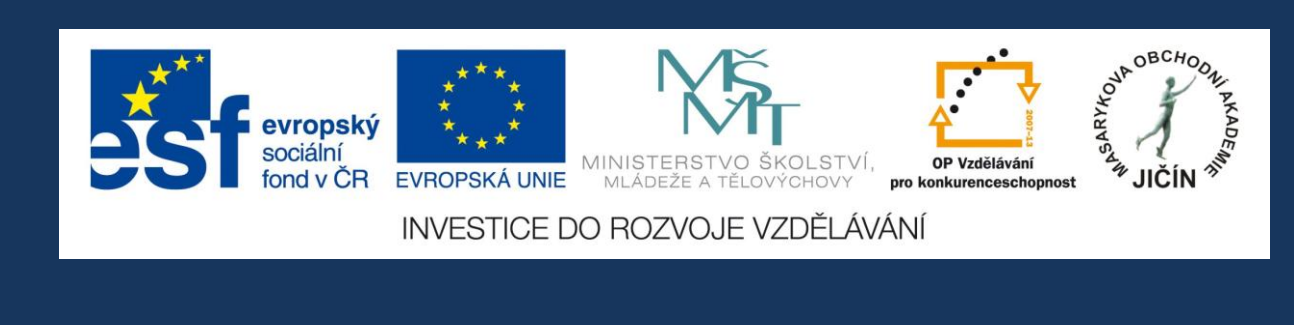

### Masarykova obchodní akademie, Jičín

2013

Kolektiv autorek:

PaedDr. Václava Petrgálová, Ing. Irina Bražniková, Mgr. Yvona Klánová

### JazykyInteraktivne.cz